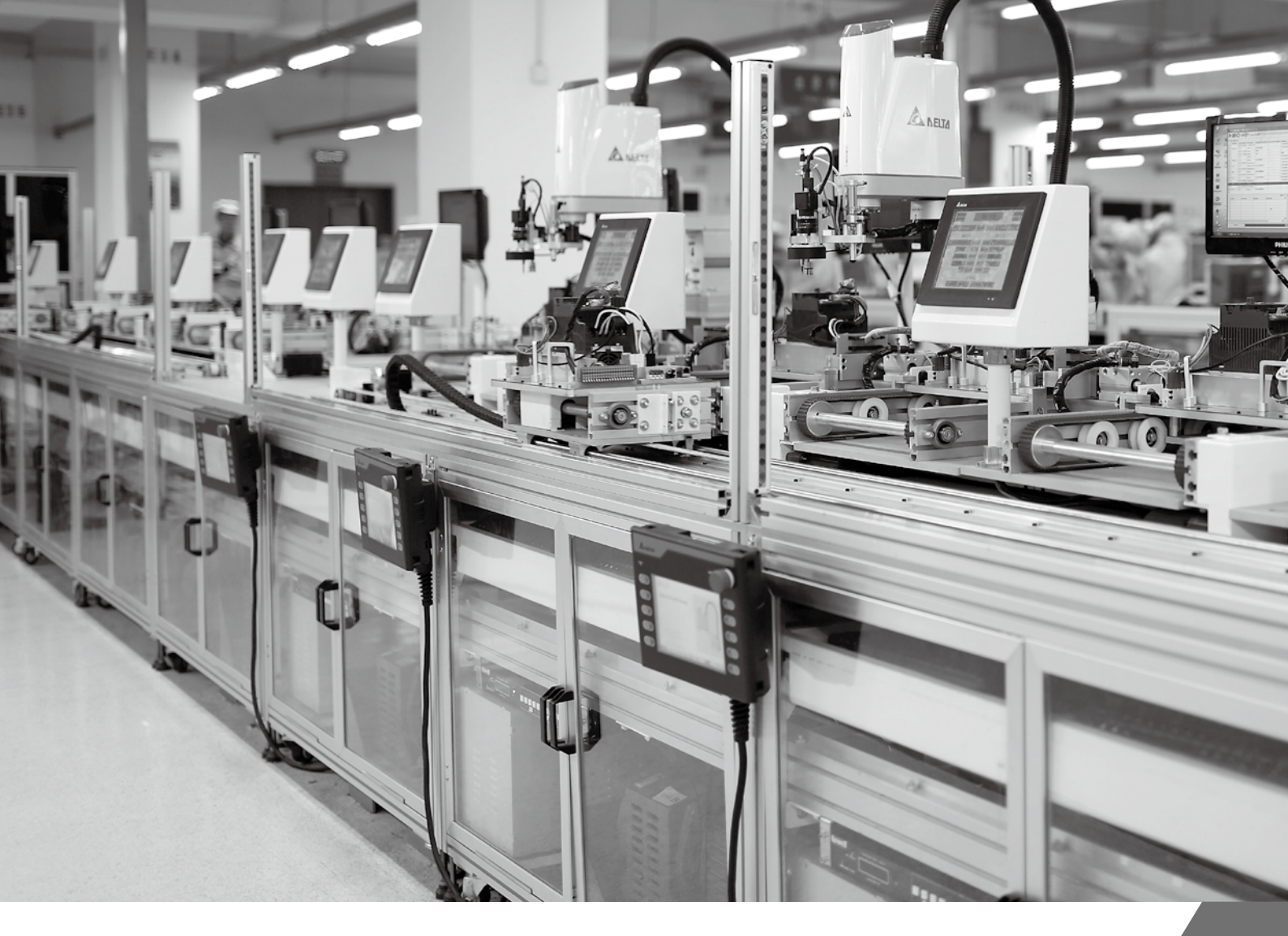

## 台達 SCARA 工業機器人 TP 使用手冊

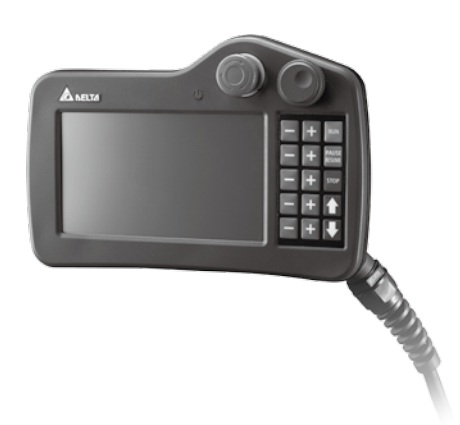

www.deltaww.com

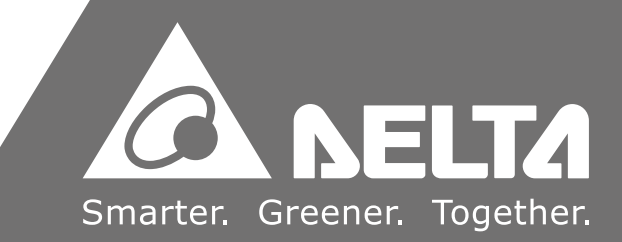

# 目錄 SCARA TP 使用手册

| 1. 人機介面                      | 6  |
|------------------------------|----|
| 1.1 硬體介面                     | 7  |
| 1.2 觸控畫面                     |    |
| <b>2.</b> 分頁操作與使用說明          | 13 |
| 2.1 主畫面 (Main)               |    |
| 2.2 機械程序編輯 / 執行 (Edit / Run) |    |
| 2.3 點位資料 (Points)            |    |
| 2.4 Jog 設定 (JOG)             | 33 |
| 2.5 IO 監控 (DI/O)             | 34 |
| 2.6 系統資訊 (Info)              | 35 |
| 2.9 系統設定 (Setting)           |    |
| 2.10 伺服設定                    | 40 |
| 3. 警 報                       | 41 |

| 3.1 警報    | 42 |
|-----------|----|
| 3.2 異警一覽表 | 43 |

| 59 | 4. 機器語言            |
|----|--------------------|
|    | 4.1 基本說明           |
| 63 | 4.2 運算符號           |
| 63 | 4.3 運算指令           |
|    | 4.4 基礎指令           |
|    | 4.5 點位管理指令         |
|    | 4.6 運動參數指令         |
| 68 | 4.7 運動控制指令         |
|    | 4.8 座標系指令          |
| 75 | 4.9 流程控制指令         |
|    | 4.10 輸入 / 輸出指令     |
| 78 | 4.11 程式執行指令        |
| 79 | <b>4.12</b> 應用功能指令 |

## 圖目錄

| 晑 | 1-1 開機畫面                        | 8              |
|---|---------------------------------|----------------|
| 呂 | 1-2 手持教導盒背面                     | 8              |
| 晑 | 1-3 手持教導盒 SD Card 插槽            | 9              |
| 晑 | 14 觸控畫面架構                       | 9              |
| 圖 | 2-1 主畫面 - 未登入                   | 13             |
| 昌 | 2-2 主畫面 - 輸入權限密碼                | 13             |
| 昌 | 2-3 主畫面 - 已登入                   | 14             |
| 晑 | 2-4 機械程序編輯 / 執行 - 未開啟專案         | ···14          |
| 몹 | 2-5 機械程序編輯 / 執行 - 輸入專案名稱        | -15            |
| 晑 | 2-6 機械程序編輯 / 執行 - 新建專案完成        | -15            |
| 晑 | 2-7 機械程序編輯 / 執行 - 開啟專案          | - 16           |
| 晑 | 2-8 機械程序編輯 / 執行 - 開啟專案完成        | -16            |
| 晑 | 2-9 機械程序編輯 / 執行 - 選取輸入位置        | 17             |
| 晑 | 2-10 機械程序編輯 / 執行 - 選取指令種類       | ···17          |
| 晑 | 2-11 機械程序編輯 / 執行 - 選取指令         | - 18           |
| 晑 | 2-12 機械程序編輯 / 執行 - 輸入指令名稱等資料    | - 18           |
| 晑 | 2-13 機械程序編輯 / 執行 - 完成輸入         | 18             |
| 圖 | 2-14 點位資料 -Global 點位操作          | - 19           |
| 圖 | 2-15 點位資料 - 指定 Global 點位操作      | 20             |
| 晑 | 2-16 點位資料 - test 專案之 Local 點位操作 | <sup></sup> 21 |
| 呂 | 2-17 點位資料 - 指定 Local 點位操作       | 22             |
| 晑 | 2-18 點位資料 - 使用者座標原點設定           | 23             |
| 圖 | 2-19 點位資料 - 使用者座標 X 點設定         | 23             |
| 圖 | 2-20 點位資料 - 使用者座標 Y 點設定         | - 24           |
| 圖 | 2-21 Jog 設定                     | - 25           |
| 晑 | 2-22 I/O 監控                     | 25             |
| 晑 | 2-23 系統資訊                       | 26             |

| 晑 | 2-24 | 系統警報訊                                           | 26   |
|---|------|-------------------------------------------------|------|
| 晑 | 2-25 | 系統警報訊 - 警報訊息                                    | 27   |
| 晑 | 2-26 | 控制器資訊                                           | 27   |
| 몹 | 2-27 | 系統設定 - 原點賦歸···································· | 28   |
| 晑 | 2-28 | 系統設定 - 控制器 IP                                   | 29   |
| 晑 | 2-29 | 系統設定 - 取得控制器 IP                                 | 29   |
| 圖 | 2-30 | 系統設定 - 設定控制器                                    | . 30 |

## 表目錄

| 表4 | 4.1 | 機械語言總覽                   | 48 |
|----|-----|--------------------------|----|
| 表  | 4-2 | 語法注意事項                   | 49 |
| 表  | 4-3 | 運算符號表                    | 51 |
| 表。 | 4-4 | 運算指令表                    | 51 |
| 表  | 4-5 | 點位變數說明表                  | 52 |
| 表  | 4-6 | CopyPoint Parameter form | 52 |
| 表。 | 4-7 | ReadPoint 參數說明表          | 53 |
| 表。 | 4-8 | WritePoint 參數說明表         | 53 |

## 1. 人機介面

| 1.1 | 硬體介面 | 7 | 7 |
|-----|------|---|---|
| 1.2 | 觸控畫面 |   | 9 |

### 1.1 硬體介面

手持教導盒的硬體介面架構,主要分為觸控畫面和實體按鍵,如圖 1-1、圖 1-2、圖 1-3 所示。

- 觸控畫面功能包含:機器人運行狀態、連線狀態、機器語言編輯、點位資料顯示/教導、 系統相關參數設定、系統資訊顯示等功能。
- 實體按鍵功能包含:JOG 操作 (og)、自動運行 (RUN)、運行暫停 / 繼續 (PAUSE/RESUME)、運行停止 (STOP)、頁面切換鍵、選取 / 調整旋鈕、緊急停止 (E-STOP)、教導盒電源指示燈。

| 實體按鍵                | 功能說明                                      | 可執行頁面                |
|---------------------|-------------------------------------------|----------------------|
| RUN                 | 同時按壓此按鍵與三段式操作按鈕第二段並維持 2 秒·將自動運行已開<br>啟之專案 | Edit/Run             |
| PAUSE<br>RESUME     | 同時按壓此按鍵與三段式操作按鈕第二段將暫停或繼續目前運行之專案           | Edit/Run             |
| STOP                | 同時按壓此按鍵與三段式操作按鈕第二段將停止目前運行之專案              | Edit/Run             |
| +                   | 同時按壓此按鍵與三段式操作按鈕第二段將該軸往正方向移動               | 所有頁面                 |
| -                   | 同時按壓此按鍵與三段式操作按鈕第二段將該軸往負方向移動               | 所有頁面                 |
| $\mathbf{\uparrow}$ | 按壓此按鍵將回上一頁,用於點位頁面、專案目錄頁面、RL 編輯頁面          | Edit/Run ×<br>Points |
| ➡                   | 按壓此按鍵將回下一頁‧用於點位頁面、專案目錄頁面、RL 編輯頁面          | Edit/Run N<br>Points |

● 三段式操作按鈕:位於手持教導盒背面 (圖 1-2)·為操作機器機器人時之安全開關。

● SD Card 插槽: 位於手持教導盒下方 (圖 1-3),用於手持教導盒韌體更新。

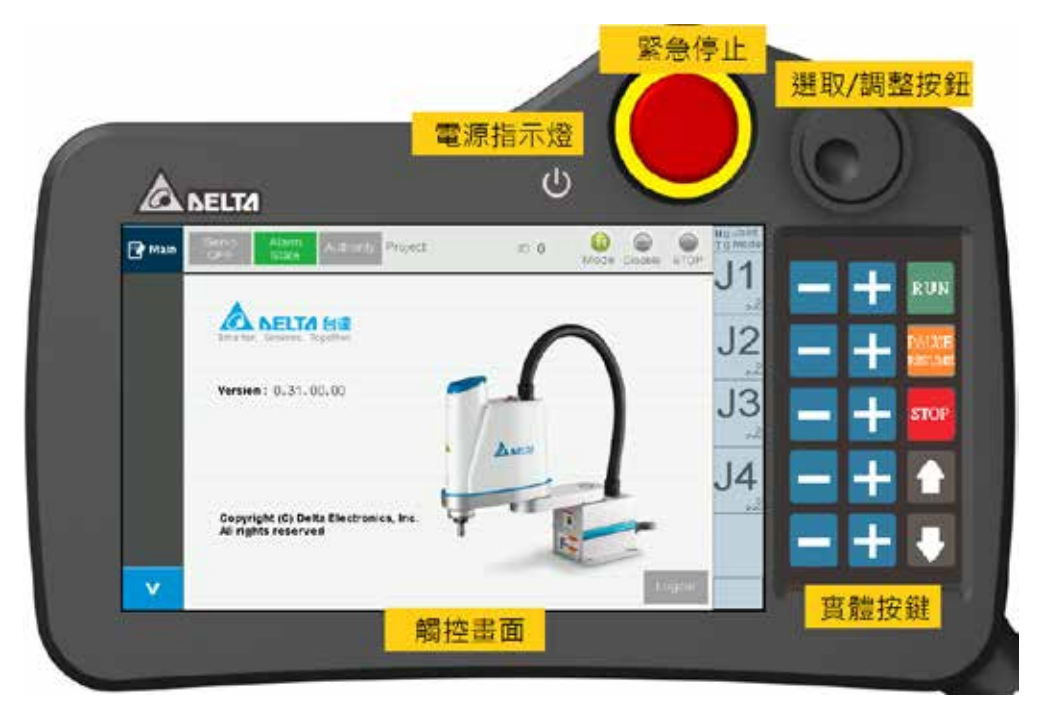

圖 1-1 開機畫面

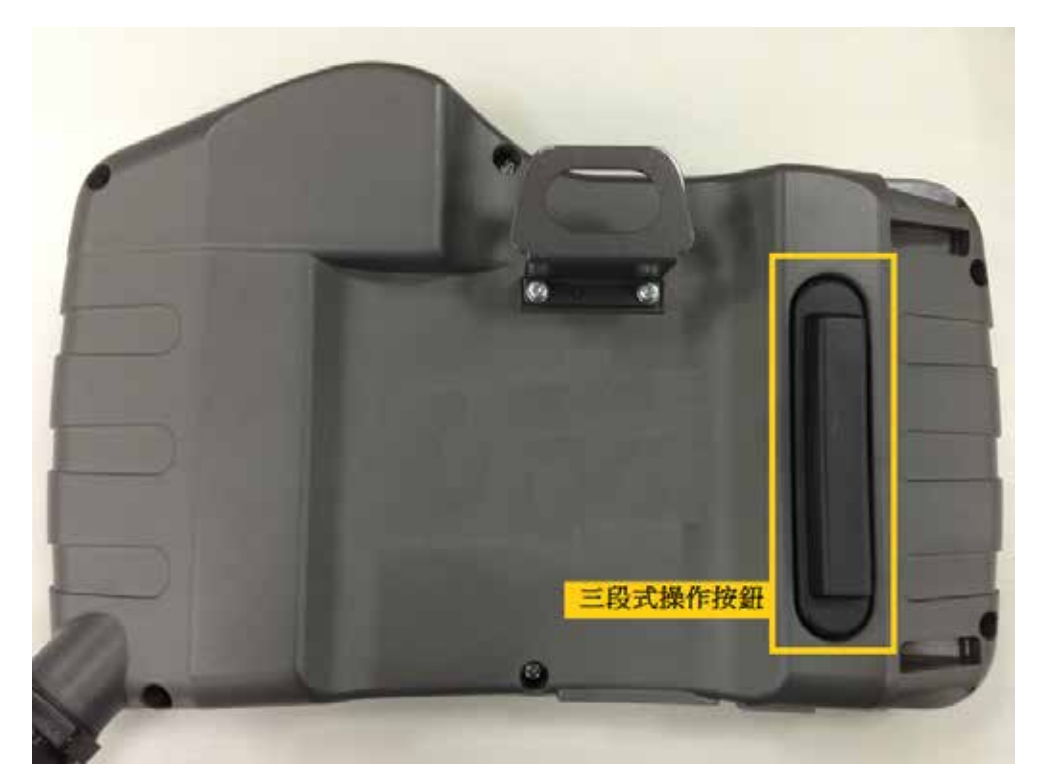

圖 1-2 手持教導盒背面

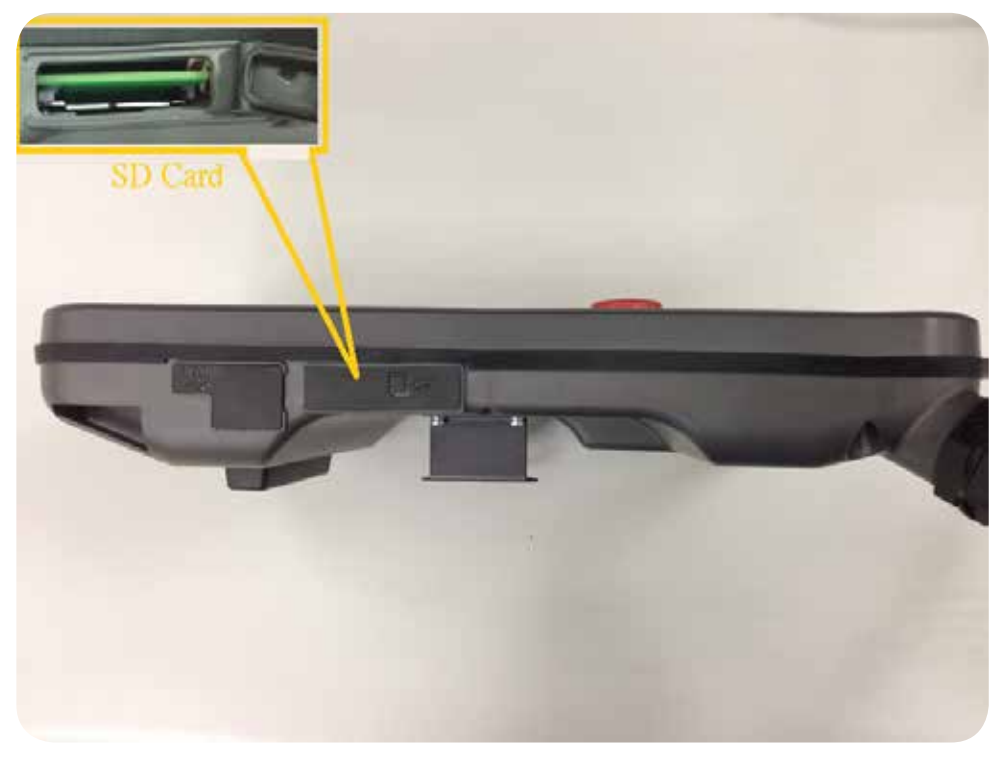

圖 1-3 手持教導盒 SD Card 插槽

## 1.2 觸控畫面

觸控畫面架構 (圖 1-4) 分為左側 Menu Bar、上方機器人狀態監視、右側 Jog 資訊監視、 頁籤畫面,分別功能如下:

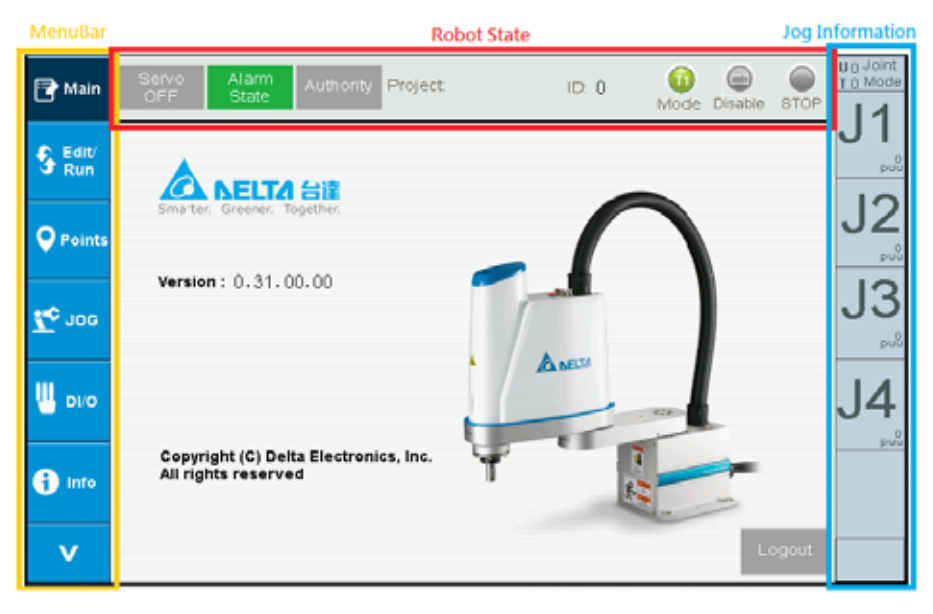

圖 14 觸控畫面架構

#### • Menu Bar :

顯示頁籤切換按鈕,包含機械程序編輯/執行(Edit/Run)、點位資料(Points)、Jog設定(Jog)、 IO 監控(DI/O)、資料顯示(Info)、系統設定(Setting)。

| 元件外觀           | 功能說明                                             |
|----------------|--------------------------------------------------|
| 🕞 Main         | 點按該元件會將畫面切換到主畫面且將 Memu Bar 切換到第一頁 · 切換成功該元件顏色會反黑 |
| v              | 點按該元件會將 Memu Bar 切換到下一頁                          |
| ^              | 點按該元件會將 Memu Bar 切換到上一頁                          |
| S Edit/<br>Run | 點按該元件會將畫面切換到機械程序編輯 / 執行畫面, 切換成功該元件顏色會反黑          |
| Points         | 點按該元件會將畫面切換到點位資料畫面・切換成功該元件顏色會反黑                  |
| <b>Zo</b> 100  | 點按該元件會將畫面切換到 Jog 設定畫面 · 切換成功該元件顏色會反黑             |
|                | 點按該元件會將畫面切換到 IO 監控畫面 · 切換成功該元件顏色會反黑              |
| () Into        | 點按該元件會將畫面切換到資料顯示畫面・切換成功該元件顏色會反黑                  |
| O Setting      | 點按該元件會將畫面切換到系統設定畫面・切換成功該元件顏色會反黑                  |
| Serve          | 點按該元件會將畫面切換到 ServoON/OFF 畫面 · 切換成功該元件顏色會反黑       |

- 機器人狀態監視 Bar:
  - ServoOn/Off:可監視 ServoOn/Off 狀態或點選按鈕切換 ServoOn 或 Off。

| 元件外觀         | 功能說明                                         |
|--------------|----------------------------------------------|
| Servo<br>OFF | 顯示目前機器人馬達為 Servo Off · 點按該按鈕可將馬達切換為 Servo On |
| Servo<br>ON  | 顯示目前機器人馬達為 Servo On · 點按該按鈕可將馬達切換為 Servo Off |

■ Alarm State:監視目前系統 Alarm 狀態。

| 元件外觀           | 功能說明                                             |
|----------------|--------------------------------------------------|
| Alarm<br>State | 顯示目前系統無警報發生·點按該按鈕可切換到 Alarm Info 頁面              |
| Alarm<br>State | 顯示系統有警報發生‧此時按鈕會紅色閃爍顯示。點按該按鈕可切換到<br>Alarm Info 頁面 |

權限登入:點選按鈕可登入權限密碼。登出權限,可點選 Main 頁面之 Logout 按鈕使手持教導盒只具有監視功能。

| 元件外觀      | 功能說明                      |
|-----------|---------------------------|
| Authority | 點選按鈕可登入權限密碼               |
| Logout    | 點選按鈕可登出權限密碼·使手持教導盒只具有監視功能 |

- 已開啟專案名稱 /ID: 顯示已開啟之專案名稱與 ID
- 機器人運行狀態:顯示當前機器人執行程序狀態

| 元件外觀        | 功能說明               |
|-------------|--------------------|
| STOP        | 顯示當前手臂無執行程序        |
|             | 顯示當前手臂正在執行程序       |
| PAUSE       | 顯示當前手臂程序運行處於暫停     |
| Break Point | 顯示當前手臂程序運行處於單行執行暫停 |

■ 模式顯示:顯示目前 T1、T2、Auto 模式

| 元件外觀 | 功能說明                                                            |
|------|-----------------------------------------------------------------|
| 1    | T1 模式 · Jog 合成速度不能超過 250mm/s<br>此模式 TP/DROE 可操作 · 不可 IO 執行程序運行  |
| 12   | T2 模式 · Jog 合成速度不能超過 2000mm/s<br>此模式 TP/DROE 可操作 · 不可 IO 執行程序運行 |
| Auto | Auto 模式 ·<br>此模式 TP 不可操作 · DROE 可操作 · 可 IO 執行程序運行               |

■ TP 操作模式:可設定 Enable、Disable

| 元件外觀        | 功能說明                                                                            |
|-------------|---------------------------------------------------------------------------------|
| Disable     | Disable TP 模式 · 此模式 TP 不可操作 Robot · DROE 可操作 Robot · 點<br>按此圖示可切換到 Enable TP 模式 |
| )<br>Enable | Enable TP 模式 · 此模式 TP 可操作 Robot · DROE 不可操作 Robot · 點<br>按此圖示可切換到 Disable TP 模式 |

Space · 點選該 Bar 可切換不同 Jog 模式。

| 按鈕外觀          | 功能說明                                                                                                    |
|---------------|----------------------------------------------------------------------------------------------------|
| U O<br>T O    | 顯示 User Frame ID 與 Tool Frame ID。 <mark>U </mark> 表示當前 User Frame ID 為 0; <mark>T </mark> 表示當前 Tool Frame ID 為 0; |
| Joint<br>Mode | 顯示當前手臂 Jog 模式為 Joint Space。                                                                                       |
| Cart.<br>Mode | 顯示當前手臂 Jog 模式為 Cartesian Space。                                                                                   |
| User<br>Mode  | 顯示當前手臂 Jog 模式為 User Space。                                                                                        |
| X             | 手劈當前 X 軸位置 · 單位 mm                                                                                                |
| Y             | 手臂當前 Y 軸位置 · 單位 mm                                                                                                |
| Z             | 手劈當前 Z 軸位置 · 單位 mm                                                                                                |
| RZ            | 手臂當前 RZ 軸位置 · 單位 degree                                                                                           |

## 2. 分頁操作與使用說明

| <b>2</b> .1 Ξ | 主畫面 (Main)                      | 13 |
|---------------|---------------------------------|----|
| 2.2 枝         | 幾械程序編輯 / 執行 <b>(Edit</b> / Run) | 14 |
| 2.3 縣         | 點位資料 (Points)                   | 19 |
| 2.4 J         | Jog 設定 (JOG)                    | 24 |
| 2.5 I         | O 監控 (DI/O)                     | 25 |
| 2.6 💈         | 系統資訊 (Info)                     | 25 |
| 2.9 💈         | 系統設定 (Setting)                  | 28 |

## 2.1 主畫面 (Main)

手持教導盒開機完成後會先顯示主畫面,如圖 2-1 所示,此頁面顯示 TP 版本資訊、登出使用者權限,將手持教導盒切換為監看模式。

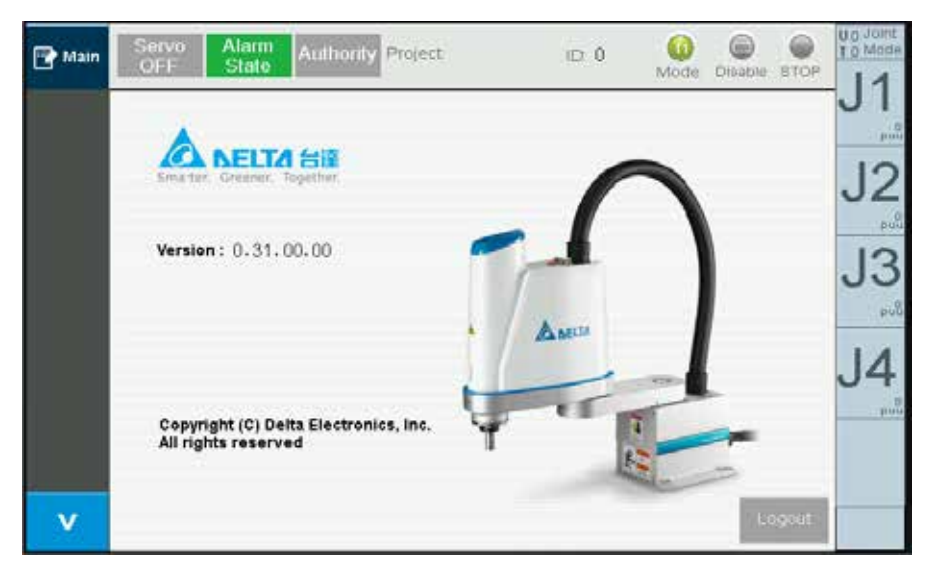

圖 2-1 主畫面 - 未登入

| 元件外觀             | 功能說明                       |
|------------------|----------------------------|
| Version: 0.0.0.0 | 顯示 TP 版本資訊                 |
| Logout           | 點選此按鈕登出使用者權限·將手持教導盒切換為監看模式 |

點選登入按鈕(臺西國)與輸入權限密碼(圖 22)後會顯示該權限之操作畫面·並將 Robot 操作模式切換到 T1( ) 或 T2( ) 與切換 TP 操作模式到 Enable( ) · 如圖 2-3 所示 · 即可進行各項功能操作 ·

| 🄁 Main          | Servo Alarm<br>OFF State              | Authority | Project |          | ID: 0 | Mode Disable | STOP  | U O Joint<br>T O Mode |
|-----------------|---------------------------------------|-----------|---------|----------|-------|--------------|-------|-----------------------|
| S Edit/<br>Run  | A                                     | 密碼輸入鎖     | 8       |          | X     |              |       | JI                    |
| <b>O</b> Points | Smarter. Greener.                     |           |         |          |       |              |       | J2                    |
|                 | Version: 0.31.                        | 0         | 1       | 2        | 3     |              |       | 13                    |
| 700 x           |                                       | 4         | 5       | 6        | 7     |              |       | 30<br>ورو             |
| Ш рио           |                                       | 8         | 9       | <b>^</b> | В     | -            |       | J4                    |
| •               | Copyright (C) De<br>All rights reserv | с         | D       | E        | F     |              |       | puu                   |
| 1 into          |                                       | α         | R       | En       | ter   |              |       |                       |
| V               |                                       |           |         |          |       | J 14         | ogout |                       |

圖 2-2 主畫面 - 輸入權限密碼

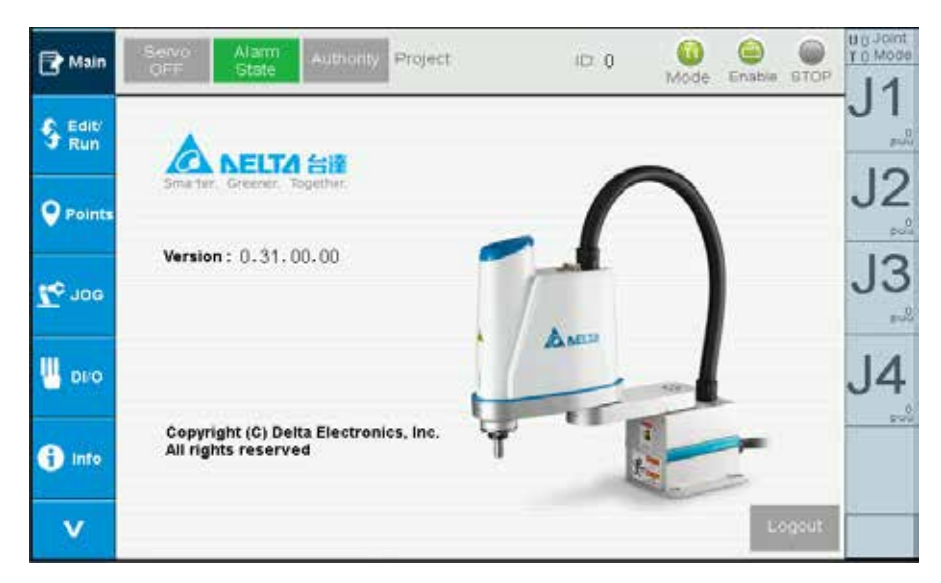

圖 2-3 主畫面 - 已登入 (Robot 操作模式 T1, TP 操作模式 Enable)

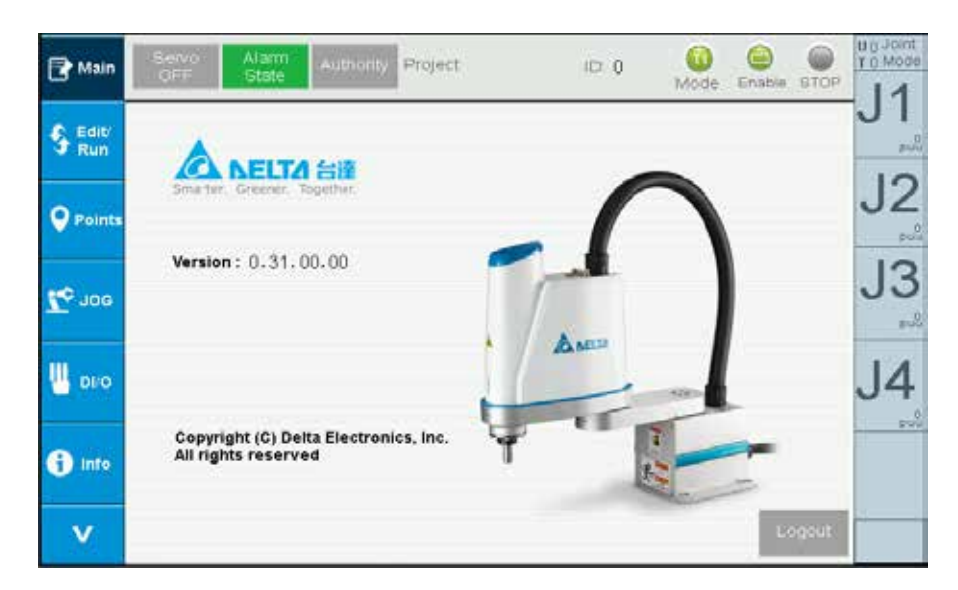

圖 2-3 主畫面 - 已登入 (Robot 操作模式 T1 · TP 操作模式 Enable)

## 2.2 機械程序編輯 / 執行 (Edit / Run)

此畫面可進行新增專案、開啟專案、儲存專案、機械程序編輯與執行。未開啟專案之畫 面如圖 2-4,此時需先新建專案或開啟舊專案即可進行機械程序編輯或執行,操作流程 如下。

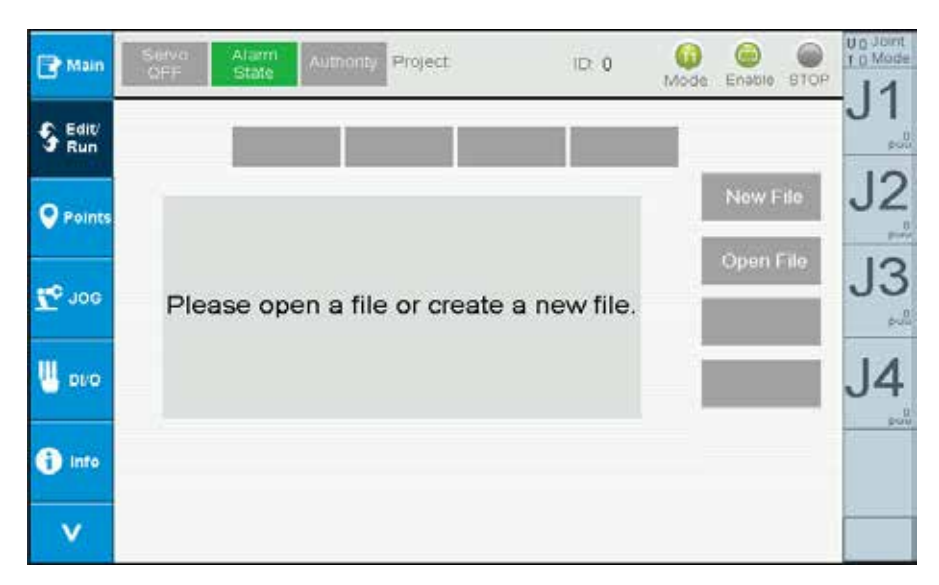

#### 圖 2-4 機械程序編輯 / 執行 - 未開啟專案

| 實體按鍵            | 功能說明                                                                                                 | 可執行頁面    |
|-----------------|----------------------------------------------------------------------------------------------------|----------|
| RUN             | 當開啟或新增完成專案後·同時按壓此按鍵與三段式操作按鈕第三段並維持<br>2 秒·將自動運行已開啟之專案·運行成功 Robot 運行狀態將顯示                              | Edit/Run |
| PAUSE<br>RESUME | 同時按壓此按鍵與三段式操作按鈕第二段將暫停或繼續目前運行之專案‧暫<br>停成功 Robot 運行狀態將顯示♀♀;繼續成功 Robot 運行狀態將顯示.♀                        | Edit/Run |
| STOP            | 同時按壓此按鍵與三段式操作按鈕第二段將停止目前運行之專案·停止成功<br>Robot 運行狀態將顯示                                                   | Edit/Run |
| Step            | 同時按壓此按鍵與三段式操作按鈕第二段將單行運行機械程序,每按一次則<br>執行一行機械程序。可於暫停後執行 Step 或專案未運行時執行 Step,執行<br>Step 時 Robot 運行狀態將顯示 | Edit/Run |

#### 2.2.1. 新建專案

新建專案程序如下:

- 1. 點按 New File 按鈕
- 2. 輸入新專案檔名稱
- 3. 點選 OK 將進行新建專案,建立完成畫面如圖 2-6,專案名稱與 ID 會顯示在手臂資訊 Bar 上方
- 4. 建立完成即可進行程序編寫與該專案的 Local 點位教點
- 5. 程序編寫完成·點選 Save File·如圖 2-6·即儲存目前專案·儲存內容包含程序與 Local 點位資料

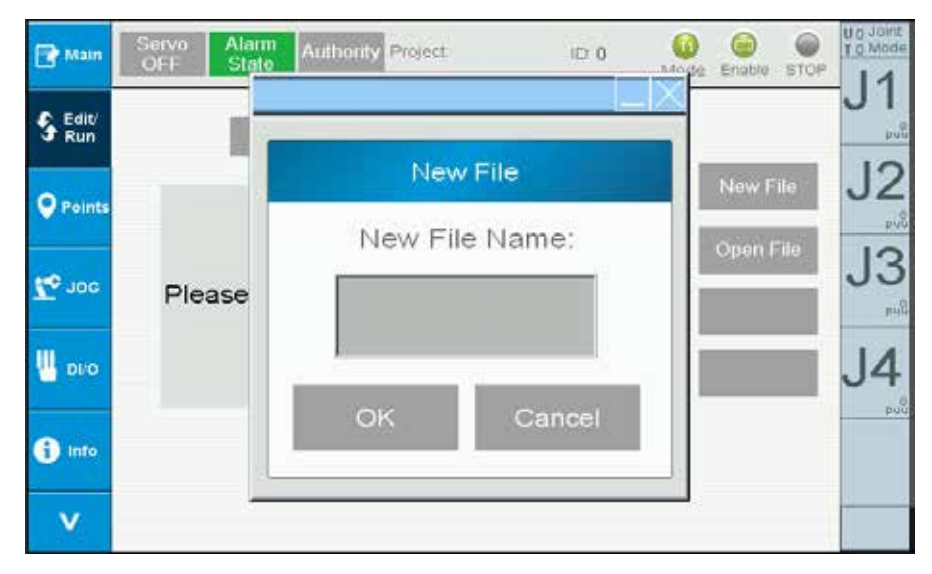

圖 2-5 機械程序編輯 / 執行 - 輸入專案名稱

| S Edit/<br>Run | Current Lin<br>Number | ne<br>Motro | in   1 | 10  | Logic | Delete |          |                      | -J1 |
|----------------|-----------------------|-------------|--------|-----|-------|--------|----------|----------------------|-----|
| <b>P</b> oints |                       |             |        |     |       |        |          | ow File              | J2  |
| To noe         |                       |             |        |     |       |        | Op<br>Se | ien File<br>ive File | J3  |
| U 010          |                       |             |        |     |       |        |          | Step                 | J4  |
| 1 Info         |                       |             |        |     |       |        |          | _                    |     |
| v              | <                     | MovP        | MovL   | Mov | J Sp  | dJ     | AccJ     | >                    | -   |

圖 2-6 機械程序編輯 / 執行 - 新建專案完成

#### 2.2.2 開啟舊專案

開啟舊專案程序如下:

- 1. 點按 Open File 按鈕
- 2. 點選欲開啟之專案檔名稱,圖 2-7
- 3. 點選 Open 將開啟專案 · 開啟完成畫面如圖 2-8 · 專案名稱與 ID 會顯示在手臂資訊 Bar 上方
- 4. 開啟完成即可進行程序編寫
- 5. 程序編寫完成·點選 Save File·如圖 2-8·即儲存目前專案·儲存內容包含程序與 Local 點位資料

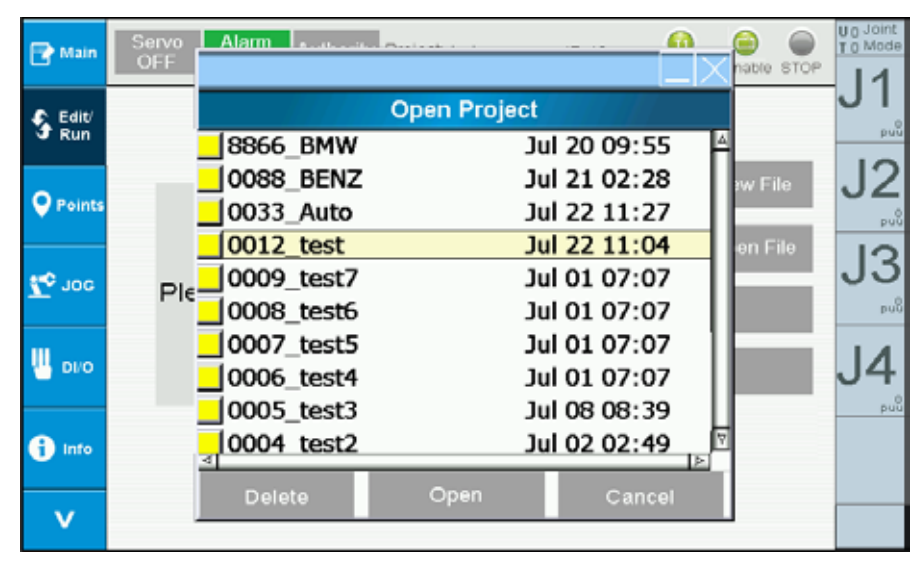

圖 2-7 機械程序編輯 / 執行 - 開啟專案

| 🔁 Main         | OFF State Authority Project teat ID: 12 Mode             | Enable STOP                   |
|----------------|----------------------------------------------------------|-------------------------------|
| S Edit'<br>Run | o Motion I/O Logic Delete                                | JI                            |
| <b>P</b> oints | 1 RobotServoOff()<br>2 RobotServoOn()<br>3 Sod(20)       | New File                      |
| <b>Z</b> ¢ 100 | 4 AccJ(20)<br>5 DecJ(20)<br>6 MovP("P1")<br>7 MovP("P2") | Open File J3<br>Save File euß |
| 040 📙          | i                                                        | Step J4                       |
| into           |                                                          |                               |
| v              | < MovP MovL MovJ SpdJ Acc.                               | < ر                           |

圖 2-8 機械程序編輯 / 執行 - 開啟專案完成

#### 2.2.3 編輯程序

新建或開啟專案完成後即可進行程序編輯,手持教導盒提供便捷編輯按鍵, 操作順序如下。

- 1. 於 RL 編輯器上點選欲輸入行數之上方,圖 29
- 2. 點選 RL 顯示器上方指令種類 (Motion、I/O、Logic) , 圖 210
- 3. 點選下方 RL 指令 (MovP、MovL 等) · 圖 211 · 點選 < 或 > 可切換下一頁指令
- 4. 輸入 RL 指令相關資訊,圖 212,
- 5. 點按 Name 可切換輸入點位名稱或點位 index
- 6. 點按 1992 可切換不同型式,例如可輸入最高速度
- 7. 輸入 RL 指令資訊,如點位名稱
- 8. 點按插入 (Inert) 或取代 (Replace) · 將新增指令或取代該行指令 · 圖 213
- 9. 删除指令則是先點選該行指令,在點按 Delete ,即可刪除

| Points     1     RobotServoOff()     2     RobotServoOn()     3     SpdJ(20)     4     AccJ(20)     5     DecJ(20)     6     MovP("P1")     Save Fil     Save Fil     Step | Run    | Mumiger Motion I/O Logic Delete                     |                        |   |
|----------------------------------------------------------------------------------------------------|--------|-----------------------------------------------------|------------------------|---|
| 9 Joo     4 AccJ(20)<br>DecJ(20)     Open Fill       9 Joo     6 MovP("P1")     Save Fill       9 Joo     Step                                                             | Points | 1 RobotServoOff()<br>2 RobotServoOn()<br>3 SpdJ(20) | New File               | J |
| Step                                                                                                    | Doc    | 4 AccJ(20)<br>5 DecJ(20)<br>6 MovP("P1")            | Open File<br>Save File | J |
|                                                                                                    |        |                                                     | NAMANANAN              |   |
| nito                                                                                                    | 010    |                                                     | Step                   | J |

圖 2-9 機械程序編輯 /執行 - 選取輸入位置

| 🕑 Main               | OFF State Authority Project test ID 12               | e Enable STOP |
|----------------------|------------------------------------------------------|---------------|
| S Edit/<br>Run       | Current Line<br>Number Motion I/O Logic Delete       | JI            |
| <b>P</b> oints       | 1 RobotServoOff()<br>2 RobotServoOff()<br>3 SpdJ(20) | New File J2   |
| <b>20</b> 0 <b>2</b> | 4 Accl(20)<br>5 DecJ(20)<br>6 MovP("P1")             | Open File J3  |
|                      |                                                      | Step J4       |
| Into                 |                                                      | poli          |
| v                    | < MovP MovL MovJ SpdJ Ac                             | cJ >          |

圖 2-10 機械程序編輯 /執行 - 選取指令種類

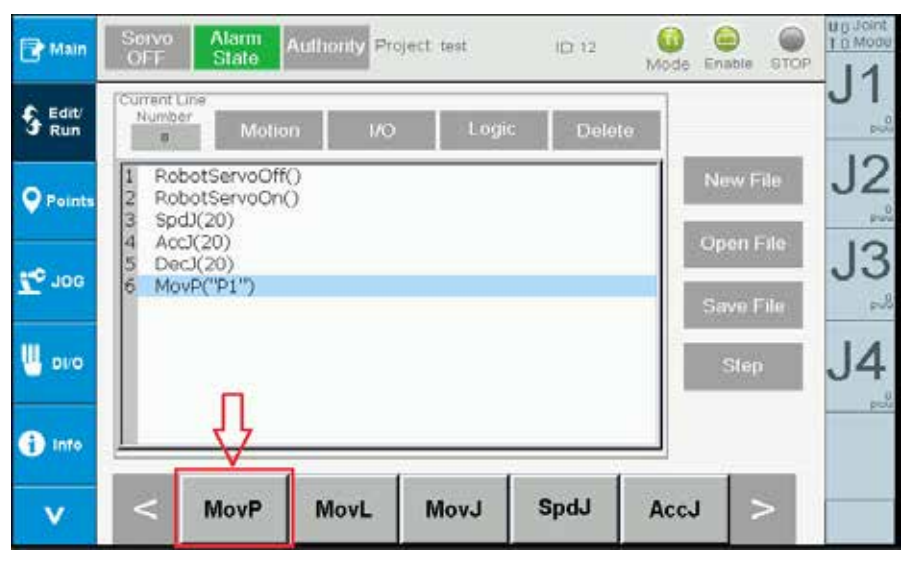

圖 2-11 機械程序編輯 / 執行 - 選取指令

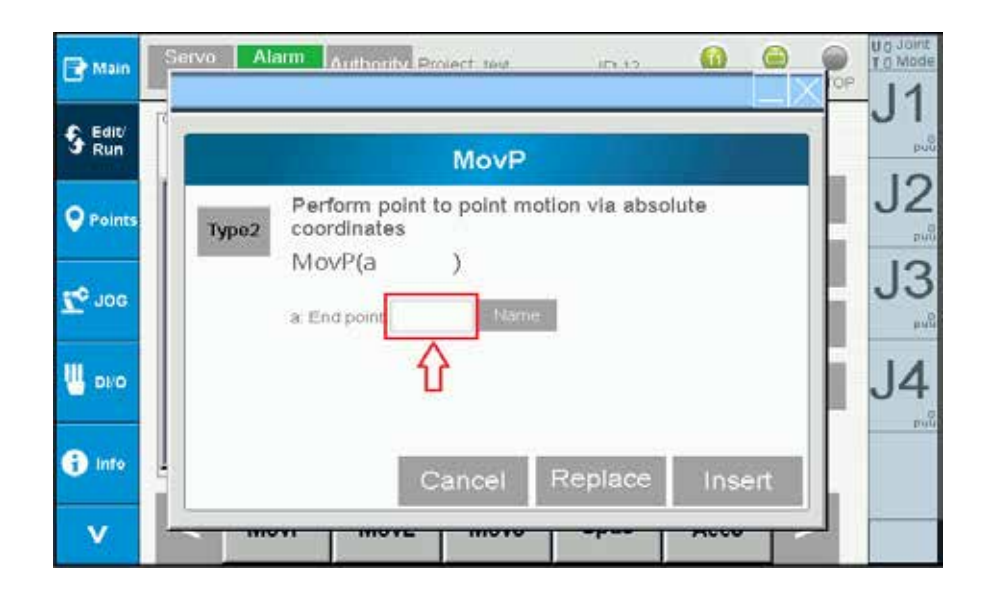

圖 2-12 機械程序編輯 / 執行 - 輸入指令名稱等資料

| 🔁 Main         | Servo Alarm Authority Project test ID 12 00 00 Enable BTOP                                                                                                    | Uo Joint<br>To Mode |
|----------------|----------------------------------------------------------------------------------------------------|---------------------|
| S Edit/<br>Run | Current Line<br>Number Motion L/O Logic Delete                                                                                                    | JI                  |
| <b>Points</b>  | 1     RobotServoOff()     New File       2     RobotServoOn()     Spd0(20)       3     Spd0(20)     Report of the second second seco | J2                  |
| <b>Zo</b> 100  | Acc.(20)         Open File           5 Decl(20)         6 MovP("P1")           7 MovP("P2")         Save File                                                                                                    | J3                  |
| оча 💾          | Step                                                                                                    | J4                  |
| 1 Info         |                                                                                                    |                     |
| v              | < MovP MovL MovJ SpdJ AccJ >                                                                                                    |                     |

圖 2-13 機械程序編輯 / 執行 -完成輸入

## 2.3 點位資料 (Points)

點位資料頁面提供三個功能,分別為:Global 點位操作、Local 點位操作、UserFrame、 ToolFrame、WorkSpace 設定。點選下拉式選單對應的功能可切換對應之操作畫面,, 圖 2-14,說明如下。

| 元件外觀        | 功能說明                  |
|-------------|-----------------------|
| Global      | 目前為 Global 點位操作畫面     |
| Local       | 目前為 Local 點位操作畫面      |
| User Frame  | 目前為 User Frame 設定操作畫面 |
| Tool Frame  | 目前為 Tool Frame 設定操作畫面 |
| WorkSpace 🔻 | 目前為 WorkSpace 設定操作畫面  |

| Main      | Servo<br>OFF | Alarm<br>State | Authority P | roject Project | i0     | 12 Mo   | de Enable STO          |      |
|-----------|--------------|----------------|-------------|----------------|--------|---------|------------------------|------|
|           | page : 1     |                |             | Edit Point     | Glo    | bal 💌   | L                      | JI   |
|           | Index        | Name           | ×           | Y.             | Glo    | bal 4   |                        | 10   |
|           | 1            |                | 0.000       | 0.000          | Lo     | cal     |                        | 52   |
| Points    | 2            |                | 0.000       | 0.000          | Tool F | rame    |                        |      |
| 1872<br>1 | 3            |                | 0.000       | 0.000          | Works  | Space V | Teach                  | po   |
| 100       | 4            |                | 0.000       | 0.000          | 0.000  | 0.000   |                        | 13   |
| JOG       | 5            |                | 0.000       | 0.000          | 0.000  | 0.000   | With the second second | 00   |
|           | 6            |                | 0.000       | 0.000          | 0.000  | 0.000   | Go_P                   |      |
|           | 7            |                | 0.000       | 0.000          | 0.000  | 0.000   |                        |      |
| DI/O      | 8            |                | 0.000       | 0.000          | 0.000  | 0.000   |                        | 14   |
| 10000     | 9            |                | 0.000       | 0,000          | 0.000  | 0.000   | Go_L                   | 04   |
|           | 10           |                | 0.000       | 0.000          | 0.000  | 0.000   |                        | \$10 |
| E Into    | 11           |                | 0.000       | 0.000          | 0.000  | 0.000   | Go Lift                | 1.00 |
| L max     | 12           |                | 0.000       | 0.000          | 0.000  | 0.000   | Carlo Lante            |      |
|           | 13           |                | 0.000       | 0.000          | 0.000  | 0.000   | The second second      | 1    |
| V         | 14           |                | 0.000       | 0.000          | 0.000  | 0.000   | < >                    |      |
| 1000      | 15           |                | 0.000       | 0.000          | 0.000  | 0.000   |                        |      |

圖 2-14 點位資料 -Global 點位操作

#### 2.3.1 Global 點位

點按 Update Global 可切換到 Global 點位操作且點位表會顯示控制器的 Global 點位,如圖 2-14。此時可進行教點 (Teach)、以 MovP 方式移動到指定點位 (Go\_P)、以 MovL 方式移動到指定點位 (Go\_L)、以 Lift 方式移動到指定點位 (Go\_Lift),操作說明如下:

| 元件外觀       | 操作說明                                                                                                  |
|------------|----------------------------------------------------------------------------------------------------|
| Teach      | <ol> <li>先點選目標點位資料,如圖 215</li> <li>按壓此按鍵將手臂當前位置資訊記錄到被選取點位,且存到 MS 控制器對應之記<br/>憶體位置</li> </ol>          |
| Go_P       | <ol> <li>先點選目標點位資料,如圖 215</li> <li>同時按壓此按鍵與三段式操作按鈕第二段,手臂將以 MovP 方式往目標位置移動。放開按鍵或三段式操作按則停止動作</li> </ol> |
| Go_L       | <ol> <li>先點選目標點位資料,如圖 215</li> <li>同時按壓此按鍵與三段式操作按鈕第二段,手臂將以 MovL 方式往目標位置移動。放開按鍵或三段式操作按則停止動作</li> </ol> |
| Go_Lift    | <ol> <li>先點選目標點位資料,如圖 215</li> <li>同時按壓此按鍵與三段式操作按鈕第二段,手臂將以 MovL 方式往目標位置移動。放開按鍵或三段式操作按則停止動作</li> </ol> |
| Edit Point | 1. 先點選目標點位資料·如圖 215<br>2. 按壓此按鍵將可手動更改該點位資料                                                            |
| <          | 切換點位顯示資訊·顯示X、Y、Z、RZ 資訊                                                                                |
| >          | 切換點位顯示資訊‧顯示手系 (H)、Tool Frame ID(TF)、User Frame ID(UF) 資訊                                              |
| ÷          | 實體按鍵・按壓此按鍵點位表將回上一頁                                                                                    |
| •          | 實體按鍵·按壓此按鍵點位表將回下一頁                                                                                    |

| 💽 Main         | Seivo<br>OFF | Alarm Au<br>State | illionly Pr | oject test | ίΩ      | 12 🧕<br>Moc | le Enable STOP                          | TO Mode |
|----------------|--------------|-------------------|-------------|------------|---------|-------------|-----------------------------------------|---------|
| S Edit/<br>Run | page : 1     |                   | 1           | Edit Point | Glo     | bal 💌       | 5<br>5                                  | JI      |
|                | Index        | Name              | ×           | Y          | Z       | RZ          |                                         | 10      |
|                | 1            | SafePoint         | 300.000     | -200.000   | -0.020  | -9.377      |                                         | JZ      |
| Points         | 2            | P2                | -81.149     | -235.351   | -0.020  | -160.576    |                                         | 0.0     |
|                | 3            | PD                | 200.000     | -200.000   | -0.020  | -9.376      | Teach                                   | py      |
|                | 4            | P1                | 200.000     | +250.000   | -0.020  | -9.377      | - COUL                                  | 13      |
| Sor 🚰          | S            | PO                | 300.000     | -250.000   | -0.020  | -9.377      | En anna anna anna anna anna anna anna a | 00      |
|                | 6            | P99 A             | 100.000     | 99.000     | -20.000 | 0.000       | Go_P                                    | p.ul    |
|                | 7            | PUU 1             | 400.000     | 0.000      | 0.000   | 0.000       |                                         |         |
| UL DI/O        | 8            | U                 | 400.000     | 0.000      | 0.000   | 0.000       | 3                                       | 14      |
|                | 9            | P00               | 400.000     | 0.000      | 0.000   | 0.000       | G0_L                                    |         |
| -              | 10           | LTriangle_TEMP1   | 0.000       | 0.000      | 0.000   | 0.000       |                                         | pui     |
| A tota         | 11           | DMV_TEMP          | 0.000       | 0.000      | 0.000   | 0.000       | Go Lift                                 |         |
|                | 12           |                   | 0.000       | 0.000      | 0.000   | 0.000       | Contraction of the                      |         |
|                | 13           |                   | 0.000       | 0.000      | 0.000   | 0.000       | Income Statement                        |         |
| v              | 14           |                   | 0.000       | 0.000      | 0.000   | 0.000       | < >                                     | _       |
|                | 15           |                   | 0.000       | 0.000      | 0.000   | 0.000       |                                         |         |

圖 2-15 點位資料 - 指定 Global 點位操作

#### 2.3.2 Local 點位

開啟舊專案或新建專案後才能對該專案之 Local 點位操作。透過下拉式選單 (圖 2-14) 可切換到 Local 點位操作且點位表會顯示目前專案的 Local 點位。

以圖 2-16 為例,此時正對 test 專案的 Local 點位進行操作。可進行教點 (Teach)、以 MovP 方式移動到指定點位 (Go\_P)、以 MovL 方式移動到指定點位 (Go\_L)、以 Lift 方 式移動到指定點位 (Go\_Lift)、儲存 Local 點位資料到 MS 控制器 (Save),操作說明如下:

|                | and the owner of the owner of the owner of the owner owner owner owner owner owner owner owner owner owner owne |       | - 1      |            | RE WINNING DIG |       |                           |
|----------------|----------------------------------------------------------------------------------------------------|-------|----------|------------|----------------|-------|---------------------------|
| S Edit/        | page : 1                                                                                                    | Add N | ew Point | Edit Point | Loo            | al 💌  |                           |
|                | Index                                                                                                    | Name  | ×        | Y          | Z              | RZ    | E AL                      |
| and the second | 1001                                                                                                    | p1001 | 0.000    | 0.000      | 0.000          | 0.000 | Save                      |
| Points         | 1002                                                                                                    | p1002 | 0.000    | 0.000      | 0.000          | 0.000 | -                         |
|                | 1003                                                                                                    | p1005 | 0.000    | 0.000      | 0.000          | 0.000 | Teach                     |
|                | 1004                                                                                                    | p1004 | 0.000    | 0.000      | 0.000          | 0.000 | , couor,                  |
| ooL 🗸          | 1005                                                                                                    | p1005 | 0.000    | 0.000      | 0.000          | 0.000 | The second second         |
|                | 1006                                                                                                    | p1006 | 0.000    | 0.000      | 0.000          | 0.000 | Go_P                      |
| 14             | 1007                                                                                                    | p1007 | 0.000    | 0.000      | 0.000          | 0.000 |                           |
| L DVO          | 1008                                                                                                    | p1008 | 0.000    | 0.000      | 0.000          | 0.000 |                           |
|                | 1009                                                                                                    | p1009 | 0.000    | 0.000      | 0.000          | 0.000 | Go_L                      |
|                | 1010                                                                                                    | p1010 | 0.000    | 0.000      | 0.000          | 0.000 |                           |
| B Into         | 1011                                                                                                    | p1011 | 0.000    | 0.000      | 0.000          | 0.000 | Go Lift                   |
| <b>U</b> hate  | 1012                                                                                                    | p1012 | 0.000    | 0.000      | 0.000          | 0.000 | Concernance of the second |
|                | 1013                                                                                                    | p1015 | 0.000    | 0.000      | 0.000          | 0.000 | increased history         |
| V              | 1014                                                                                                    | p1014 | 0.000    | 0.000      | 0.000          | 0.000 | < >                       |
| 1 540 A.       | 1015                                                                                                    | p1015 | 0.000    | 0.000      | 0.000          | 0.000 |                           |

圖 2-16 點位資料 - test 專案之 Local 點位操作

| 元件外觀          | 操作說明                                                                                                    |
|---------------|----------------------------------------------------------------------------------------------------|
| Save          | 按壓此按鍵將目前專案之 Local 點位全部儲存到 MS 控制器                                                                           |
| Teach         | 1. 先點選目標點位資料·如圖 217<br>2. 按壓此按鍵將手臂當前位置資訊記錄到被選取點位                                                           |
| Go_P          | <ol> <li>先點選目標點位資料,如圖 217</li> <li>同時按壓此按鍵與三段式操作按鈕第二段,手臂將以 MovP 方式往目標位置移動。<br/>放開按鍵或三段式操作按則停止動作</li> </ol> |
| Go_L          | <ol> <li>先點選目標點位資料,如圖 217</li> <li>同時按壓此按鍵與三段式操作按鈕第二段,手臂將以 MovL 方式往目標位置移動。<br/>放開按鍵或三段式操作按則停止動作</li> </ol> |
| Go_Lift       | <ol> <li>先點選目標點位資料,如圖 217</li> <li>同時按壓此按鍵與三段式操作按鈕第二段,手臂將以 MovL 方式往目標位置移動。<br/>放開按鍵或三段式操作按則停止動作</li> </ol> |
| Edit Point    | 1. 先點選目標點位資料·如圖 217<br>2. 按壓此按鍵將可手動更改該點位資料                                                                 |
| Add New Point | 點選此按鈕可增加一筆 Local 點位於 Local 點位表最後一行                                                                         |

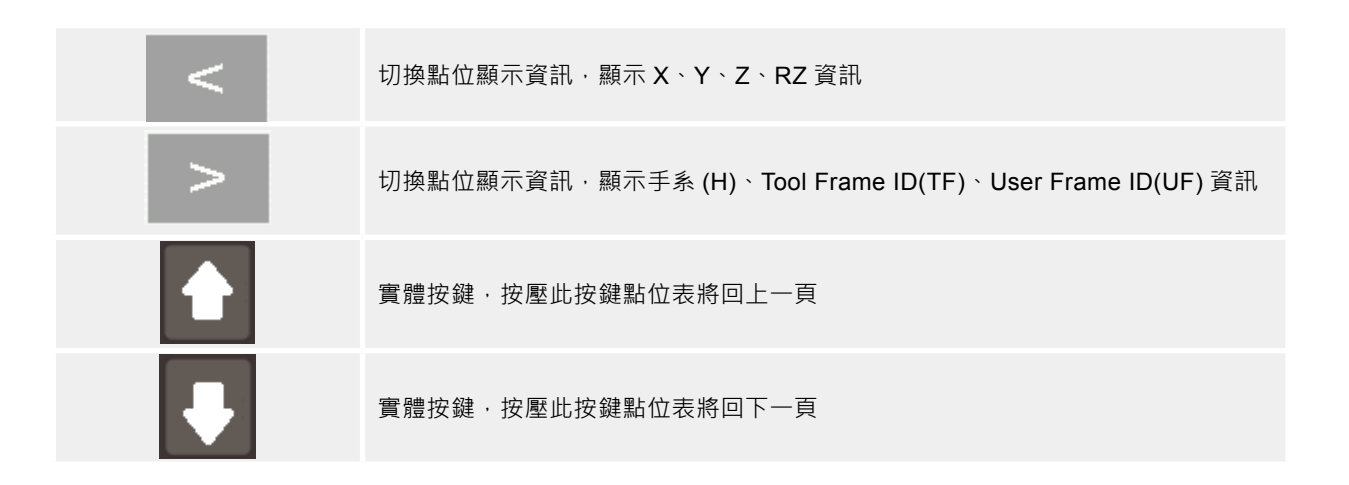

| C Edit/        |          | Add N | aw Daint   | Edd Dated | 1.00  | al 🗸   |                  |
|----------------|----------|-------|------------|-----------|-------|--------|------------------|
| 3 Run          | bade : J | Add N | env r-oint | Con Poan  |       | PAIL 1 |                  |
|                | Index    | Name  | ×          | Y         | Z     | RZ     | Falls            |
| and the second | 1001     | p1001 | 0.000      | 0.000     | 0.000 | 0.000  | Save             |
| Points         | 1002     | p1002 | 0.000      | 0.000     | 0.000 | 0.000  | -                |
|                | 1003     | p1005 | 0.000      | 0.000     | 0.000 | 0.000  | Teach            |
|                | 1004     | 01004 | 0.000      | 0.000     | 0.000 | 0.000  |                  |
| ooL 🚭          | 1005     | p1005 | 0.000      | 0.000     | 0.000 | 0.000  | 1                |
|                | 1006     | p1006 | 0.000      | A 0.000   | 0.000 | 0.000  | Go_P             |
|                | 1007     | p1007 | 0.000      | 2 0.000   | 0.000 | 0.000  |                  |
| U DIO          | 1008     | p1008 | 0.000      | 0.000     | 0.000 | 0.000  | -                |
| -              | 1009     | p1009 | 0.000      | 0.000     | 0.000 | 0.000  | Go_L             |
|                | 1010     | p1010 | 0.000      | 0.000     | 0.000 | 0.000  |                  |
| a marta        | 1011     | p1011 | 0.000      | 0.000     | 0.000 | 0.000  | Go Lift          |
| <b>U</b> mile  | 1012     | p1012 | 0.000      | 0.000     | 0.000 | 0.000  | Concent          |
|                | 1013     | p1015 | 0.000      | 0.000     | 0.000 | 0.000  | interest literat |
| V              | 1014     | p1014 | 0.000      | 0.000     | 0.000 | 0.000  | < >              |
| 1. Sec. 1.     | 1015     | p1015 | 0.000      | 0.000     | 0.000 | 0.000  |                  |

圖 2-17 點位資料 - 指定 Local 點位操作

#### 2.3.3 UserFrame 設定

使用者座標系是一個不固定的座標系,是由使用者自行定義的座標 系,因此這個座標系可以定義在任何位置,例如工件上或工作台上。

10. 使用者座標系的教導方式是三點教導法 (Three Point Method),透過 輸入使用者座標系的 原點 (Original)、沿正 X 軸方向的 X 點 (+Xaxis)、沿正 Y 軸方向的 Y 點 (+Yaxis),共三點在大地座標系上的座標值來計算該使用者座標系 與大地座標系之間轉換關係的座標系教導法。

11.

【設定使用者座標系操作順序如下】

- 1. 輸入 User Frame ID,使用者可以設定 9 組使用者座標系 (1~9), ID 為 0 是系統 的大地座標系,不可更改。
- 2. 設定 User Frame 為正交 / 非正交 (Orthogonal/NonOrthogonal)、傾斜 / 非傾斜

(Inclined/NonInclined)

正交 / 非正交:設定座標系 X 方向與 Y 方向是否為正交 傾斜 / 非傾斜:設定座標平面 XY 是否為傾斜

- 3. 設定使用者座標系原點 (Original)
  - i. 移動手臂至使用者座標系原點位置
  - ii. 點選畫面 Original(圖 218)
  - iii. 按 Teach 紀錄原點位置
- 4. 設定使用者座標系沿正 X 軸方向的 X 點
  - i. 移動手臂至使用者座標系沿正 X 軸方向的 X 點
  - ii. 點選畫面 +Xaxis( 圖 219)
  - iii. 按 Teach 紀錄原點位置
- 5. 設定使用者座標系沿正 Y 軸方向的 Y 點
  - i. 移動手臂至使用者座標系沿正 Y 軸方向的 Y 點
  - ii. 點選畫面 XY 或 +Yaxis( 圖 219)
  - iii. 按 Teach 紀錄原點位置
- 6. 按 set ,將設定好的使用者座標系資料存到 MS 控制器

|                                         |                                          |                                             | Use                                                                                                    | r Frame  | -       |
|-----------------------------------------|------------------------------------------|---------------------------------------------|----------------------------------------------------------------------------------------------------|----------|---------|
| Method :                                | Three Point                              | Method                                      |                                                                                                    |          | 1       |
| ID :                                    | 1                                        | 1                                           |                                                                                                    |          | Tea     |
|                                         | 10                                       |                                             | and the second second se |          | 1.00558 |
| Type :                                  | Orthogon                                 | ai tionii                                   | iclined                                                                                                    |          |         |
| Type :<br>Input                         | Othogon<br>(1). Please u                 | ise "Teach" b                               | utton                                                                                                    |          |         |
| Type :<br>Input :                       | (1). Please u<br>X(mm)                   | ISE "Teach" b<br>Y(mm)                      | utton<br>Z(mm)                                                                                                    |          |         |
| Type :<br>Input :<br>Original           | (1). Please u<br>X(mm)<br>0.000          | El Norri<br>ise "Teach" b<br>Y(mm)<br>0.000 | utton<br>Z(mm)<br>0.000                                                                                                    |          |         |
| Type :<br>Input :<br>Original<br>+Xaxis | (1). Please u<br>X(mm)<br>0.000<br>0.000 | ai reach" b<br>Y(mm)<br>0.000<br>0.000      | utton<br>2(mm)<br>0.000<br>0.000                                                                                                    | <u>k</u> |         |

圖 2-18 點位資料 - 使用者座標原點設定

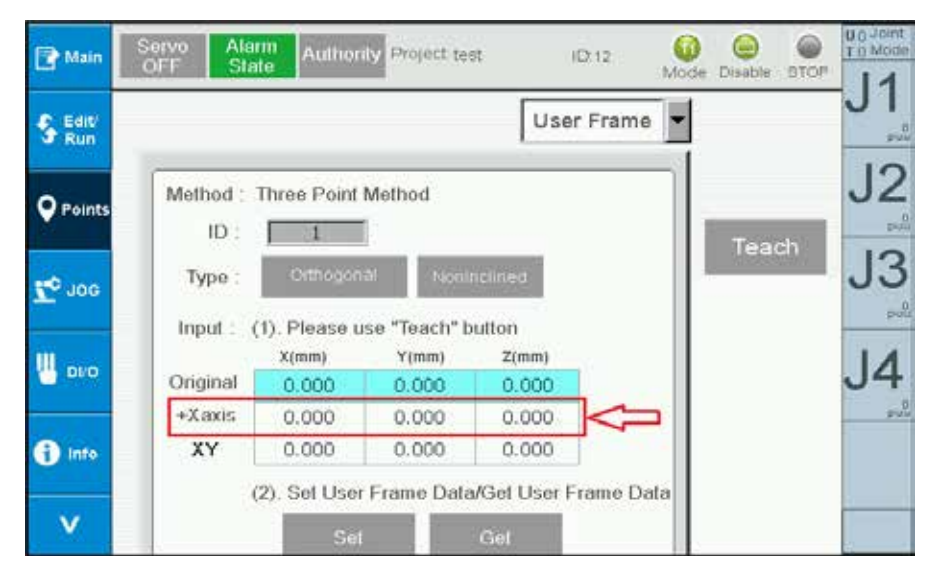

圖 2-19 點位資料 - 使用者座標 X 點設定

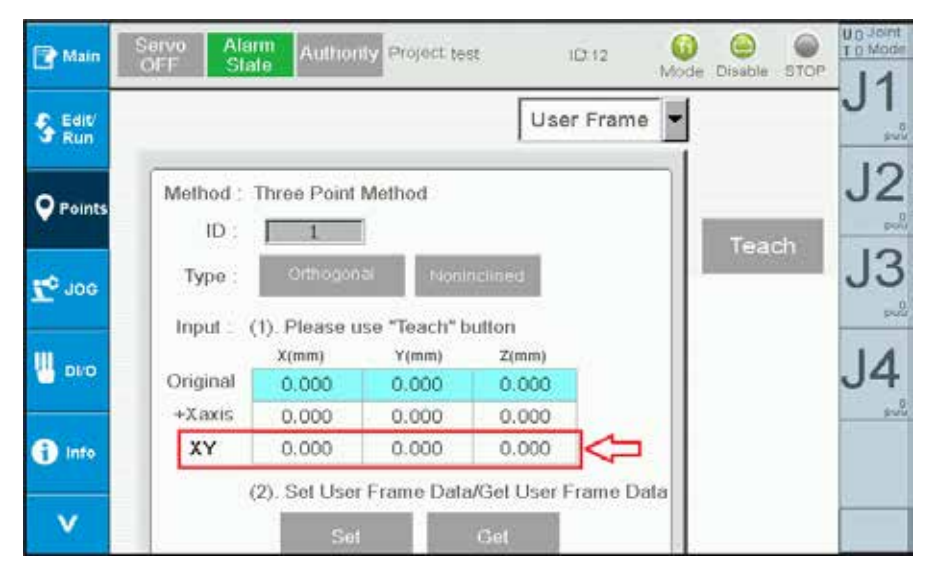

圖 2-20 點位資料 - 使用者座標 Y 點設定

【讀取使用者座標系設定資訊操作順序如下】

- 1. 輸入 User Frame ID
- **2**. 按 Cot 即可顯示使用者座標系設定值

#### 2.3.4 ToolFrame 設定

此頁面進行 ToolFrame 相關設定 (圖 2-22), 包含 Tool Size、Tool Orientation 設定。 操作如下:

- 1. 輸入 ToolFrame ID · 使用者可以設定 9 組工具座標系 (1~9) · ID 為 0 是系統的大 地座標系,不可更改。
- 2. 設定 ToolSize
  - A. 直接輸入法 (Direct Input)

於 ToolSize 欄位輸入工具尺寸 Height、Width、Angle · 圖 2-21 · 輸入完畢 按 on a finat · 可將此工具座標系資料存到 MS 控制器。按 可取得目前 ID 的 Tool Size 資訊

- B. 教導法 (Calibration)
  - i. 點按 切換到教導法畫面, 如圖 2-23
  - ii. 教導 2~8 點,圖 2-24,點按 P1~P8,按 Teach 記錄此點位
  - iii. 按計算 (Calculate),將算出工具尺寸 Width、Angle,若誤差 (error)過 大,可點選 select 取消改點,再按計算 (Calculate),將算出新的工具尺寸 Width、Angle。重複此動作,直到誤差在可接受範圍
  - iv. 輸入高度 (Height), 需為正值, 此高度為教導點 (P1~P8)Z 之數值
  - v. 按 Set · 將設定工具尺寸 Height、Width、Angle;按 Get 將取得此 ID 的 工具尺寸資訊
  - vi. 教導完後將 Jog 模式切換到 Tool,並將 Tool ID 設為此 ID,旋轉 Z 軸可發 現是以教導工具的末端點作旋轉
  - vii. 按 Back 可回到 Tool 設定主畫面,如圖 2-22
- 3. 設定 ToolOrientation
  - A. 於 ToolOrientation 欄位按 可進入 Tool Orientation 設定 (圖 2-25)
  - B. 設定 Tool 的 Original 點位、X 軸與 Y 軸方向,如圖 2-26 所示定義
    - i. 將 Robot 移到 Original 點位,並按 Teach
    - ii. 將 Robot 移到 +Xaxis 方向上支點位,並按 Teach
    - iii. 將 Robot 移到 +Yaxis 方向上支點位,並按 Teach
  - C. 按 Set 可計算 ToolOrientation 相關數值 (Pitch、Roll、Yaw) 並將結果寫 入控制器;按 Get 可取得目前 ID 的 Tool Orientation 資訊 (Pitch、Roll、 Yaw)
  - D. 教導完後將 Jog 模式切換到 Tool,並將 Tool ID 設為此 ID, Jog 時 XYZ 的移動方向會變成教導之方向
  - E. 按 Back 可回到 Tool 設定主畫面,如圖 2-22

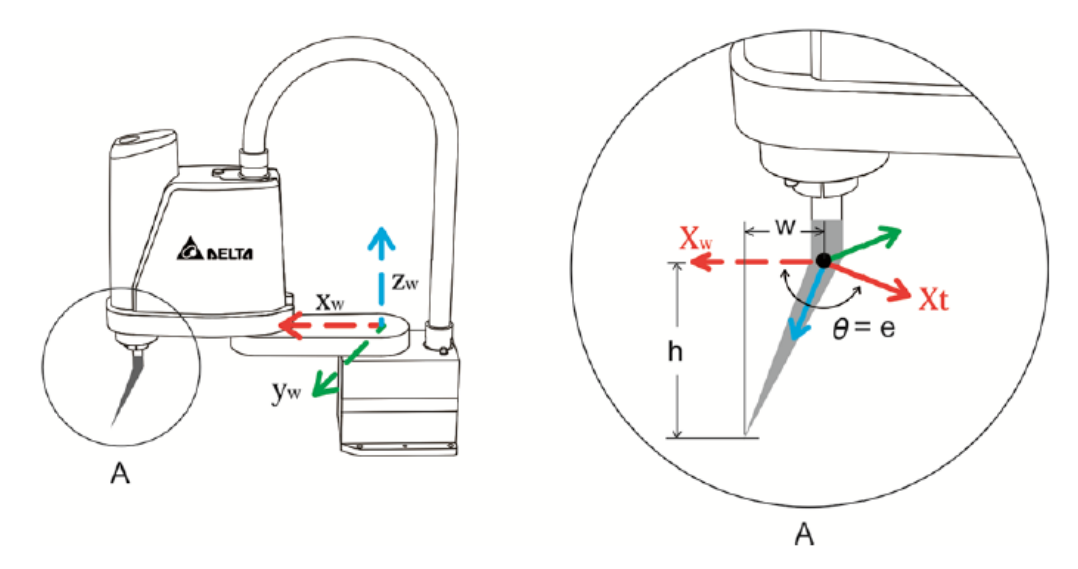

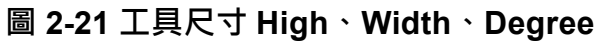

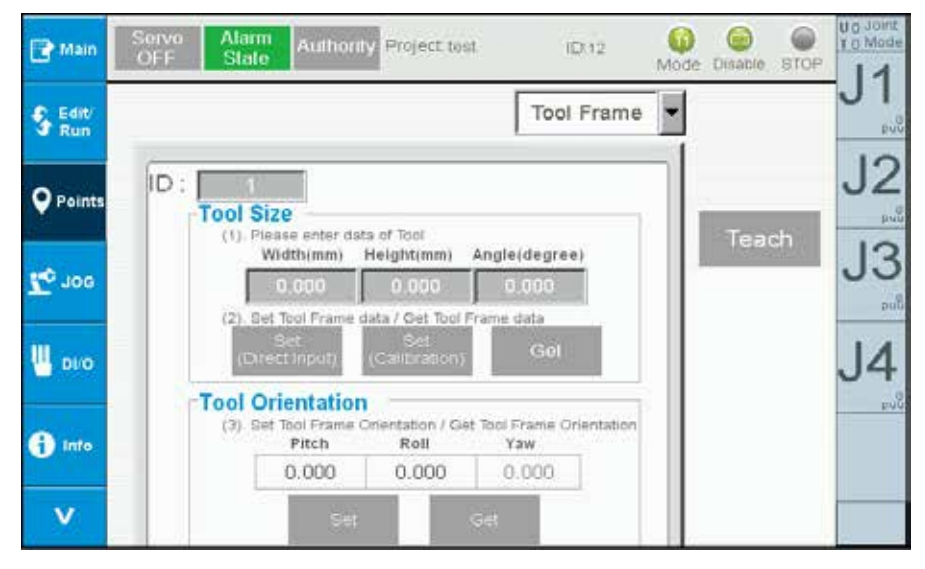

圖 2-22 點位資料 - 工具座標點設定

| 📑 Main              | Serva<br>OFF | Alarm<br>State | Author     | ity Projec | t tost   | I         | D 12    | Mode ( | isable STO | P 14     |
|---------------------|--------------|----------------|------------|------------|----------|-----------|---------|--------|------------|----------|
| S Edit/<br>Run      | -            |                |            |            |          | Tool      | Frame   | •      |            | J1       |
| <b>Q</b> Points     | ID :         | ()<br>; (1) Pl | ease Teac  | h the Size | of Tool  | Calc      | ilate   | 1.     | -          | J2       |
|                     |              | 11             | J2         | ,13        | 4ل       | Error     | Select  |        | leach      | 13       |
| BOL 22              | P1           | 0              | 0          | 0          | 0        | 0.000     |         |        |            | 00       |
|                     | 100          | 0              | 0          | 0          | 0        | 0.000     |         |        |            | pub      |
| 10.0                | P4           | 0              | 0          | 0          | 0        | 0.000     |         |        |            | in south |
| UL DI/O             | P5           | 0              | 0          | 0          | 0        | 0.000     |         |        |            | 14       |
| a second a second a | P6           | 0              | 0          | 0          | 0        | 0.000     |         |        |            | 0-1      |
| 110                 | P7           | 0              | 0          | 0          | 0        | 0.000     |         |        |            | puŭ      |
| A Into              | P8           | 0              | 0          | 0          | 0        | 0.000     |         |        |            |          |
| •                   | Width(nm)    | 100            | 11 Helph   | inn)       | 100      | ngia(54g) | 0.000   |        |            |          |
|                     | (2).         | Set Too        | I Size Dat | a/Get Tool | Size Dat | 3         | where a | -      |            | _        |
| v                   |              | Set            |            | Get        |          | Ba        | ck      |        |            |          |

圖 2-23 點位資料 - 工具尺寸校正法

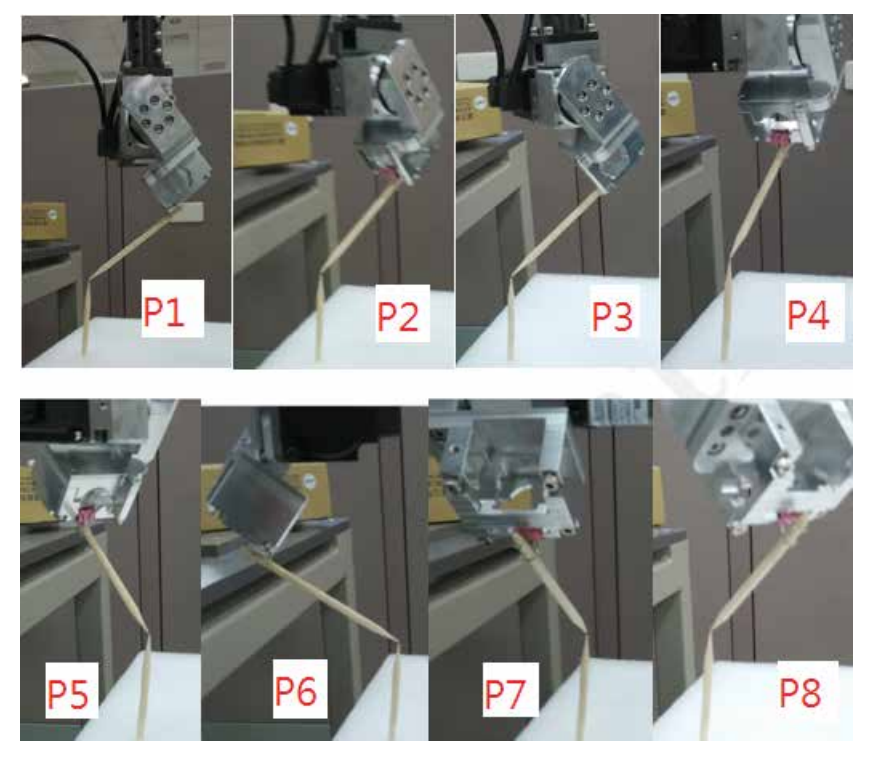

圖 2-24 點位資料 - 工具尺寸校正 (P1~P8 點)

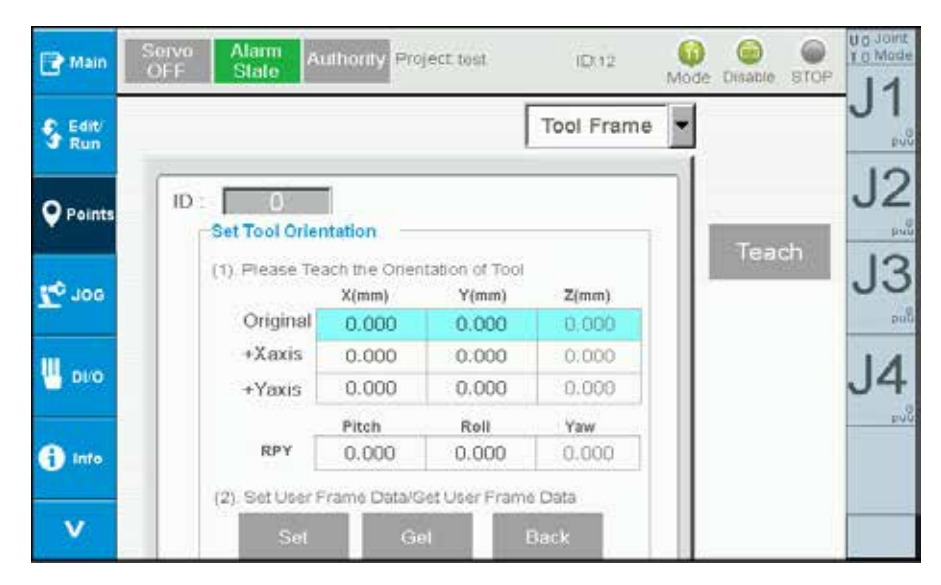

圖 2-25 點位資料 - 工具方位校正法

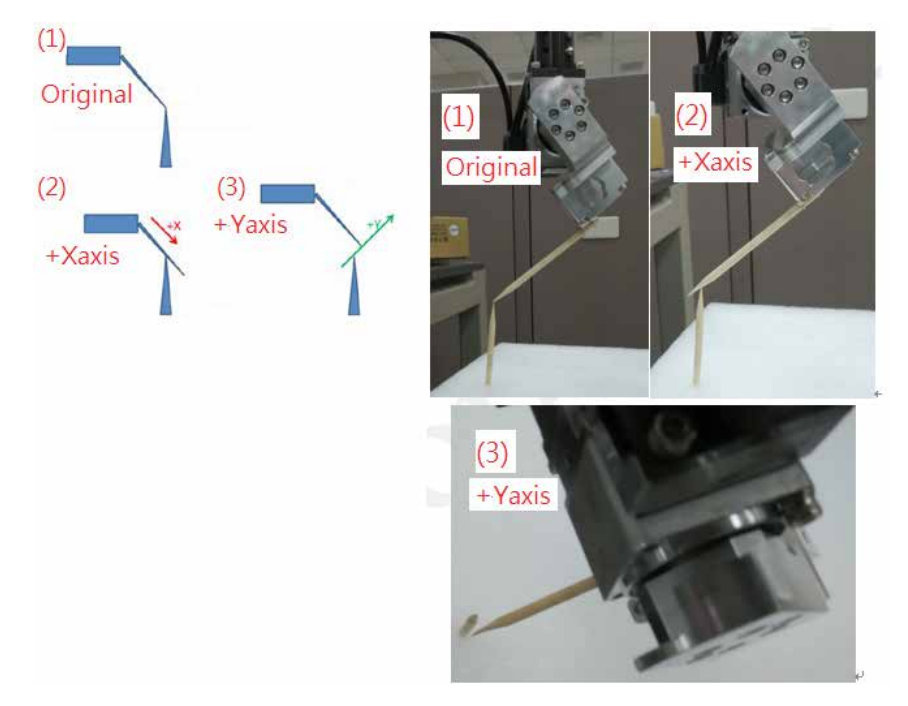

圖 2-26 點位資料 - 工具方向校正設定

#### 2.3.5 Work Space 設定

此頁面可進行 WorkSpace 相關設定,如圖 2-27,包含設定可工作或不可工作範圍。 設定 Work Space 操作順序如下:

- 1. 輸入 WorkSpace ID, 可設定 10 組 (1~10)
- 2. 選擇圓柱 (Cylinder) 或矩形 (Rectangle) 為工作範圍區域
- 3. 選擇工作範圍為禁區 (Restricted Area) 或工作區 (Working Area)
- 4. 輸入圓柱或矩形範圍資訊
  - A. 圓柱範圍教導方式
    - i. 將 Robot 位置移到圓柱的頂面圓心
    - ii. 按 Teach 可將圓心位置教導上去
    - iii. 手動輸入圓柱半徑 (Radius) 與圓柱高 (Column Heigh)
  - B. 矩形範圍教導方式
    - i. 將手臂位置移到 P0 位置,點選畫面 P0 欄位,按 Teach 將位置教導上去
    - ii. 將手臂位置移到 PX 位置,點選畫面 PX 欄位,按 Teach 將位置教導上去
    - ⅲ. 將手臂位置移到 PY 位置 · 點選畫面 PY 欄位 · 按 Teach 將位置教導上去 · 設定 PY 點時需一併將矩形高度設進去 · PY 點可高於 P0 或低於 P0 點
- 5. 點選下拉選單設為 Enable,可啟用此 ID 工作範圍;設 Disable 則不啟用 ID 工作 範圍。
- 6. 按 · 可將此 ID 工作範圍資料設定到 MS 控制器 · 按 可取得此 ID 工 作範圍資料 ·
- 8. 關閉工作範圍檢查功能:按 Cpen WorkSpece 啟用工作範圍檢查功能,啟用成功會 切換為 Clease WorkSpece
- 9. 點按 Information 可檢查 WorkSpace ID 1~10 使用狀況

啟用工作範圍檢查功能後,使用連續移動超出工作範圍會跳出 Alarm(AL82D), 消除方法為先關閉工作範圍檢查功能,接者按 AlarmReset 即可解除 Alarm,若要繼續使用工作範圍檢查功能則需先將 Robot 移到工作範圍內;使用吋動超出工作範圍則會跳出Alarm(AL82D),按 AlarmReset 即可解除 Alarm。

| 💽 Main          | Servo<br>OFF | Marmi<br>State  | ilhority P | roject tos | đ.        | ID:12                | Mode | Disable STO | P 11 |
|-----------------|--------------|-----------------|------------|------------|-----------|----------------------|------|-------------|------|
| S Edit/<br>Run  |              |                 |            |            | Wo        | rkSpace              |      |             | JI   |
| <b>P</b> oints  |              | Close W         | orkSpace   | 8          | In        | formation            | ٦.   |             | J2   |
| <b>7.</b> 0 noc | ID : Cyli    | 0<br>nder       | Cylind     | er 💌       | Restricte | d Area               |      | Teach       | J3   |
| U 010           | Disa         | ible 💌<br>X(mm) | Y(mm)      | Z(mm)      | Radius(mm | Column<br>) Heigh(mm | 0    |             | J4   |
| 1 Info          | Center       | 0.000           | 0.000      | 0.000      | 0.000     | 0.000                |      |             | 90g  |
| v               |              | Se              | á          |            | Gel       |                      |      |             |      |

圖 2-27 點位資料 -WorkSpace 設定

### 2.4 Jog 設定 (JOG)

此頁面可進行 Jog 相關設定,包含速度 (Speed)、距離 (Distance)、模式切換 (Mode), 如圖 2-28。說明如下:

- 速度設定 (Speed): 有低速 (Low)、中速 (Medium)、高速 (High) 或直接輸入,單位為百分比。
- 模式設定 (Mode):
   可切換軸模式 (Joint)、卡式模式 (Cartesian)、使用者模式 (User)、工具座標模式 (Tool)
- 距離設定 (Distance):
   可設定移動距離包括短 (Low)、中 (Medium)、長 (Long)、連續移動 (Continuous)。若 為軸模式 (Joint) 單位為 PUU、卡式模式 (Cartesian) 單位為 mm、使用者模式 (User) 單位為 mm。
- 4. 手輪設定 (HandWheel) 可設定手輪 Jog 相關參數,說明如下 State: 切換手輪操作狀態 (Disable/Enable) 當手輪操作狀態為 Disable 時,無法使用手輪移動 Robot;當設為 Enable 時,則可 使用手輪操作 Robot。手輪 Jog 之座標系切換則可透過模式 (Mode) 切換到軸模式 (Joint)、卡式模式 (Cartesian)、使用者模式 (User)、工具座標模式 (Tool) Amp: 切換手輪倍率 (x1 代表轉動一格手輪手臂移動 1um 或 1PUU) JointSpace: 可設倍率為 x1~x1000, Cart.Space 為 x1~x100 Jog Axis: 切換手輪 Jog 目標軸 (J1~J4 或 X,Y,Z,RZ)

鈕第二段 (圖 1-2),即可移動手臂。透過 Jog 移動手臂於任何頁面皆可使用。

對機械手臂進行手輪 Jog 操作是同時旋轉手輪 (圖 1-1) 與三段式操作按鈕第二段 (圖 1-2),即可移動手臂。當手輪狀態設為 Enable,可透過手輪 Jog 移動手臂且於任何頁面 皆可使用。

| Edit/<br>Run | Mode<br>Mode: Joint                  | Speed 10                   | Ĭ |
|--------------|--------------------------------------|----------------------------|---|
| Points       | User Frame ID: 0<br>Tool Frame ID: 0 | Low Medium High            | J |
| ooc ⊅        | HandWheel                            | Distance                   | J |
| DVO          | State: Disable<br>Amplifier: x1      | Distance: 2500 puu         | J |
| Into         | Jog Axis: J1                         | Communes shore Medium Long |   |

圖 2-28 Jog 設定

## 2.5 IO 監控 (DI/O)

此頁面為監控 User IO,緣色燈號代表 ON,灰色燈號代表 OFF,如圖 2-29。透過點按 DO 元件 ① 按鈕進行 DO 控制。

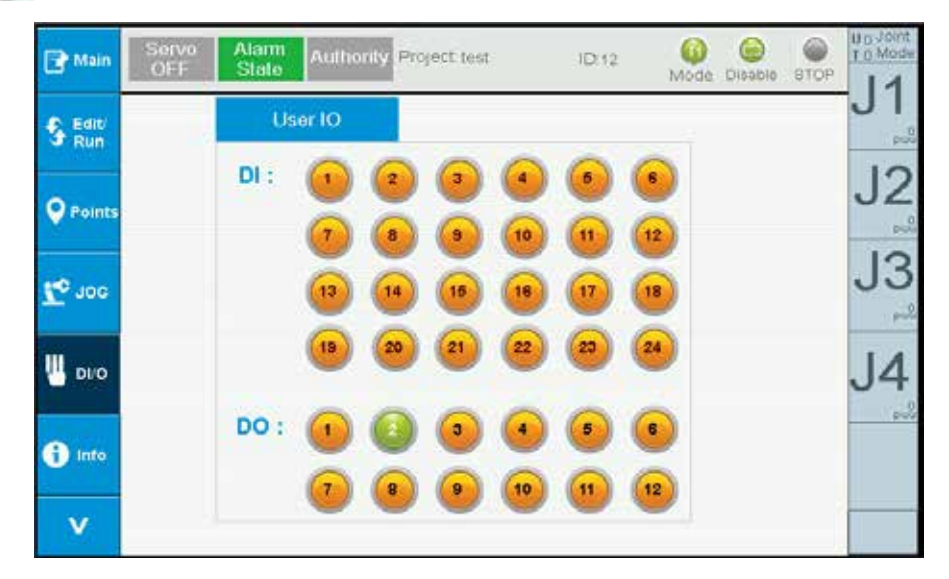

圖 2-29 I/O 監控

## 2.6 系統資訊 (Info)

此頁面可進行檢視系統警報、警報解除 (Alarm Reset)、檢視控制系統相關版本資訊,如 圖 2-30。點選 Alarm 可切換到系統警報資訊頁面 (Alarm Info);點選 o可切換到控制 系統版本資訊業面 (Controller Info)。

| 📑 Main          | Servo Alarm Authority Project test ID 12 00 00 00 810 | U O Joint<br>T O Mode |  |  |  |  |
|-----------------|-------------------------------------------------------|-----------------------|--|--|--|--|
| S Editi<br>Run  | Alarm Information                                     |                       |  |  |  |  |
|                 | 0                                                     | J2                    |  |  |  |  |
| <b>Points</b>   | 0                                                     | ~                     |  |  |  |  |
| <b>7</b> 00 noe | 0                                                     | 13                    |  |  |  |  |
| U nun           | Info 0                                                | 14                    |  |  |  |  |
|                 | Controller                                            | 54                    |  |  |  |  |
| info 👔          | 0                                                     |                       |  |  |  |  |
| v               | Alarm Reset                                           |                       |  |  |  |  |

圖 2-30 系統資訊

## 2.7 系統警報資訊 (Alarm Info)

當 MS 有錯誤發生時,畫面上方 Alarm 狀態將會以紅色閃爍圖示告知使用者,使用者可 直接按 Alarm 狀態(圖 2-31)或切換到 Alarm Info 頁面來了解錯誤訊息(圖 2-32)。排除 錯誤後,按 Alarm Reset Alarm Reset 則可解除 Alarm,解除成功後 Alarm 訊息會並清除 且 Alarm 狀態會由紅色閃爍變綠色,如圖 2-30 所示

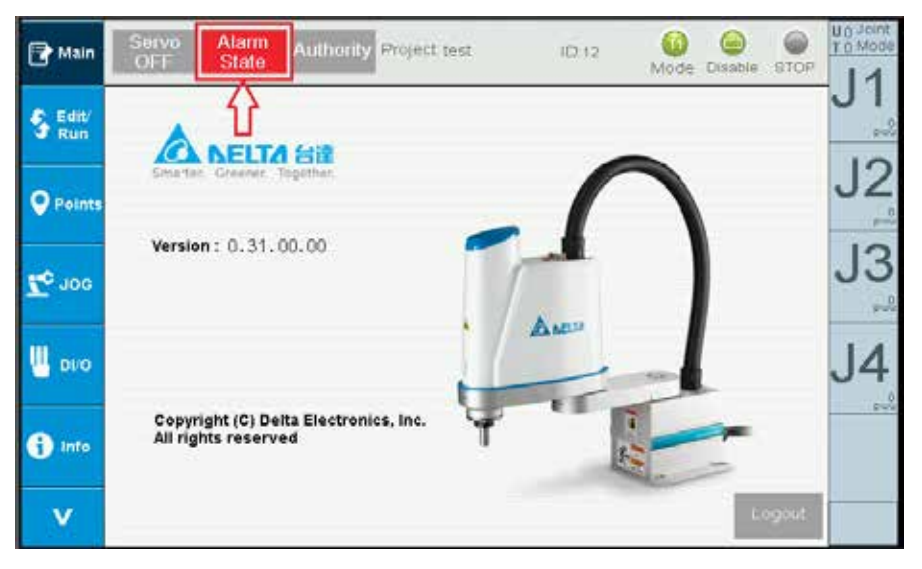

圖 2-31 系統警報訊

| Main           | Servo Alam<br>OFF State | Authority | Project test | ID:12                                 | Mode | Disable 81 | OP UO JOINT                             |
|----------------|-------------------------|-----------|--------------|---------------------------------------|------|------------|-----------------------------------------|
| S Editi<br>Run | Alarm Information       |           |              |                                       |      |            |                                         |
|                |                         | J1        | 0            |                                       |      |            | .12                                     |
| <b>P</b> oints |                         | J2        | 0            |                                       |      |            | ~~~~~~~~~~~~~~~~~~~~~~~~~~~~~~~~~~~~~~~ |
| <b>To</b> 100  | Aların                  | J3 🗌      | 815          | Axis Out of<br>software-limit         |      |            | J3                                      |
| 040 📙          | info                    | J4 🗌      | 0            |                                       |      |            | J4                                      |
|                | Controller<br>Info      |           |              |                                       |      |            | pula                                    |
| j Info         |                         | Group 1   | 825          | Forward Kinemati<br>calculation error | cs   |            |                                         |
| v              |                         |           | larm Reset   |                                       |      |            |                                         |

圖 2-32 系統警報訊 - 警報訊息
# 2.8 控制器資訊 (Controller Info)

此頁面顯示控制器相關版本資訊,圖 2-33。

| Main           | Servo Alarm<br>OFF State | Authority Project test     | ID 12 00 00 00 00 Node Disable STOP | Un Joint<br>Tin Mode |
|----------------|--------------------------|----------------------------|-------------------------------------|----------------------|
| Edit           |                          | Controller In              | fo.                                 | JT                   |
| S Run          |                          | TP Version :               | 0.31.00.00                          | 10                   |
| Sauce          |                          | • TP PW Version :          | 3.009C                              | JZ                   |
| <b>Points</b>  |                          | • Name :                   | MS4                                 | 0                    |
|                |                          | Firmware [Main Version] :  | 0                                   | 10                   |
|                |                          | Firmware [Sub Version] :   | 0                                   | 13                   |
| <b>₽</b> , 106 | Alarm                    | Release Date :             | 0                                   |                      |
|                | info                     | Controller DSP Version :   | 0.0000                              |                      |
|                |                          | Driver DSP [Main Version]: | 0.000                               | 11                   |
|                | manan                    | Driver DSP [Sub Version]:  | 0                                   | J4                   |
| G              | Info                     | Robot Module ID :          | 0                                   | 100                  |
| a Info         | 22.20                    | Libarary [Main Version] :  | 0                                   |                      |
|                |                          | Libarary [Sub Version] :   | 0                                   |                      |
|                |                          | DRL Version :              | 0                                   |                      |
| V              |                          |                            |                                     |                      |

圖 2-33 控制器資訊

# 2.9 系統設定 (Setting)

此頁面可進行原點相關操作 (Home)、控制器 IP 相關資訊顯示與設定 (Controller IP),如 圖 2-34。

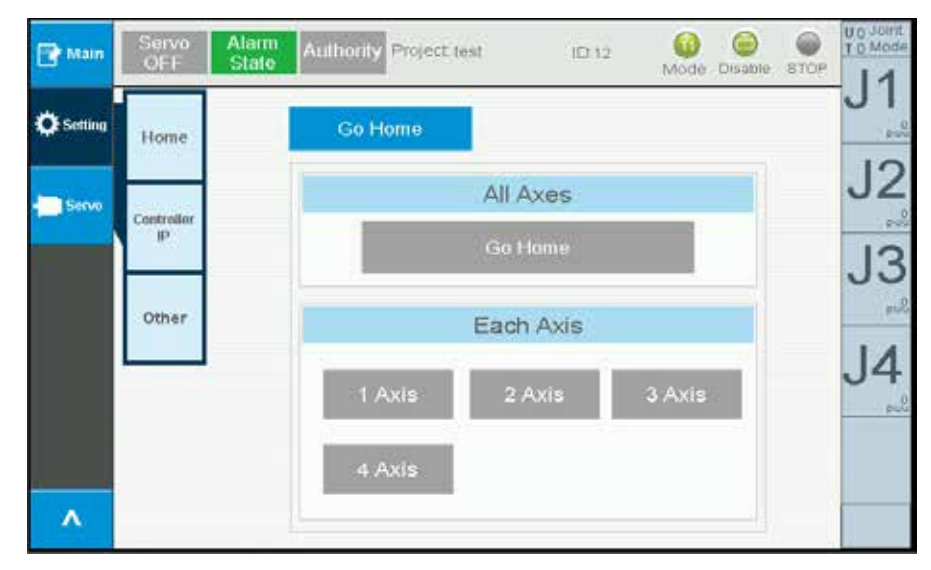

圖 2-34 系統設定 - 原點賦歸

## 2.9.1 原點操作 (Home)

點選 <sup>™</sup>可切換到原點操作畫面 (Home) · 此頁面可進行原點賦歸 (GoHome) · 如圖 2-34 ∘

原點賦歸 (GoHome)

1. All Axes:所有軸執行回到原點,執行時需同時按壓三段式操作按鈕第三段

2. Each Axis: 單軸執行回到原點,執行時需同時按壓三段式操作按鈕第三段

## 2.9.2 控制器 IP(Controller IP)

點選 📅 可切換到控制器 IP(Controller) 畫面 · 此畫面可取得當前控制器 IP 位置與設 定控制器 IP · 圖 2-35 ·

【取得當前控制器 IP 步驟如下】

1. 點選 · 取得目前控制器 IP

2. 取得的 IP 顯示於 Controller IP 欄位,圖 2-36

#### 【設定控制器 IP 步驟如下】

- 1. 於 Set Controller IP 欄位輸入 IP、SubnetMask,圖 2-37
- 2. 點選 · Set IP · 將進行設定且按鈕會顯示 processing... , 設定完成按鈕會恢復成

Set IP

3. 可透過取得當前控制器 IP 來檢查是否設定正確

| Setting | Hame             | Controller I  | P         |       |                     | 0     |
|---------|------------------|---------------|-----------|-------|---------------------|-------|
|         | riome            | Controller IP | 0.0       | . 0   | . 0                 | Ľ     |
| Servo   | Controller<br>10 |               | Update    |       |                     | 1     |
|         | Other            | Set Control   | ler IP    |       |                     | <br>5 |
|         |                  |               | 192 . 168 | • 1   | $s \stackrel{3}{=}$ | J     |
|         |                  | Subnet Mask:  | 255 . 255 | . 255 | · °                 | -     |
|         |                  |               | SALID     |       |                     |       |

圖 2-35 系統設定 - 控制器 IP

| Main 💽    | Servo<br>OFF | State Authonity Project test ID:12 10 C Mode Disable STOP | TO Mod |
|-----------|--------------|-----------------------------------------------------------|--------|
| C Setting | Hame         | Controller IP                                             | JI     |
|           | Home         | Controller IP 192 . 168 . 1 . 1                           | .12    |
| Servo     | Controller   | Update                                                    |        |
|           | Other        | Set Controller IP                                         | 13     |
|           |              | 192 . 168 . 1 . 1                                         | .14    |
|           |              | Subnet Mask: 255 _ 255 _ 255 _ 0                          | P      |
|           |              | Set IP                                                    |        |
| Λ         |              |                                                           |        |

圖 2-36 系統設定 - 取得控制器 IP

| Main      | Servo<br>OFF     | Alarm<br>State Authonity Proje | ct test   | ID:12 | Mod | e Disable STOP | U O Joint<br>T D Mode |
|-----------|------------------|--------------------------------|-----------|-------|-----|----------------|-----------------------|
| C Setting |                  | Controller I                   | P         |       |     |                | JI                    |
|           | Home             | Controller IP                  | 192 , 168 | . 1   | . 1 |                | 12                    |
| Serve .   | Controller<br>19 |                                | Update    |       |     |                | 12                    |
|           | Other            | Set Contro                     | ller IP   |       |     |                | JS<br>"               |
|           |                  | IP :                           | 192 . 168 | . 1   | . 5 |                | .14                   |
|           |                  | Subnet Mask:                   | 255 . 255 | . 255 | . 0 |                | U                     |
|           |                  |                                | Set IP    |       |     |                |                       |
| ۸         |                  |                                |           |       |     |                |                       |

圖 2-37 系統設定 - 設定控制器 IP

# 2.10 伺服設定

此頁面可進行伺服馬達啟動/停止·包含全軸ServoOn/Off、個軸ServoOn/Off、如圖 2-38

- 1. 全軸 ServoOn/Off
  - A. 點按 Serve OFF 可執行全軸 ServeOn · ServeOn 成功則會變為 Serve On
     B. 點按 Serve On 可執行全軸 ServeOff · ServeOff 成功則會變為 Serve OFF
- 2. 個軸 ServoOn/Off · 以 J1 軸為例
  - A. 點按 1ANE 可執行 J1 軸 ServoOn · ServoOn 成功則會變為 1ANE
  - B. 點按 1AMS 可執行 J1 軸 ServoOff · ServoOff 成功則會變為 1AMS

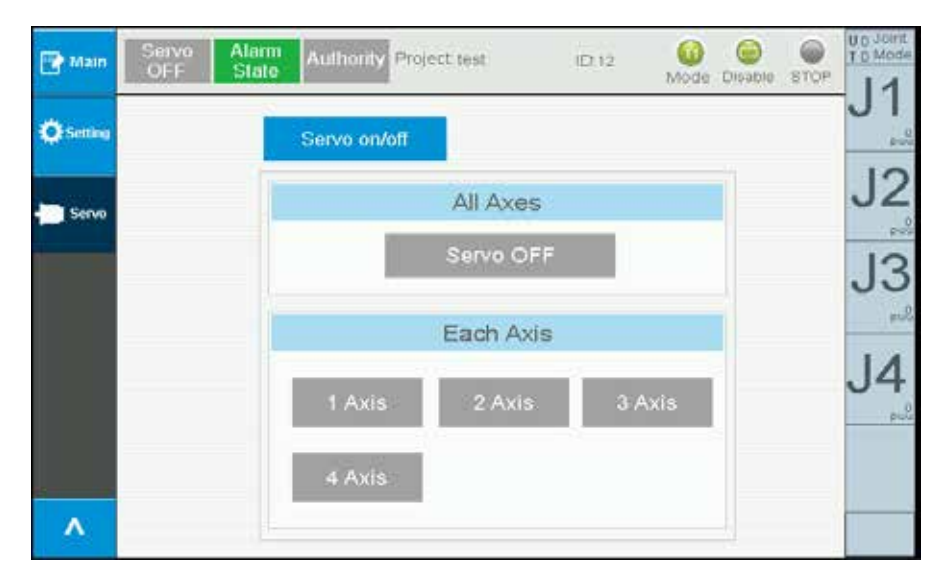

圖 2-38 伺服設定 ServoOn/Off

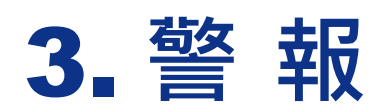

| 3.1 警報    | 32 |
|-----------|----|
| 3.2 異警一覽表 | 33 |

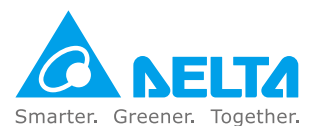

# 3.1 警報

異常警報總共分成四大類別,分別為「控制類」、「自訂類」、「群組類」、「軸別類」。 其分別所代表意義如下:

「控制類」:控制器所產生的警報;此類異警目前保留。

「自訂類」:使用者撰寫 PLC 程式所自訂的警報。

「群組類」:軸別群組可任意組合為一個群組,該群組所產生的警報。

「軸別類」:個別軸所產生的警報。

其七段顯示器顯示異警代碼方式如下:

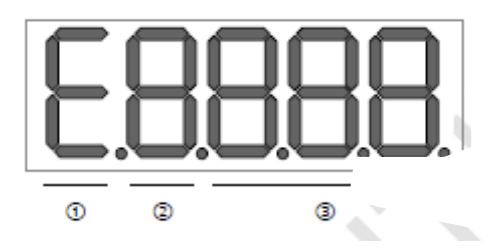

#### 1. 異警固定顯示「E」

2.

| 控制類 (Controller) :         | 以英文字母「C」顯示。此類異警目前保留。                                                                                                    |  |
|----------------------------|----------------------------------------------------------------------------------------------------|--|
| 自訂類 (User) :               | 以英文字母「U」顯示。                                                                                                    |  |
| 群組類 (Group) :              | 以數字「1.~2.」顯示。<br>*在異警一覽表中的號碼將以「?」代替數字。                                                                                        |  |
| 軸別類 (Axis):                | <ol> <li>1至6軸:以數字「1」~「6」顯示。</li> <li>7至12軸:保留。</li> <li>13至18軸:以英文字母「D」~「I」顯示。</li> <li>*在異警一覽表中的號碼將以「?」代替數字及英文字母。</li> </ol> |  |
| 例如:                        |                                                                                                    |  |
| <b>[ 旧日</b> 異警號碼為 E1.      | 803 · 為群組類第1群組的異警。                                                                                                    |  |
| <b>[ 旧日</b> 異警號碼為 E18      | 303·為軸別類第1軸的異警。                                                                                                    |  |
| <b>Ed803</b> 異警號碼為 ED8     | 303·為軸別類第 13 軸的異警。                                                                                                    |  |
| <b>[1 803</b> ] 異警號碼為 EI80 | 03 · 為軸別類第 18 軸的異警。                                                                                                    |  |

3. 異警代碼

# 3.2 異警一覽表

群組類:

| <b>田敬主</b> 二 | 甲敬夕拉                     | 異常種類 |      | 伺服狀態 |     |
|--------------|--------------------------|------|------|------|-----|
| 共言衣小         |                          | ALM  | WARN | ON   | OFF |
| E?801        | 全軸未設定原點                  | 0    |      |      | 0   |
| E?803        | 運動指令不相容                  | 0    |      |      | 0   |
| E?80A        | 運動指令未備妥                  | 0    |      |      | 0   |
| E?80B        | 未知的運動指令                  | 0    |      |      | 0   |
| E?80C        | 運動指令緩存區錯誤                | 0    |      |      | 0   |
| E?813        | 軸命令解釋過程中發生錯誤             | 0    |      |      | 0   |
| E?814        | 軸運動指令執行過程中發生錯誤           | 0    |      |      | 0   |
| E?815        | 單軸超出軟體極限                 | 0    |      |      | 0   |
| E?821        | 機器人姿態不符                  | 0    |      |      | 0   |
| E?822        | 點對點運動指令目標位置超出機器人工作範圍     | 0    |      |      | 0   |
| E?823        | Line 連續路徑指令目標位置超出機器人工作範圍 | 0    |      |      | 0   |
| E?824        | 空間運動超出工作範圍               | 0    |      |      | 0   |
| E?825        | 順向運動學轉換錯誤                | 0    |      |      | 0   |
| E?827        | 群組不存在                    | 0    |      |      | 0   |
| E?829        | 座標系切換錯誤                  | 0    |      |      | 0   |
| E?82A        | 使用者座標系切換錯誤               | 0    |      |      | 0   |
| E?82B        | 工具座標系切換錯誤                | 0    |      |      | 0   |
| E?832        | 内部通訊封包遺失                 | 0    |      |      | 0   |
| E?833        | 内部通訊校驗碼錯誤                | 0    |      |      | 0   |
| E?841        | 圓弧指令出界                   | 0    |      |      | 0   |
| E?842        | 無法形成圓弧                   | 0    |      |      | 0   |
| E?843        | 圓弧模式錯誤                   | 0    |      |      | 0   |
| E?851        | 輸送帶追隨視覺參數傳遞逾時            | 0    |      |      | 0   |
| E?861        | TP 手輪 Jog 的速度過快          | 0    |      |      | 0   |
| E?862        | TP 手輪正在進行 Jog            | 0    |      |      | 0   |

註:

若出現與以上異警一覽表內不同之異警訊息時,請與當地經銷商或技術人員聯繫。
 「?」代表群組類異警的數字「1.~2.」。

軸別類:

| <b>卑</b> 螫 表示 |                  | 異常種類 |      | 伺服狀態 |     |
|---------------|------------------|------|------|------|-----|
| — 共言夜小        | 共言 石 傍           | ALM  | WARN | ON   | OFF |
| E?001         | 過電流              | 0    |      |      | 0   |
| E?002         | 過電壓              | 0    |      |      | 0   |
| E?003         | 低電壓              |      | 0    |      | 0   |
| E?004         | 馬達匹配錯誤           | 0    |      |      | 0   |
| E?005         | 回生錯誤             | 0    |      |      | 0   |
| E?006         | 過負荷              | 0    |      |      | 0   |
| E?007         | 過速度              | 0    |      |      | 0   |
| E?009         | 位置控制誤差過大         | 0    |      |      | 0   |
| E?011         | 編碼器異常            | 0    |      |      | 0   |
| E?012         | 校正異常             | 0    |      |      | 0   |
| E?013         | 緊急停止             |      | 0    |      | 0   |
| E?014         | 反向極限異常           |      | 0    |      | 0   |
| E?015         | 正向極限異常           |      | 0    | 0    |     |
| E?016         | IGBT 過熱          | 0    |      |      | 0   |
| E?017         | 記憶體異常            | 0    |      |      | 0   |
| E?018         | 檢出器輸出異常          | 0    |      |      | 0   |
| E?019         | 控制器與驅動器間串列通訊異常   | 0    |      |      | 0   |
| E?020         | 控制器與驅動器間串列通訊逾時   |      | 0    | 0    |     |
| E?022         | 主回路電源異常          |      | 0    |      | 0   |
| E?023         | 預先過負載警告          |      | 0    | 0    |     |
| E?024         | 內部編碼氣初始磁場錯誤      | 0    |      |      | 0   |
| E?025         | 編碼器內部錯誤          | 0    |      |      | 0   |
| E?026         | 編碼器內部資料可靠度錯誤     | 0    |      |      | 0   |
| E?027         | 編碼器內部重置錯誤        | 0    |      |      | 0   |
| E?028         | 編碼器高電壓錯誤或編碼器內部錯誤 | 0    |      |      | 0   |
| E?029         | 格雷碼錯誤            | 0    |      |      | 0   |
| E?030         | 馬達碰撞錯誤           | 0    |      |      | 0   |
| E?031         | 馬達動力線斷線偵測        | 0    |      |      | 0   |
| E?034         | 編碼器內部通訊異常        | 0    |      |      | 0   |
| E?035         | 編碼器溫度超過保護上限      | 0    |      |      | 0   |
| E?044         | 驅動器功能使用率警告       |      | 0    |      |     |
| E?060         | 絕對位置遺失           |      | 0    |      | 0   |
| E?061         | 編碼器電壓過低          |      | 0    | 0    |     |
| E?062         | 絕對型位置圈數溢位        |      | 0    | 0    |     |
| E?067         | 編碼器溫度警告          |      | 0    | 0    |     |
| E?069         | 馬達型式錯誤           | 0    |      |      | 0   |
| E?06A         | 絕對位置遺失           |      |      |      |     |

#### 軸別類:

| 男勢主子  |                        | 異常  | 種類   | 伺服狀態 |     |
|-------|------------------------|-----|------|------|-----|
|       | 共言口悟                   | ALM | WARN | ON   | OFF |
| E?070 | 編碼器處置未完成警告             |     | 0    |      | 0   |
| E?099 | EEPROM 需更新             | 0   |      |      | 0   |
| E?111 | DMCNET 封包接收溢位          | 0   |      |      | 0   |
| E?185 | DMCNET Bus 硬體異常        | 0   |      |      | 0   |
| E?201 | DMCNET 資料初始錯誤          | 0   |      |      | 0   |
| E?235 | 位置命令溢位                 | 0   |      |      | 0   |
| E?245 | 定位超時                   | 0   |      |      | 0   |
| E?283 | 驅動器正向極限                |     | 0    | 0    |     |
| E?285 | 驅動器反向極限                |     | 0    | 0    |     |
| E?289 | 位置計數器溢位                | 0   |      |      | 0   |
| E?301 | DMCNET 同步失效            | 0   |      |      | 0   |
| E?302 | DMCNET 同步信號太快          | 0   |      |      | 0   |
| E?303 | DMCNET 同步信號超時          | 0   |      |      | 0   |
| E?304 | DMCNET IP 命令失效         | 0   |      |      | 0   |
| E?500 | STO 功能被啟動              | 0   |      |      | 0   |
| E?501 | STO_A lost(信號遺失或錯誤)    | 0   |      |      | 0   |
| E?502 | STO_B lost ( 信號遺失或錯誤 ) | 0   |      |      | 0   |
| E?503 | STO_error              | 0   |      |      | 0   |
| E?555 | 驅動器故障                  | 0   |      |      | 0   |

註: 1.「?」代表軸別類異警的數字「1~6」及字母「D~I」。

#### 控制類:

| 毘懿主云   | 異弊夕福           |     | 種類   | 伺服 | 狀態  |
|--------|----------------|-----|------|----|-----|
| — 共言农小 | 天言口悟           | ALM | WARN | ON | OFF |
| EC001  | PLC 逾時         | 0   |      |    | 0   |
| EC002  | PLC Image 載入失敗 | 0   |      |    | 0   |
| EC003  | PLC Exception  | 0   |      |    | 0   |
| EC004  | 運動模組失效         | 0   |      |    | 0   |
| EC005  | 控制器失效          | 0   |      |    | 0   |
| EC006  | 連續 30 秒寫入警示    | 0   |      |    | 0   |
| EC007  | DMCNET 裝置設定不匹配 | 0   |      |    | 0   |
| EC008  | 機構參數檔載入失敗      | 0   |      |    | 0   |
| EC009  | RobotType 不一致  | 0   |      |    | 0   |
| E1998  | 操作模式未被啟動       | 0   |      |    | 0   |

註:

1.003 的 Exception Code 請詳見後面章節介紹

#### 群組類:

| E?801 全軸未設定原點 |                            |  |
|---------------|----------------------------|--|
| 原因            | 全軸未設定原點                    |  |
| 檢查及處置         | 若座標系移動前未進行全軸回原點.請進行全軸設定原點。 |  |
| 排除方法          | 異警重置。                      |  |

| E?803 運動指令不相容 |                                                          |  |
|---------------|----------------------------------------------------------|--|
| 原因            | 運動指令不支援重疊模式                                              |  |
| 檢查及處置         | 檢查同一時間單軸點對點 (MovJ)、多軸點對點 (MovP、MovPR、MArchP)、空間指令 (MovL、 |  |
|               | MovLR、MArc、MCircle、MArchL) 此三類指令是否有混用的情況 · 此三種類型運動指令不    |  |
|               | 可互相重疊。 請使用其他運動指令代替或避免指令重疊。                               |  |
| 排除方法          | 異警重置。                                                    |  |

| E?80A 運動指令未備妥              |                                 |
|----------------------------|---------------------------------|
| 原因                         | 運動命令解譯未備妥·無法進行解譯                |
| 檢查及處置                      | 請送回經銷商或原廠檢修。                    |
| 排除方法                       | 異警重置。                           |
|                            |                                 |
| E?80B 未知的運動                | 動指令                             |
| E?80B 未知的運動<br>原因          | 動指 <b>令</b><br>運動命令無法識別         |
| E?80B 未知的運動<br>原因<br>檢查及處置 | 動指令<br>運動命令無法識別<br>請送回經銷商或原廠檢修。 |

| E?80C 運動指令緩存區錯誤 |              |
|-----------------|--------------|
| 原因              | 運動命令緩存區解譯錯誤  |
| 檢查及處置           | 請送回經銷商或原廠檢修。 |
| 排除方法            | 異警重置。        |

| E?813 軸命令解譯過程中發生錯誤 |                                                |
|--------------------|------------------------------------------------|
| 原因                 | 命令解譯過程中,軸發生錯誤                                  |
| 檢查及處置              | 請使用原廠軟體工具 (DROE) · 察看軸是否出現異警 · 並依各異警與處置方式進行排除。 |
| 排除方法               | 異警重置。                                          |

| E?814 軸運動指令執行過程中發生錯誤 |                                                 |
|----------------------|-------------------------------------------------|
| 原因                   | 運動指令執行中、軸發生錯誤                                   |
| 檢查及處置                | 請使用原廠軟體工具 (DROE) · 察看該軸是否出現異警 · 並依各異警與處置方式進行排除。 |
| 排除方法                 | 異警重置。                                           |

| E?815 單軸超出軟體極限 |                                            |
|----------------|--------------------------------------------|
| 原因             | 單軸目標位置超出軟體極限                               |
| 檢查及處置          | 請檢查各軸運動指令的目標位置是否在所設定的軟體極限範圍內。若沒有,請將機器人移動(手 |
|                | 動移動或 Jog 方式移動)至軟體極限範圍內軟體極限範圍。              |
| 排除方法           | 異警重置。                                      |

| E?821 機器人姿態不符 |                                                                                                    |
|---------------|----------------------------------------------------------------------------------------------------|
| 原因            | 機器人目前姿態與目標位置姿態不符                                                                                                    |
| 檢查及處置         | <ol> <li>連續路徑指令 (MovL、MArc、MCircle、MArchL) 不支援換手系移動 · 當前位置與目標位置<br/>姿態是否一致 · 若不一致 · 請更改目標位置 姿態或使用另一種運動指令。</li> <li>請檢查該運動路徑是否可以被忽略,若不可忽略,則機器人姿態由控制器決定。</li> </ol> |
| 排除方法          | 異警重置。                                                                                                    |

| E?822 點對點運動指令目標位置超出機器人工作範圍 |                                                        |
|----------------------------|--------------------------------------------------------|
| 原因                         | 所下達的單軸點對點 (MovJ)、多軸點對點 (MovP、MovPR、MArchP) 目標位置超出工作範圍。 |
| 檢查及處置                      | 請檢查各軸運動指令的目標位置是否在驅動器所設定的軟體極限範圍內。。                      |
| 排除方法                       | 異警重置。                                                  |

| E?823 LINE 連續路徑指令指令目標位置超出機器人工作範圍 |                                                       |
|----------------------------------|-------------------------------------------------------|
| 原因                               | 所下達的空間指令 (MovL、MovLR、MArc、MCircle、MArchL) 目標位置超出工作範圍。 |
| 檢查及處置                            | 請檢查各軸運動指令的目標位置是否在驅動器所設定的軟體極限範圍內。                      |
| 排除方法                             | 異警重置。                                                 |

| E?824 空間運動超出工作範圍 |                               |
|------------------|-------------------------------|
| 原因               | 執行空間指令運動過程中超出 Robot 工作範圍。     |
| 檢查及處置            | 請檢查各軸運動指令的目標位置是否在所設定的軟體極限範圍內。 |
| 排除方法             | 異警重置。                         |

| E?825 點對點運動過程超出機器人工作範圍 |                                               |
|------------------------|-----------------------------------------------|
| 原因                     | 順向運動學計算錯誤·執行單軸/多軸點對點指令運動過程中超出工作範圍。            |
| 檢查及處置                  | 1. 軟體極限設定是否異常。請檢查各軸運動指令的目標位置是否在驅動器所設 定的軟體極限範圍 |
|                        | 内。                                            |
|                        | 2. 路徑是否在使用者所定義的工作範圍內。                         |
|                        | 3. 檢查機械尺寸是否正確。(請與原廠連絡)                        |
| 排除方法                   | 異警重置。                                         |

| E?827 群組不存在 |               |
|-------------|---------------|
| 原因          | 指定的群組不存在。     |
| 檢查及處置       | 請送回經銷商 或原廠檢修。 |
| 排除方法        | 異警重置。         |

| E?829 座標系切換錯誤 |                                             |
|---------------|---------------------------------------------|
| 原因            | 欲切换的座標系不存在。                                 |
| 檢查及處置         | 請檢查所指定的座標系編號是否介於 0~9之間。若沒有,請填入或選擇正確的座標系編號。目 |
|               | │ 前僅支援「世界」、「工具」及「使用者」及「軸」四種座標系。             |
| 排除方法          | 異警重置。                                       |

| E?82A 使用者座標系切換錯誤 |                                                                                                    |
|------------------|----------------------------------------------------------------------------------------------------|
| 原因               | 使用者座標系切換錯誤。                                                                                         |
| 檢查及處置            | <ol> <li>請檢查所指定的使用者座標系編號是否有建立,或是否介於0~9之間。若沒有,請填入或選擇正確的座標系編號。</li> <li>使用原廠軟體工具檢查座標系教導狀況。</li> </ol> |

#### E?82A 使用者座標系切換錯誤

排除方法

異警重置。

| E?82B 工具座標系切換錯誤 |                                                                                                    |
|-----------------|----------------------------------------------------------------------------------------------------|
| 原因              | 工具座標系切換錯誤。                                                                                               |
| 檢查及處置           | <ol> <li>請檢查所指定的工具座標系編號是否有建立,或是否介於0~9之間。若沒有,請填入或選擇<br/>正確的座標系編號。</li> <li>請使用原廠軟體工具檢查座標系教導狀況。</li> </ol> |
| 排除方法            | 異警重置。                                                                                                    |

| E?832 內部通訊封包遺失 |               |
|----------------|---------------|
| 原因             | 通訊封包遺失達連續3次。  |
| 檢查及處置          | 請送回經銷商 或原廠檢修。 |
| 排除方法           | 異警重置。         |

| E?833 內部通訊校驗碼錯誤 |                   |
|-----------------|-------------------|
| 原因              | 通訊封包校驗碼錯誤達連續 3 次。 |
| 檢查及處置           | 請送回經銷商 或原廠檢修。     |
| 排除方法            | 異警重置。             |

| E?841 圓弧指令出界 |                               |
|--------------|-------------------------------|
| 原因           | 所下達指令的目標位置超出工作範圍。             |
| 檢查及處置        | 請檢查各軸運動指令的目標位置是否在所設定的軟體極限範圍內。 |
| 排除方法         | 異警重置。                         |

| E?842 無法形成圓弧 |                                                               |
|--------------|---------------------------------------------------------------|
| 原因           | 輸入條件無法成圓弧。                                                    |
| 檢查及處置        | 檢查成圓弧所輸入條件是否正確,如3點共線、半徑為0、圓心位在圓周上等情況皆無法成圓。<br>請依成圓條件重新下達命令位置。 |
| 排除方法         | 異警重置。                                                         |

| E?843 圓弧模式錯誤 |               |
|--------------|---------------|
| 原因           | 圓弧模式錯誤。       |
| 檢查及處置        | 請送回經銷商 或原廠檢修。 |
| 排除方法         | 異警重置。         |

| E?851 輸送帶追隨視覺參數傳遞逾時 |                            |
|---------------------|----------------------------|
| 原因                  | 1. 資料傳送錯誤。                 |
|                     | 2. 視覺系統尚未觸發。               |
| 檢查及處置               | 1. 確保在 robot 啟動前,視覺系統已被觸發。 |
|                     | 2. 檢查視覺系統的配置與設定是否都正確。      |
| 排除方法                | 異警重置。                      |

| E?852 輸送帶追隨速度超出極限 |           |
|-------------------|-----------|
| 原因                | 輸送帶速度過快。  |
| 檢查及處置             | 將輸送帶速度調低。 |
| 排除方法              | 異警重置。     |

| E?853 輸送帶追隨視覺參數傳遞逾時 |                                            |
|---------------------|--------------------------------------------|
| 原因                  | 輸送帶追隨應用中所使用的使用者座標系編號設定錯誤。                  |
| 檢查及處置               | 檢查輸送帶追隨應用中所使用的使用者座標系編號是否符合使用者座標系的使用規範(不可為0 |
|                     | 且不可大於 9)。                                  |
| 排除方法                | 異警重置。                                      |

| E?861 TP 手輪 Jog 的速度過快 |                    |
|-----------------------|--------------------|
| 原因                    | TP 手輪 Jog 的速度過快。   |
| 檢查及處置                 | 請降低 TP 手輪 Jog 的速度。 |
| 排除方法                  | 異警重置。              |

| E?862 TP 手輪正在進行 Jog |                           |
|---------------------|---------------------------|
| 原因                  | TP 手輪正在進行 Jog。            |
| 檢查及處置               | 先停止 TP 手輪 Jog · 再進行原先的動作。 |
| 排除方法                | 異警重置。                     |

#### 軸別類:

| E?001 過電流 |                                                                                                    |
|-----------|----------------------------------------------------------------------------------------------------|
| 原因        | <ol> <li>1. 驅動器輸出短路。</li> <li>2. 馬達接線錯誤。</li> <li>3. IGBT 異常。</li> </ol>                                                   |
| 檢查及處置     | <ol> <li>檢查馬達與驅動器接線是否短路·若短路·請排除短路狀態·並防止接線外露。</li> <li>請參考手冊配線順序並檢查馬達連接至驅動器之接線順序再重新配線·若仍有問題請將本產品<br/>送回經銷商或原廠檢修。</li> </ol> |
| 排除方法      | 異警重置。                                                                                                    |

| E?002 過電壓 |                                                                                                    |
|-----------|----------------------------------------------------------------------------------------------------|
| 原因        | <ol> <li>主迴路輸入電壓過高。</li> <li>驅動器硬體故障。</li> </ol>                                                                                         |
| 檢查及處置     | <ol> <li>檢查主迴路輸入電壓是否在額定電壓值以內,若沒有,使用正確電壓元件或串接穩壓器將電<br/>壓轉換至額定範圍內。</li> <li>檢查定主迴路輸入電壓是否在額定電壓範圍內,若仍然發生此錯誤,請將驅控器送回經銷商<br/>或原廠檢修。</li> </ol> |
| 排除方法      | 異警重置。                                                                                                    |

| E?003 低電壓 |                                                                     |
|-----------|---------------------------------------------------------------------|
| 原因        | <ol> <li>主迴路輸入電壓過低。</li> <li>主迴路無輸入電壓源。</li> <li>電源輸入錯誤。</li> </ol> |

| E?003 低電壓 |                                                                                                    |
|-----------|----------------------------------------------------------------------------------------------------|
| 檢查及處置     | <ol> <li>1. 用電錶量測電壓查看主迴路電壓是否正常。</li> <li>2. 請參考手冊配線順序檢查主迴路輸入電壓接線是否正常,若接線錯誤,請重新接線。</li> <li>3. 測定電源系統是否與規格定義相符,請使用正確電壓元件或串接穩壓器將電壓轉換至額定範圍內。</li> </ol> |
| 排除方法      | 電壓回復清除。                                                                                                    |

| E?004 馬達匹配錯誤 |               |
|--------------|---------------|
| 原因           | 1. 編碼器鬆脫。     |
|              | 2. 馬達匹配錯誤。    |
| 檢查及處置        | 請送回經銷商 或原廠檢修。 |
| 排除方法         | 重新上電清除。       |

| E?005 回生錯誤 |                       |
|------------|-----------------------|
| 原因         | 1. 回生電阻選用錯誤或未接外部回生電阻。 |
|            | 2. 參數設定錯誤。            |
| 檢查及處置      | 請送回經銷商 或原廠檢修。         |
| 排除方法       | 異警重置。                 |

| E?006 過負荷 |                                                                                      |
|-----------|--------------------------------------------------------------------------------------|
| 原因        | <ol> <li>超過驅動器額定負荷連續使用。</li> <li>馬達與編碼器的接線錯誤。</li> <li>馬達的編碼器不良。</li> </ol>          |
| 檢查及處置     | <ol> <li>1. 檢查 U、V、W 及編碼器之間的接線·若發現錯誤·請重新正確接線。</li> <li>2. 請將馬達送回經銷商或原廠檢修。</li> </ol> |
| 排除方法      | 異警重置。                                                                                |

| E?007 過速度 |                         |
|-----------|-------------------------|
| 原因        | 參數 P2-34 (過速度警告條件)設定不當。 |
| 檢查及處置     | 請送回經銷商 或原廠檢修。           |

異警重置。

| 排除方法           | 異警重置。                             |  |
|----------------|-----------------------------------|--|
|                |                                   |  |
| E?009 位置控制誤差過大 |                                   |  |
| 原因             | 外部負載過大。                           |  |
| 檢查及處置          | 請使用於最大 PavLoad 值範圍內或調整 PavLoad 值。 |  |

| E?011 編碼器異常 |                                                  |
|-------------|--------------------------------------------------|
| 原因          | 1. 編碼器接線錯誤。                                      |
|             | 2. 編碼器鬆脫或接觸不良。                                   |
|             | 3. 編碼器損壞。                                        |
| 檢查及處置       | 1. 確認接線是否遵循說明書上的指示正確接線。                          |
|             | 2. 檢查驅動器上的 MotorENC. 與伺服馬達位置編碼器兩端接線是否鬆脫,若接頭鬆脫,重新 |
|             | 連接驅動器 MotorENC.與位置檢出器的接線。                        |
| 排除方法        | 重上電清除。                                           |

排除方法

| E?012 校正異常 |               |
|------------|---------------|
| 原因         | 電流校準異常        |
| 檢查及處置      | 請送回經銷商 或原廠檢修。 |
| 排除方法       | 重上電清除。        |

| E?013 緊急停止 |                                            |
|------------|--------------------------------------------|
| 原因         | 按下緊急停止開關                                   |
| 檢查及處置      | 確認緊急開關是否被啟動。緊停開關通常是常閉按鈕,若不小心被啟動,請關閉緊急停止按鈕。 |
| 排除方法       | 異警重置。                                      |

| E?014 反向極限異常 |               |
|--------------|---------------|
| 原因           | 1. 反向極限開關被啟動  |
|              | 2. 伺服系統穩定度不足  |
| 檢查及處置        | 請送回經銷商 或原廠檢修。 |
| 排除方法         | 異警重置。         |

| E?015 正向極限異常 |               |
|--------------|---------------|
| 原因           | 1. 正向極限開關被啟動  |
|              | 2. 伺服系統穩定度不足  |
| 檢查及處置        | 請送回經銷商 或原廠檢修。 |
| 排除方法         | 異警重置。         |

| E?016 IGBT 過熱 |                                               |
|---------------|-----------------------------------------------|
| 原因            | 1. 連續過荷使用驅動器                                  |
|               | 2. 驅動器輸出短路                                    |
| 檢查及處置         | 1. 檢查是否負載過大,請使用於最大 PayLoad 值範圍內或調整 PayLoad 值。 |
|               | 2. 檢查驅動器輸出接線·確保接線正確。                          |
| 排除方法          | 異警重置。                                         |

| E?017 記憶體異常 |                                                                                                    |
|-------------|----------------------------------------------------------------------------------------------------|
| 原因          | <ol> <li>參數資料寫入異常或參數異常,發生於工廠參數重置,驅動器型式設定錯誤。</li> <li>驅動器記憶體異常。</li> <li>ROM 中資料毀損,發生於送電時,通常是 ROM 中資料毀損或 ROM 中無資料,請送回經銷商</li> </ol> |
| 檢查及處置       | 請送回經銷商 或原廠檢修。                                                                                                    |
| 排除方法        | 異警重置。                                                                                                    |

| E?018 檢出器輸出異常 |                  |
|---------------|------------------|
| 原因            | 1. 編碼器發生錯誤。      |
|               | 2. 輸出脈波超過硬體容許範圍。 |
| 檢查及處置         | 請送回經銷商 或原廠檢修。    |
| 排除方法          | 異警重置。            |

| E?019 控制器與驅 | 動器間串列通訊異常                                                         |
|-------------|-------------------------------------------------------------------|
| 原因          | <ol> <li>通訊參數設定不當。</li> <li>通訊位址不正確。</li> <li>通訊數值不正確。</li> </ol> |
| 檢查及處置       | <ol> <li>回復為出廠設定值。</li> <li>請送回經銷商 或原廠檢修。</li> </ol>              |
| 排除方法        | 異警重置。                                                             |

| E?020 控制器與驅動器間串列通訊逾時 |                       |
|----------------------|-----------------------|
| 原因                   | 驅動器長時間未接收通訊命令。        |
| 檢查及處置                | 檢查通訊線是否鬆脫或斷線,並確保接線正確。 |
| 排除方法                 | 異警重置。                 |

| E?022 主迴路電源異常 |                                                                                          |
|---------------|------------------------------------------------------------------------------------------|
| 原因            | 主迴路電源異常。                                                                                 |
| 檢查及處置         | <ol> <li>檢查 RS 電源線是否鬆脫或沒有入力電</li> <li>請確實接入電源,若電源正常仍無法排除該項異警,請將驅動器送回經銷商或原廠檢修。</li> </ol> |
| 排除方法          | 異警重置。                                                                                    |

| E?023 預先過負載警告 |                            |
|---------------|----------------------------|
| 原因            | 預先過負載警告                    |
| 檢查及處置         | 確定是否已經過載使用,請參考 E?006 異警處置。 |
| 排除方法          | 異警重置。                      |

| E?024 內部編碼器初始磁場錯誤 |                              |
|-------------------|------------------------------|
| 原因                | 編碼器初始磁場錯誤。                   |
|                   | (磁場位置 U、V、W 錯誤) <sup>。</sup> |
| 檢查及處置             | 請送回經銷商或原廠檢修。                 |
| 排除方法              | 重上電清除。                       |

| E?025 編碼器內部錯誤 |                             |
|---------------|-----------------------------|
| 原因            | 1. 編碼器內部錯誤(內部記憶體異常及內部計數異常)。 |
|               | 2. 上電時·馬達因機構慣性或其它因素而轉動。     |
| 檢查及處置         | 請送回經銷商或原廠檢修。                |
| 排除方法          | 重上電清除。                      |

| E?026 編碼器內部資料可靠度錯誤 |                    |
|--------------------|--------------------|
| 原因                 | 編碼器錯誤(內部資料連續三次異常)。 |
| 檢查及處置              | 請送回經銷商或原廠檢修。       |
| 排除方法               | 重上電清除。             |

| E?027 編碼器內部重置錯誤 |              |
|-----------------|--------------|
| 原因              | 編碼器晶片重置。     |
| 檢查及處置           | 請送回經銷商或原廠檢修。 |
| 排除方法            | 重上電清除。       |

| E?028 編碼器高電壓錯誤或編碼器內部錯誤 |                                                |
|------------------------|------------------------------------------------|
| 原因                     | 1. 電池電壓過高。                                     |
|                        | 2. 編碼器內部錯誤。                                    |
| 檢查及處置                  | 檢查驅動器是否有充電電路與電池安裝是否異常(電壓 >3.8 V) ·請使用電錶量測電池電壓是 |
|                        | 否大於 3.8 V。                                     |
| 排除方法                   | 重上電清除。                                         |

| E?029 格雷碼錯誤 |                                        |
|-------------|----------------------------------------|
| 原因          | 一圈絕對位置錯誤。                              |
| 檢查及處置       | 重新上電使馬達運轉·確認異警是否重現·若仍出現異警·請送回經銷商或原廠檢修。 |
| 排除方法        | 重上電清除。                                 |

| E?030 馬達碰撞錯誤 |                                    |
|--------------|------------------------------------|
| 原因           | 1. 確認馬達防撞功能是否被啟動                   |
|              | 2. 請送回經銷商 或原廠檢修。                   |
| 檢查及處置        | 重新上電使馬達運轉,確認異警是否重現,若仍出現異警,則須更換編碼器。 |
| 排除方法         | 重上電清除。                             |

| E?031 馬達動力線斷線偵測 |                                         |
|-----------------|-----------------------------------------|
| 原因              | 馬達動力線斷線。                                |
| 檢查及處置           | 檢查馬達動力線 (U、V、W、GND) 是否斷線,請依手冊正確配線並確實接地。 |
| 排除方法            | 重上電清除。                                  |

| E?034 編碼器內部通訊異常 |                                   |
|-----------------|-----------------------------------|
| 原因              | 編碼器內部通訊異常。                        |
| 檢查及處置           | 檢查電池接線是否鬆脫,若鬆脫,請重新接上電池接線,確認後重新上電。 |
| 排除方法            | 重上電清除。                            |

| E?044 驅動器功能使用率警告 |              |
|------------------|--------------|
| 原因               | 驅動器功能使用率警告。  |
| 檢查及處置            | 請送回經銷商或原廠檢修。 |
| 排除方法             | 重上電清除。       |

| E?060 絕對位置遺失 |                                   |
|--------------|-----------------------------------|
| 原因           | 1. 電池電壓過低。                        |
|              | 2. 在驅動器控制電源 Off 的狀況下更換電池。         |
|              | <b>3.</b> 啟動絕對型功能後,尚未完成絕對位置座標初始化。 |
|              | 4. 電池供電線路接觸不良或斷線。                 |
|              | 5. 電子齒輪比異動。                       |
| 檢查及處置        | 1. 檢查電池電壓是否低於 2.8 V。              |
|              | 2. 請勿在驅動器控制電源 Off 的狀況下更換或移除電池電力。  |
|              | 3. 完成絕對座標初始化, 原點復歸功能·進行絕對位置座標重建。  |
|              | 4. (1) 是否正確安裝電池、其接線是否正確。          |
|              | (2) 檢查編碼器配線。                      |
|              | (3) 檢查電池外接盒跟驅動器 的接線。              |
|              | 處置:重新進行原點復歸程序。                    |
| 排除方法         | 重上雷清除。                            |

| E?061 編碼器電壓過低 |                                                                                                    |
|---------------|----------------------------------------------------------------------------------------------------|
| 原因            | 電池電壓過低。                                                                                                    |
| 檢查及處置         | <ol> <li>1. 檢查面版電池電壓是否低於 3.1 V(暫定規格)。</li> <li>2. 量測電池電壓是否低於 3.1 V(暫定規格);若電壓過低,請在驅動器控制電源 ON 的狀況<br/>下更換電池。</li> </ol> |
| 排除方法          | 自動清除。                                                                                                    |

| E?062 絕對型位置圈數溢位 |              |
|-----------------|--------------|
| 原因              | 行程超出範圍。      |
| 檢查及處置           | 請送回經銷商或原廠檢修。 |
| 排除方法            | 重上電清除。       |

| E?067 編碼器溫度警告 |                      |
|---------------|----------------------|
| 原因            | 編碼器溫度過高警告 (85~100℃)。 |
| 檢查及處置         | 請送回經銷商或原廠檢修。         |
| 排除方法          | 重上電清除。               |

| E?069 馬達型式錯誤 |                     |
|--------------|---------------------|
| 原因           | 不允許增量型馬達啟動絕對型功能。    |
| 檢查及處置        | 1. 檢查馬達是增量型或絕對型編碼器。 |
| 排除方法         | 重上電清除。              |

| E?06A 絕對位置遺失 |                                                      |
|--------------|------------------------------------------------------|
| 原因           | 啟動絕對型功能後·尚未完成絕對位置座標初始化。                              |
| 檢查及處置        | 1. 完成絕對位置座標初始化,原點復歸功能·進行絕對位置座標重建。<br>2. 請送回經銷商或原廠檢修。 |
| 排除方法         | 重上電清除。                                               |

| E?070 編碼器處置未完成警告 |                                 |
|------------------|---------------------------------|
| 原因               | 進行編碼器 Barcode 寫入或相關動作時,相關指令未完成。 |
| 檢查及處置            | 請送回經銷商或原廠檢修。                    |
| 排除方法             | 重上電清除。                          |

| E?099 EEPROM 需更新 |              |
|------------------|--------------|
| 原因               | EEPROM 需更新。  |
| 檢查及處置            | 請送回經銷商或原廠檢修。 |
| 排除方法             | 重上電清除。       |

| E?111 DMCNET 封包接收溢位 |                  |
|---------------------|------------------|
| 原因                  | 1 ms 内接收到兩筆以上封包。 |
| 檢查及處置               | 請送回經銷商或原廠檢修。     |
| 排除方法                | 重上電清除。           |

| E?185 DMCNET Bus 硬體異常 |                         |
|-----------------------|-------------------------|
| 原因                    | DMCNET Bus 硬體異常或通訊封包遺失。 |
| 檢查及處置                 | 請送回經銷商或原廠檢修。            |
| 排除方法                  | 重上電清除。                  |

| E?201 DMCNET 資料初始錯誤 |                |
|---------------------|----------------|
| 原因                  | DMCNET 資料初始錯誤。 |
| 檢查及處置               | 請送回經銷商或原廠檢修。   |
| 排除方法                | 重上電清除。         |

| E?235 位置命令溢位 |                       |
|--------------|-----------------------|
| 原因           | 1. 回授位置暫存器溢位時。        |
|              | 2. 觸發回原點且回原點程序還未完成時。  |
|              | 3. E?060 和 E?062 發生時。 |
| 檢查及處置        | 進行原點復歸程序。             |
| 排除方法         | 重上電清除。                |

| E?245 定位超時 |              |
|------------|--------------|
| 原因         | 位置模式定位超時。    |
| 檢查及處置      | 請送回經銷商或原廠檢修。 |
| 排除方法       | 無。           |

| E?283 驅動器正向極限 |                                                             |
|---------------|-------------------------------------------------------------|
| 原因            | 超出軟體正向極限範圍。                                                 |
| 檢查及處置         | 請檢查位置是否超出 P5-09 的設定範圍。請依實際狀況設定極限值,若無超過範圍,請設定最大值:2147483648。 |
| 排除方法          | 異警重置。                                                       |

| E?285 驅動器反向極限 |                                               |
|---------------|-----------------------------------------------|
| 原因            | 超出軟體反向極限範圍。                                   |
| 檢查及處置         | 請檢查位置是否超出 P5-09 的設定範圍。請依實際狀況設定極限值,若無超過範圍,請設定最 |
|               | 大值:-2147483648。                               |
| 排除方法          | 異警重置。                                         |
|               |                                               |

註:軟體正反向極限,是根據位置命令來判斷,而非實際回授位置,因為命令總是先到達而回授落後,當本極限保護作用時,實際位置可能尚未超出極限, 設定適當的減速時間可達到需求的效果。參考參數 P5-03 的說明。

| E?289 位置計數器溢位 |                          |
|---------------|--------------------------|
| 原因            | 位置計數器溢位。                 |
| 檢查及處置         | 若發生此異警·勿將原機做任何變更·請直接送回原廠 |
| 排除方法          | 無。                       |

| E?301 DMCNET 同步信號失效 |                                                               |
|---------------------|---------------------------------------------------------------|
| 原因                  | 同步信號傳送失敗。                                                     |
| 檢查及處置               | <ol> <li>1. 檢查線路通訊品質是否不良。</li> <li>2. 請送回經銷商或原廠檢修。</li> </ol> |
| 排除方法                | 異警重置。                                                         |

| E?302 DMCNET 同步信號太快 |              |  |
|---------------------|--------------|--|
| 原因                  | 同步信號太快。      |  |
| 檢查及處置               | 請送回經銷商或原廠檢修。 |  |
| 排除方法                | 異警重置。        |  |

| E?303 DMCNET 同步信號超時 |              |  |
|---------------------|--------------|--|
| 原因                  | 同步信號超時。      |  |
| 檢查及處置               | 請送回經銷商或原廠檢修。 |  |
| 排除方法                | 異警重置。        |  |

| E?304 DMCNET IP 命令失效 |              |
|----------------------|--------------|
| 原因                   | IP 模式的運算時間太長 |
| 檢查及處置                | 請將監視功能關閉。    |
| 排除方法                 | 異警重置。        |

| E?500 STO 功能被啟動 |                         |  |
|-----------------|-------------------------|--|
| 原因              | 安全功能 STO 被啟動            |  |
| 檢查及處置           | 安全功能 STO 被人為啟動,請確認啟動原因。 |  |
| 排除方法            | 異警重置。                   |  |

| E?501 STO_A lost(信號遺失或錯誤) |                                        |  |
|---------------------------|----------------------------------------|--|
| 原因                        | STO_A 失去致能信號或 STO_A 與 STO_B 超過一秒以上沒有同步 |  |
| 檢查及處置                     | 請確認 STO_A 接線是否正確。                      |  |
| 排除方法                      | 異警重置。                                  |  |

| E?502 STO_B lost(信號遺失或錯誤) |                                         |  |
|---------------------------|-----------------------------------------|--|
| 原因                        | STO_B 失去致能信號或 STO_A 與 STO_B 超過一秒以上沒有同步。 |  |
| 檢查及處置                     | 請確認 STO_B 接線是否正確。                       |  |
| 排除方法                      | 異警重置。                                   |  |

| E?503 STO_error |                          |
|-----------------|--------------------------|
| 原因              | STO 自我診斷錯誤。              |
| 檢查及處置           | 檢查 STO_A 及 STO_B 接線是否正確。 |
| 排除方法            | 異警重置。                    |

| E?555 驅動器故障 |                          |  |
|-------------|--------------------------|--|
| 原因          | 驅動器處理器異常。                |  |
| 檢查及處置       | 若發生此異警·勿將原機做任何變更·請直接送回原廠 |  |
| 排除方法        | 無。                       |  |

#### 控制類:

| EC001 PLC 逾時 |                    |
|--------------|--------------------|
| 原因           | 1.PLC 程式過大、執行時間過久  |
|              | 2.Debug 操作         |
| 檢查及處置        | 1. 確認已關閉 PLC Debug |
| 排除方法         | 異景重置               |

| EC002 PLC Image 載入失敗 |                                               |  |
|----------------------|-----------------------------------------------|--|
| 原因                   | PLC Image 內的函式庫版本與系統不符。                       |  |
| 檢查及處置                | 檢查控制器參數 P1-01 是否為 1·若是·則是因為任體更新造成版本不符·請更新同版本的 |  |
|                      | PLC Image                                     |  |
| 排除方法                 | 異景重置                                          |  |

| EC003 PLC Exception |                                 |                |
|---------------------|---------------------------------|----------------|
| 原因                  | PLC 執行錯誤                        |                |
| 檢查及處置               | 請參考下列錯誤訊息排除。                    |                |
|                     | 錯誤訊息                            | Exception Code |
|                     | PlcExcNon                       | 0              |
|                     | ExcOutOfMemory                  | 1              |
|                     | ExcDivisionByZero               | 2              |
|                     | ExcIndexOutOfRange              | 3              |
|                     | ExcIllegalCast                  | 4              |
|                     | ExcStackOverflow                | 5              |
|                     | ExcNullReference                | 6              |
|                     | ExcMissingMethod                | 7              |
|                     | ExcThreadCreation               | 8              |
|                     | ExcThreadAbort                  | 9              |
|                     | ExcSynchronizationLockException | 10             |
|                     | ExcBreakpointIllegal            | 11             |
|                     | ExcBreakpoint                   | 12             |
|                     | ExcExecutionEngine              | 13             |
|                     | ExcExternal                     | 16             |
|                     | PlcExcString                    | 32             |
|                     | PIcExcWatchDogExceeded          | 33             |
|                     | PlcExcMaximumCpuLoadExceeded    | 34             |
|                     | PIcExcSystem                    | 35             |
|                     | PlcExcEnd                       | 36             |
| 排除方法                | 異警重置                            |                |

| EC004 運動模組失效 |                           |  |
|--------------|---------------------------|--|
| 原因           | 運動模組功能異常                  |  |
| 檢查及處置        | 若發生此異警、勿將原機做任何變更、請直接送回原廠。 |  |
| 排除方法         | 無                         |  |

| EC005 控制器失效 |                           |
|-------------|---------------------------|
| 原因          | 控制器功能異常                   |
| 檢查及處置       | 若發生此異警、勿將原機做任何變更、請直接送回原廠。 |
| 排除方法        | 無                         |

| EC006 連續 30 秒寫入警示 |                                                                               |  |
|-------------------|-------------------------------------------------------------------------------|--|
| 原因                | 連續 30 秒不間斷執行寫入操作                                                              |  |
| 檢查及處置             | 檢查 PLC 與 RL 程式或是 Modbus 操作是否邏輯有誤造成連續寫入。若一再發生‧建議拔除所<br>有外接裝置‧恢復原始 PLC 設定‧逐步偵錯。 |  |
| 排除方法              | 異警重置                                                                          |  |

| EC007 DMCNET 裝置設定不匹配 |                                                                   |  |
|----------------------|-------------------------------------------------------------------|--|
| 原因                   | DMCNET 開機掃描結果與斷電保持參數設定不符                                          |  |
| 檢查及處置                | 請檢查 DMCNET 裝置連線狀態,確認控制器參數 P3-31 ~ P3-42 設定是否與目前 DMCNET<br>外接裝置符合。 |  |
| 排除方法                 | 異警重置·若欲變更設定請重新掃描並存入斷電保持參數                                         |  |

| EC007 DMCNET 裝置設定不匹配 |                                                                |  |
|----------------------|----------------------------------------------------------------|--|
| 原因                   | DMCNET 開機掃描結果與斷電保持參數設定不符                                       |  |
| 檢查及處置                | 請檢查 DMCNET 裝置連線狀態,確認控制器參數 P3-31 ~ P3-42 設定是否與目前 DMCNET 外接裝置符合。 |  |
| 排除方法                 | 異警重置·若欲變更設定請重新掃描並存入斷電保持參數                                      |  |

| EC009 RobotType 不一致 |                                              |  |
|---------------------|----------------------------------------------|--|
| 原因                  | 參數設定的 RobotType 與目前運動模組載入的不一致                |  |
| 檢查及處置               | 確認韌體版本·是否為韌體更新(降版、失敗)造成參數 P1-00 與 P0-03 不一致。 |  |
|                     | 重設參數 P1-00,確認目前韌體版本支援此 Type,斷電重啟。            |  |
| 排除方法                | 重上電清除                                        |  |

| E1998 操作模式未被啟動 |                                         |  |
|----------------|-----------------------------------------|--|
| 原因             | 操作模式未被啟動・請確認原因・或是 System DI4 與 DI5 接點未接 |  |
| 檢查及處置          | 請確認操作模式的 System DI4 與 DI5 接點 · 並重新啟動控制器 |  |
| 排除方法           | 異警重置                                    |  |

註:若發生未在上述之異警號碼,請通知原廠處理。

# 4. 機器語言

| 4.1 基本說明       | 48 |
|----------------|----|
| 4.2 運算符號       | 51 |
| 4.3 運算指令       | 51 |
| 4.4 基礎指令       | 52 |
| 4.5 點位管理指令     | 52 |
| 4.6 運動參數指令     | 55 |
| 4.7 運動控制指令     | 56 |
| 4.8 座標系指令      |    |
| 4.9 流程控制指令     | 63 |
| 4.10 輸入 / 輸出指令 | 65 |
| 4.11 程式執行指令    |    |

# 4.1 基本說明

1. 基本說明

#### 表 4.1 機械語言總覽

| 功能項目 | 指令符號 | 說明           |
|------|------|--------------|
|      | +    | лп           |
|      | -    | 減            |
|      | *    | 乘            |
|      | 1    | 除            |
|      | ^    | 次方           |
|      | AND  | 邏輯運算 :AND 運算 |
| 海管佐野 | OR   | 邏輯運算 :OR 運算  |
| 建异付弧 | XOR  | 邏輯運算 :XOR 運算 |
|      | >    | 大於           |
|      | >=   | 大於或等於        |
|      | <    | 小於           |
|      | <=   | 小於或等於        |
|      | =    | 等於           |
|      | ~=   | 不等於          |

| 功能項目   | 指令符號           | 說明                                                  |
|--------|----------------|-----------------------------------------------------|
|        | ABS            | 絕對值                                                 |
|        | ACOS           | 反餘弦函數(輸入單位:度 (degree))                              |
|        | ASIN           | 反正弦函數 ( 輸入單位 : 度 (degree))                          |
|        | ATAN           | 反正切函數 ( 輸入單位 : 度 (degree))                          |
|        | ATAN2          | x / y 的反正切值 ( 輸入單位 : 度 (degree))                    |
|        | CEIL           | 不小於 x 的最大整數                                         |
|        | COS            | 餘弦函數 ( 輸入單位 : 度 (degree))                           |
|        | COSH           | 雙曲線餘弦函數                                             |
|        | DEG            | 弧度轉角度                                               |
|        | EXP            | 計算以 e 為底 x 次方值                                      |
|        | FLOOR          | 不大於 x 的最大整數                                         |
| 浑体生态   | FMOD           | <b>x/y</b> 的餘數                                      |
| 建异指マ   | LOG10          | 計算以 10 為基數的對數                                       |
|        | LOG            | 計算一個數字的自然對數                                         |
|        | MAX            | 取得參數中最大值                                            |
|        | MIN            | 取得參數中最小值                                            |
|        | MODF           | 把數分為整數和小數                                           |
|        | POW            | X 的 y 次方                                            |
|        | RAD            | 角度轉弧度                                               |
|        | SIN            | 正弦 ( 輸入單位 : 度 (degree))                             |
|        | SINH           | 雙曲線正弦函數                                             |
|        | SQRT           | 平方根                                                 |
|        | TAN            | 正切 ( 輸入單位 : 度 (degree))                             |
|        | TANH           | 雙曲線正切函數                                             |
| 基礎指令   | DELAY          | 延遲設定的時間                                             |
|        | SetGlobalPoint | 儲存 Global 點位                                        |
|        | CopyPoint      | 點位資料複製                                              |
|        | ReadPoint      | 讀取點位資料                                              |
|        | WritePoint     | 寫入點位資料                                              |
| 點位管理指令 | RobotX         | 目前卡式座標 X 方向座標值                                      |
|        | RobotY         | 目前卡式座標 Y 方向座標值                                      |
|        | RobotZ         | 目前卡式座標 Z 方向座標值                                      |
|        | RobotRZ        | 目前卡式座標 RZ 方向座標值                                     |
|        | Robothand      | 目前卡式座標手系資訊                                          |
|        | AccJ           | 加速度 · 影響 MovP, MovJ 的動作指令                           |
|        | DecJ           | 減速度 · 影響 MovP, MovJ 的動作指令                           |
|        | SpdJ           | 最高速度 · 影響 MovP, MovJ 的動作指令                          |
| 運動參數指令 | AccL           | 加速度 <sup>,</sup> 影響 MovL、 MArchL、MArc、MCircle 的動作指令 |
|        | DecL           | 減速度 · 影響 MovL、 MArchL、MArc、MCircle 的動作指令            |
|        | SpdL           | 最高速度,影響 MovL、 MArchL、MArc、MCircle 的動作指令             |
|        | Accur          | 經過點精度                                               |

| 功能項目                                   | 指令符號                    | 說明               |
|----------------------------------------|-------------------------|------------------|
| 運動控制指令                                 | RobotServoOn            | 控制機器人馬達伺服啟動      |
|                                        | ExtMotorServoOn         | 控制外部軸馬達伺服啟動      |
|                                        | MovL                    | 以絕對座標方式進行直線運動    |
|                                        | MovLR                   | 以相對方式進行直線移動      |
|                                        | MovP                    | 以絕對座標方式進行點對點運動   |
|                                        | MovPR                   | 以相對方式進行點對點移動     |
|                                        | MovJ                    | 控制馬達軸旋轉到目標位置     |
|                                        | MArchL                  | 機器人以直線移動方式做拱門運動  |
|                                        | MArchP                  | 機器人以點對點移動方式做拱門運動 |
|                                        | MArc                    | 機器人以絕對座標方式進行弧線運動 |
|                                        | MCircle                 | 機器人以絕對座標方式進行圓形運動 |
| 应博多作会                                  | SetUF                   | 設定使用者座標系         |
|                                        | ChangeUF                | 切換使用者座標系         |
|                                        | ifthenelseifthenelseend | if 判斷式           |
|                                        | whiledoend              | while 迴圈         |
| 流程控制指令                                 | fordoend                | for 迴圈           |
|                                        | repeatuntil             | repeat 迴圈        |
|                                        | functionend             | 使用者定義子函式         |
|                                        | DI                      | 讀取數位輸入狀態         |
| 論 ↓ / 給屮 歩 合                           | DO                      | 讀取或寫入數位輸出        |
| 11111111111111111111111111111111111111 | ReadModbus              | 讀取記憶體位置          |
|                                        | WriteModbus             | 寫入記憶體位置          |
| 积式动行指令                                 | QUIT                    | 停止執行程式           |
| 1王 10 并 11 11日 イ                       | PAUSE                   | 暫停執行程式           |
| 雇田功能指令                                 | SafetyMode              | 此為用於功能性暫停功能      |
| 徳田功服相マ                                 | SafetyStatus            | 此為用於功能性暫停觸發狀態    |

2. 語法定義:

#### 表 4-2 語法注意事項

| 注意事項        | 說明                                                 |
|-------------|----------------------------------------------------|
| 大小區分        | 機械語言區分大小寫的 · a 和 A 不一樣                             |
| 公厄运句        | 機械語言語句之間可以用分號 ";"隔開·也可以用空白隔開·                      |
| 辺隔記り        | 例如:a1=0 a2=1 a3=2 相當於 a1, a2, a3 = 0, 1, 2         |
| 變數個數 > 值的個數 | 按變數個數補足 nil · 例如:a1, a2, a3 = 0, 1 · 則 a3 的值等於 nil |
| 變數個數 < 值的個數 | 多餘的值會被忽略 · 例如:a1, a2 = 0, 1, 2 · 則 2 會被忽略          |

#### 3. 變數宣告

在 robot language 中·沒有特別加上 local 宣告成區域變數 (Local Variables) 的變數·都 是全域變數 (Global Variables)·全域變數和區域變數的範例如下所示。 a=1
 if a==1 then
 Local b=2
 範例
 end
 if b==2 then -- 此處 b 的值會為 nil
 c=1
 end

4. Keywords 保留字:

- (1) 以下關鍵字不可當作變數命名宣告來使用,在變數命名的時候必須特別注意
- (2) Robot Language 的關鍵字區分大小寫 · and 和 AND 並不相同
- (3) 使用者不得使用以下名稱來命名程式中變數名稱 and、break、do、else、elseif、 end、false、for、function、if、 in、local、global、nil、not、or、repeat、return、 then、true、until、while、P、p、table、boolean、number、string、thread、goto、 in、ON、OFF

5. 點位定義 P:

【程式中表示點位的兩種方式】

- (1) 第一種:雙引號內為點位名稱。
- (2) 第二種:點位編號表示, n: 點位編號。

範例
 1.MovP ("FirstPoint") -- 第一種表示方法 · 雙引號內為點位名稱
 2.MovP (1) -- 第二種表示方法 · 點位編號

# 4.2 運算符號

#### 表 **4-3** 運算符號表

| 符號  | 說明           |
|-----|--------------|
| +   | 加            |
| -   | 減            |
| *   | 乘            |
| 1   | 除            |
| ٨   | 次方           |
| AND | 邏輯運算 :AND 運算 |
| OR  | 邏輯運算 :OR 運算  |
| XOR | 邏輯運算 :XOR 運算 |
| >   | 大於           |

| >= | 大於或等於 |
|----|-------|
| <  | 小於    |
| <= | 小於或等於 |
| =  | 等於    |
| ~= | 不等於   |

# 4.3 運算指令

#### 表 4-4 運算指令表

| 指令             | 說明                               |
|----------------|----------------------------------|
| ABS (x)        | 絕對值                              |
| ACOS (x)       | 反餘弦函數 ( 輸入單位 : 度 (degree))       |
| ASIN (x)       | 反正弦函數 ( 輸入單位 : 度 (degree))       |
| ATAN (x)       | 反正切函數 ( 輸入單位 : 度 (degree))       |
| ATAN2 (y, x)   | x / y 的反正切值 ( 輸入單位 : 度 (degree)) |
| CEIL (x)       | 不小於 x 的最大整數                      |
| COS (x)        | 餘弦函數 ( 輸入單位 : 度 (degree))        |
| COSH (x)       | 雙曲線餘弦函數                          |
| DEG (x)        | 弧度轉角度                            |
| EXP (x)        | 計算以 e 為底 x 次方值                   |
| FLOOR (x)      | 不大於 x 的最大整數                      |
| FMOD (x, y)    | <b>x/y</b> 的餘數                   |
| LOG10 (x)      | 計算以 10 為基數的對數                    |
| LOG (x[,base]) | 計算一個數字的自然對數                      |
| MAX (x,)       | 取得參數中最大值                         |
| MIN (x,)       | 取得參數中最小值                         |
| MODF (x)       | 把數分為整數和小數                        |
| POW (x, y)     | X 的 y 次方                         |
| RAD (x)        | 角度轉弧度                            |
| SIN (x)        | 正弦 ( 輸入單位 : 度 (degree))          |
| SINH (x)       | 雙曲線正弦函數                          |
| SQRT (x)       | 平方根                              |
| TAN (x)        | 正切 ( 輸入單位 : 度 (degree))          |
| TANH (x)       | 雙曲線正切函數                          |

# 4.4 基礎指令

| DELAY |                                                                                 |
|-------|---------------------------------------------------------------------------------|
| 說明    | 延遲設定的時間                                                                         |
| 語法說明  | DELAY (a)                                                                       |
| 參數說明  | a: 時間 · 單位 0.01 秒 · 延遲時間範圍為 60~0.05 秒                                           |
| 範例說明  | 1. DELAY (0.5) 延遲 0.5 秒<br>2. Time=5 變數 Time 之值設為 5<br>3. DELAY (Time) 表示延遲 5 秒 |

# 4.5 點位管理指令

| SetGlobalPoin | SetG | loba | lPoin |
|---------------|------|------|-------|
|---------------|------|------|-------|

| 使用說明 | 儲存 Global 點位                                                            |
|------|-------------------------------------------------------------------------|
| 語法說明 | SetGlobalPoint (PT_idx, PT_X, PT_Y, PT_Z, PT_RZ, PT_Hand, PT_UF, PT_TF) |
| 參數說明 | 此為設定 SCARA 全域點位的指令                                                      |

#### 表 4-5 點位變數說明表

| 參數      | 名稱     | 說明                                                     |
|---------|--------|--------------------------------------------------------|
| PT_idx  | Number | 點位編號 · 範圍為 1~1000                                      |
| PT_key  | Name   | 點位命名                                                   |
| PT_X    | x      | 空間座標 X · 可翰入浮點數 · 單位為毫米 (mm) · 可輸入範圍為整數前三位到小數點以下三位     |
| PT_Y    | Y      | 空間座標 Y · 可輸入浮點數 · 單位為毫米 (mm) · 可輸入範圍為整數前三位到小數點以下三位     |
| PT_Z    | Z      | 空間座標 Z · 可輸入浮點數 · 單位為毫米 (mm) 可輸入範圍為整數前三位到小數點以下三位       |
| PT_RZ   | RZ     | 空間座標 RZ · 可輸入浮點數 · 單位為度 (degree) · 可輸入範圍為整數前三位到小數點以下三位 |
| PT_Hand | HAND   | SCARA: 0 or "R"(右手系); 1 or " L"(左手系)                   |
| PT_UF   | UF     | 使用者座標系可輸入五組 · 即 1~5 組 · 0 為大地座標                        |
| PT_TF   | TF     | 工具座標系可輸入五組 · 即 1~5 組 · 0 為大地座標                         |

| CopyPoint |                                                                                  |                               |                   |  |  |
|-----------|----------------------------------------------------------------------------------|-------------------------------|-------------------|--|--|
| 使用說明      | 點位資料複製                                                                           |                               |                   |  |  |
| 語法說明      | CopyPoint (a,t                                                                   | ))                            |                   |  |  |
| 參數說明      |                                                                                  |                               |                   |  |  |
|           | 表 4-6 CopyPoint Parameter form                                                   |                               |                   |  |  |
|           | 參數                                                                               | 名稱                            | 說明                |  |  |
|           | а                                                                                | 被複製的點位                        | 被複製的點位·點位編號或是點位名稱 |  |  |
|           | b                                                                                | 複製的點位                         | 複製的點位·點位編號或是點位名稱  |  |  |
|           |                                                                                  |                               |                   |  |  |
| 範例說明      | 1. CopyPoint (                                                                   | <b>1,2)</b> 第一點的點位當作暫存點位‧將第二點 |                   |  |  |
|           | 2. CopyPoint ("P1","P2") 點位名稱為 P1 的點位當作暫存點位 · 將點位名稱為 P2 的點位資訊<br>複製到點位名稱為 P1 的點位 |                               |                   |  |  |

| DeadDaint |                                   |        |                                    |  |
|-----------|-----------------------------------|--------|------------------------------------|--|
| ReauPoint |                                   |        |                                    |  |
| 使用說明      | 讀取點位資料                            |        |                                    |  |
| 語法說明      | ReadPoint (PosKey, ReadParameter) |        |                                    |  |
| 參數說明      | 表 4-7 ReadPoint 參數說明表             |        |                                    |  |
|           | 參數                                | 名稱     | 說明                                 |  |
|           | PosKey                            | 被讀取的點位 |                                    |  |
|           | ReadParameter                     | 欲讀取項目  | │ "X":X 方向座標值(單位:毫米 (mm))          |  |
|           |                                   |        | │ "Y":Y 方向座標值(單位:毫米 (mm))          |  |
|           |                                   |        | │ "Z":Z 方向座標值(單位:毫米 (mm))          |  |
|           |                                   |        | │                                  |  |
|           |                                   |        | (degree)) "H" : 手系資訊 (0: 右手系;1: 左手 |  |
|           |                                   |        |                                    |  |

| ReadPoint |     |                                                          |
|-----------|-----|----------------------------------------------------------|
| 範例說明      | 1.  | PostionX=ReadPoint (1001,"X") 讀取 Index 1001 點位的 X 座標值    |
|           | 2.  | PostionY=ReadPoint (1001,"Y") 讀取 Index 1001 點位的 Y 座標值    |
|           | 3.  | PostionZ=ReadPoint (1001,"Z") 讀取 Index 1001 點位的 Z 座標值    |
|           | 4.  | PostionRZ=ReadPoint (1001,"RZ") 讀取 Index 1001 點位的 RZ 座標值 |
|           | 5.  | PostionH=ReadPoint (1001,"H") 讀取 Index 1001 點位的手系資訊      |
|           | 6.  | PostionX1=ReadPoint ("P1","X") 讀取 P1 點位的 X 座標值           |
|           | 7.  | PostionY1=ReadPoint ("P1","Y") 讀取 P1 點位的 Y 座標值           |
|           | 8.  | PostionZ1=ReadPoint ("P1","Z") 讀取 P1 點位的 Z 座標值           |
|           | 9.  | PostionRZ=ReadPoint ("P1","RZ") 讀取 P1 點位的 RZ 座標值         |
|           | 10. | PostionH1=ReadPoint ("P1","H") 讀取 P1 點位的手系資訊             |
|           |     |                                                          |

#### WritePoint

對點位資料寫入暫存值

使用說明

| 語法說明 | Wri | WritePoint (PosKey, ReadParameter,InputValue) |                       |                                                  |
|------|-----|-----------------------------------------------|-----------------------|--------------------------------------------------|
| 參數說明 |     | 表 4-8 WriteP                                  | oint 參數說明表            |                                                  |
|      |     | 參數                                            | 名稱                    | 說明                                               |
|      |     | PosKey                                        | 被寫入的點位                |                                                  |
|      |     | ReadParameter                                 | 欲寫入項目                 | "X":X 方向座標值(單位:毫米 (mm))                          |
|      |     |                                               |                       | "Y" : Y 方向座標值(單位 : 毫米 (mm))                      |
|      |     |                                               |                       | "Z":Z 方向座標值(單位:毫米 (mm))                          |
|      |     |                                               |                       | "RZ" : RZ 方向座標值(單位 :0.001 度 (degree))            |
|      |     |                                               |                       | "H":手系資訊 (0 或 "R": 右手系;1 或 "L": 左手系)             |
|      |     | InputValue                                    | 輸入值                   | "X" : X 方向座標值(單位 : 毫米 (mm));可輸入浮點數值;             |
|      |     |                                               |                       | 可輸入 範圍為整數前三位到小數點以下三位                             |
|      |     |                                               |                       | "Y" : Y 方向座標值 ( 單位 : 毫米 (mm)) ; 可輸入浮點數值 ;        |
|      |     |                                               |                       | 可輸入 範圍為整數前三位到小數點以下三位                             |
|      |     |                                               |                       | "Z":Z 方向座標值(單位:毫米 (mm));可輸入浮點數值;                 |
|      |     |                                               |                       | 可輸入 範圍為整數前三位到小數點以下三位                             |
|      |     |                                               |                       | <b>"RZ"</b> : RZ 方向座標值 ( 單位 :0.001 度 (degree)) ; |
|      |     |                                               |                       | 可輸入浮點數值; 可輸入範圍為整數前三位到小數點以下三位                     |
|      |     |                                               |                       | │"H" : 手系資訊 (0 或 "R": 右手系;1 或 "L": 左手系)          |
| 範例說明 | 1.  | WritePoint (                                  | 1001,"X",300) 對 Inde  | ex 1001 點位的 X 座標值輸入 300 毫米 (mm)                  |
|      | 2.  | WritePoint (                                  | 1001,"Y",50) 對 Index  | (1001 點位的 Y 座標值輸入 50 毫米 (mm)                     |
|      | 3.  | WritePoint (                                  | 1001,"Z",-50) 對 Inde  | x 1001 點位的 Z 座標值輸入 -50 毫米 (mm)                   |
|      | 4.  | WritePoint (                                  | 1001,"RZ",30) 對 Inde  | ex 1001 點位的 RZ 座標值輸入 30 度                        |
|      | 5.  | WritePoint (                                  | 1001,"H",0) 對 Index   | 1001 點位的手系寫入 0                                   |
|      | 6.  | WritePoint ('                                 | 'P1","X",250) 對 P1 黑  | 占位的 X 座標值輸入 250 毫米 (mm)                          |
|      | 7.  | WritePoint ('                                 | 'P1","Y",50) 對 P1 點   | 位的 Y 座標值輸入 50 毫米 (mm)                            |
|      | 8.  | WritePoint ('                                 | 'P1","Z",-100) 對 P1 🤅 | 點位的 Z 座標值輸入 -100 毫米 (mm)                         |
|      | 9.  | WritePoint ('                                 | 'P1","RZ",30) 對 P1 點  | 站位的 RZ 座標值輸入 30 度                                |
|      | 10. | WritePoint ('                                 | 'P1","H",1) 對 P1 點位   | 2的手系寫入 1                                         |
|      | 11. | WritePoint (                                  | 1002,"X",300.223) 對   | Index 1002 點位的 X 座標值輸入 300.223 毫米 (mm)           |
|      | 12. | WritePoint (                                  | 1002,"Y",50.671) 對 I  | ndex 1002 點位的 Y 座標值輸入 50.671 毫米 (mm)             |
|      | 13. | WritePoint (                                  | 1002,"Z",-50.111) 對   | ndex 1002 點位的 Z 座標值輸入 -50.111 毫米 (mm)            |
|      | 14. | WritePoint (                                  | 1002,"RZ",30.456) 對   | Index 1002 點位的 RZ 座標值輸入 30.456 度                 |
|      | 15. | WritePoint (                                  | 1002,"H",0) 對 Index   | 1002 點位的手系寫入 0                                   |
|      | 16. | WritePoint (                                  | 'P2","X",250.232) 對   | P2 點位的 X 座標值輸入 250.232 毫米 (mm)                   |
|      | 17. | WritePoint (                                  | 'P2","Y",50.761) 對 P  | 2 點位的 Y 座標值輸入 50.761 毫米 (mm)                     |
|      | 18. | WritePoint (                                  | 'P2","Z",-100.105) 對  | P2 點位的 Z 座標值輸入 -100.105 毫米 (mm)                  |
|      | 19. | WritePoint (                                  | 'P2","RZ",30.222) 對   | P2 點位的 RZ 座標值輸入 30.222 度                         |
|      | 20. | WritePoint (                                  | 'P2","H",1) 對 P2 點位   | 1的手系舄人 <b>1</b>                                  |

| RobotX      |                                                                                |
|-------------|--------------------------------------------------------------------------------|
| 使用說明        | 目前卡式座標 X 方向座標值;需讀取工具座標或是使用者座標下的 X 方向座標值時·需切換成對<br>確立应標系出能工,式會讀取到對應立应標系溶訊       |
| 运注治明        | 應之座標系萩態下,才曾讚取到對應之座標系頁訊                                                         |
| 前/云п/       |                                                                                |
| 参 <u></u> 数 |                                                                                |
| 範例說明        | NowPosition_X=RobotX()                                                         |
| RobotY      |                                                                                |
| 使用說明        | 目前卡式座標 Y 方向座標值;需讀取工具座標或是使用者座標下的 Y 方向座標值時·需切換成對<br>應之座標系狀態下·才會讀取到對應之座標系資訊       |
| 語法說明        | RobotY()                                                                       |
| 參數說明        | 此為讀取目前 Y 座標位置的指令                                                               |
| 範例說明        | NowPosition_Y=RobotY()                                                         |
|             |                                                                                |
| RobotZ      |                                                                                |
| 使用說明        | 目前卡式座標 Z 方向座標值;需讀取工具座標或是使用者座標下的 Z 方向座標值時·需切換成對<br>之座標系狀態下·才會讀取到對應之座標系資訊        |
| 語法說明        | RobotZ()                                                                       |
| 參數說明        | 此為讀取目前 Z 座標位置的指令                                                               |
| 範例說明        | NowPosition_Z=RobotZ()                                                         |
| RobotRZ     |                                                                                |
| 使用說明        | 目前卡式座標 RZ 方向座標值;需讀取工具座標或是使用者座標下的 RZ 方向座標值時 · 需切換成<br>對應之座標系狀態下 · 才會讀取到對應之座標系資訊 |
| 語法說明        | RobotRZ()                                                                      |
| 參數說明        | 此為讀取目前 RZ 座標位置的指令                                                              |
| 範例說明        | NowPosition_RZ=RobotRZ()                                                       |
|             |                                                                                |
| bothand     |                                                                                |
|             |                                                                                |

| 使用詋明 | 日則機器人之手系狀態,讀取值為 $0$ ,則是右手系,讀取值為 $1$ ,則是左手系 |
|------|--------------------------------------------|
| 語法說明 | Robothand()                                |
| 參數說明 | 此為讀取目前位置手系的指令                              |
| 範例說明 | NowPosition_hand=Robothand()               |
|      |                                            |

# 4.6 運動參數指令

| AccJ |                                 |
|------|---------------------------------|
| 說明   | 加速·影響 MovP, MovJ 的動作指令          |
| 語法說明 | AccJ (a)                        |
| 參數說明 | a: 百分比 · 可輸入範圍為 1~100 · 不可輸入浮點數 |
| 範例說明 | AccJ (50)                       |

| DecJ |                                 |
|------|---------------------------------|
| 說明   | 減速·影響 MovP, MovJ 的動作指令          |
| 語法說明 | AccJ (a)                        |
| 參數說明 | a: 百分比 · 可輸入範圍為 1~100 · 不可輸入浮點數 |
| 範例說明 | DecJ (50)                       |

## SpdJ

| 說明   | 最高速 · 影響 MovP, MovJ 的動作指令       |
|------|---------------------------------|
| 語法說明 | SpdJ (a)                        |
| 參數說明 | a: 百分比 · 可輸入範圍為 1~100 · 不可輸入浮點數 |
| 範例說明 | SpdJ (100)                      |

#### AccL

| 說明   | 加速·影響 MovL、 MArchL、MArc、MCircle 的動作指令             |
|------|---------------------------------------------------|
| 語法說明 | AccL (a)                                          |
| 參數說明 | a: 實際速度毫米 / 秒平方 (mm/s2) · 可輸入範圍為 1~25000 · 不可輸入浮點 |
| 範例說明 |                                                   |

#### DecL

| 說明   | 減速・影響 MovL、 MArchL、MArc、MCircle 的動作指令              |
|------|----------------------------------------------------|
| 語法說明 | DecL (a)                                           |
| 參數說明 | a: 實際速度毫米 / 秒平方 (mm/s2) · 可輸入範圍為 1~25000 · 不可輸入浮點數 |
| 範例說明 | DecL (5) 線減速度為 5 毫米 / 秒平方 (mm/s2)                  |

# SpdL

| 說明    | 最高速 · 影響 MovL 、 MArchL 、 MArc 、 MCircle 的動作指令                                                    |
|-------|--------------------------------------------------------------------------------------------------|
| 語法說明  | SpdL (a)                                                                                         |
| 參數說明  | a: 實際速度毫米 / 秒 (mm/s) · 可輸入範圍為 1~2000 · 不可輸入浮點數                                                   |
| 範例說明  | SpdL (10) 線速度為 10 毫米 / 秒 (mm/s)                                                                  |
| Accur |                                                                                                  |
| 說明    | 經過點精度<br>對沒設 PASS 參數的運動指令都有效                                                                     |
| 語法說明  | Accur (a)                                                                                        |
| 參數說明  | a: "HIGH"到位精度最高; "STANDARD"到位精度標準; "MEDIUM"到位精度一般;<br>"ROUGH"到位精度較低                              |
| 範例說明  | 1. Accur ("HIGH")<br>2. MovL ("P1")<br>3. MovL ("P2")<br>4. Accur ("STANDARD")<br>5. MovL ("P3") |

# 4.7 運動控制指令

| RobotServoON |                |
|--------------|----------------|
| 使用說明         | 控制機器人馬達伺服啟動    |
| 語法說明         | RobotServoON() |
| 範例說明         | RobotServoON() |

# ExtMotorServoOn 使用說明 控制外部軸馬達伺服啟動 語法說明 ExtMotorServoOn(a) 參數說明 a: 表示外部軸的指令 · 範圍為 1~6 範例說明 1. ExtMotorServoOn (1) 2. ExtMotorServoOn (2) 3. ExtMotorServoOn (3)

- 4. ExtMotorServoOn (4)
- 5. ExtMotorServoOn (5)
- 6. ExtMotorServoOn (6)

| MovJ |                                                                     |
|------|---------------------------------------------------------------------|
| 使用說明 | 控制馬達軸旋轉到目標位置                                                        |
| 語法說明 | MovJ (a,b)                                                          |
|      | MovJ (a,b,c)                                                        |
|      | MovJ (a,b,c,d)                                                      |
|      | MovJ (a,b,c,d,e)                                                    |
| 參數說明 | a: 馬達軸編號 , 1~10                                                     |
|      | b: 當輸入為第 1、2、4 軸時,其為絕對位置之角度,單位為度                                    |
|      | 第 3 軸時 · 其為絕對位置 · 單位為毫米 (mm)                                        |
|      | 第 5~10 軸(外部軸)時.其為絕對位置.單位為 PUU (Plus User Unit)                      |
|      | c: 最高速 % (optional) · 可輸入範圍 1~100                                   |
|      | d: 加速 % (optional) · 可輸入範圍 1~100                                    |
|      | e: 減速 % (optional) <sup>,</sup> 可輸入範圍 1~100                         |
| 範例說明 | 當 c: 輸入參數為″PUU″時,其輸入參數 b 之單位為 PUU,而參數說明如下                           |
|      | a: 馬達軸編號 · 1~10                                                     |
|      | b: 各軸輸入絕對位置 · 單位為 PUU                                               |
|      | c: 輸入為″PUU″ · 表示輸入位置單位為 PUU                                         |
|      | d: 最高速 %(optional),可輸入範圍 1~100                                      |
|      | e: 加速 %(optional),可輸入範圍 1~100                                       |
|      | f: 減速 %(optional),可輸入範圍 1~100                                       |
|      | MovJ (4,180)                                                        |
|      | MovJ (4,180,50) 第四軸以 50% 的速度移動到正 180 度的位置                           |
|      | MovJ (4,-180,100,10,10) 第四軸以加速度為 10% · 減速度為 10% · 100% 的速度移動到       |
|      | 負 180 度的位置                                                          |
|      | MovJ(4,18000,″PUU″) 第四軸移動到 18000 PUU 的位置                            |
|      | MovJ(1,2000,″PUU″,50) 第一軸以 50% 的速度移動到 2000 PUU 的位置                  |
|      | MovJ(2,200,″PUU″,30,10,10) 第二軸以加速度為 10% · 減速度為 10% · 30% 的速度移動到 200 |
|      | PUU 的位置                                                             |

| MovP |                                                                  |                                             |
|------|------------------------------------------------------------------|---------------------------------------------|
| 使用說明 | 以絕對座標方式進行點對點運動                                                   |                                             |
| 語法說明 | MovP (a,b,c,d,e)                                                 |                                             |
|      | MovP (a,c,d,e)                                                   |                                             |
|      | MovP (a,c)                                                       |                                             |
|      | MovP (a,b)                                                       |                                             |
| 參數說明 | a: 終點‧點位變數                                                       |                                             |
|      | b: PASS (optional) <sup>,</sup> 略過終點                             |                                             |
|      | No PASS                                                          | PASS                                        |
|      | 當沒有加 PASS 指令時 · 機器人會完全到達                                         | 當有加 PASS 指令時·機器人未到達 P2 位置後便會                |
|      | P2 位置後才會往 P3 移動                                                  | 往 P3 移動 · 此功能可以幫助掠過不是重要位置的點                 |
|      |                                                                  | 位                                           |
|      | P2<br>Now<br>position<br>P3                                      | P2<br>Now<br>position<br>Target<br>position |
|      | c: 最高速 % (optional) · 可輸入範圍 1~100                                |                                             |
|      | d: 加速 % (optional),可輸入範圍 1~100                                   |                                             |
|      | e: 減速 % (optional) · 可輸入範圍 1~100                                 |                                             |
| 範例說明 | 1. MovP (1) 以點對點方式移動到第一個點位                                       | 的位置                                         |
|      | 2. MovP (2,"PASS") 以點對點建續移動方式移                                   |                                             |
|      | 3. MovP (3,100,50,50) 以點對點且速度設為 2 位置                             | 100% · 加减速度設為 50% 万式移動到第二個點位的               |
|      | 4. MovP ("P0",100,50,50) 以加速度為 50% · 3                           | 減速度為 50% · 100% 的速度移動到 P0 的位置               |
|      | 5. MovP ("P1", "PASS",100,50,50) 以點對點<br>50% 方式移動 · 到點位名稱為 1 的位置 | 且連續移動方式・速度設為 <b>100%</b> ・加減速度設為            |

| MovPR |                                    |
|-------|------------------------------------|
| 使用說明  | 以相對方式進行點到點移動                       |
| 語法說明  | MovPR (a,b)                        |
|       | MovPR (a,b,c)                      |
| 參數說明  | a: 移動距離                            |
|       | 正值:表示往正方向移動                        |
|       | 負值:表示往負方向移動                        |
|       | 當移動 X、Y、Z 座標方向時 · 單位為毫米 (mm)       |
|       | 當移動 RZ 座標方向時 · 單位為度 (degree)       |
|       | b: 移動方向                            |
|       | "X":X 座標方向                         |
|       | "Y":Y 座標方向                         |
|       | "Z":Z 座標方向                         |
|       | "RZ":RZ 座標方向                       |
|       | c: 移動速度 % (optional) · 可輸入範圍 1~100 |

| MovPR |                                                    |
|-------|----------------------------------------------------|
| 範例說明  | 1. MovPR (10,"X") 以 PtP 方式相對移動往正 X 方向 · 移動 10 毫米   |
|       | 2. MovPR (-10,"X") 以 PtP 方式相對移動往負 X 方向 · 移動 10 毫米  |
|       | 3. MovPR (10,"Y") 以 PtP 方式相對移動往正 Y 方向 · 移動 10 毫米   |
|       | 4. MovPR (10,"Z") 以 PtP 方式相對移動往正 Z 方向.移動 10 毫米     |
|       | 5. MovPR (-10,"Z") 以 PtP 方式相對移動往負 Z 方向.移動 10 毫米    |
|       | 6. MovPR (10,"RZ") 以 PtP 方式相對移動往正 RZ 方向 · 移動 10 度  |
|       | 7. MovPR (-10,"RZ") 以 PtP 方式相對移動往負 RZ 方向 · 移動 10 度 |

| MovL  |                                                                                |
|-------|--------------------------------------------------------------------------------|
| 使用說明  | 以絕對座標方式進行直線運動                                                                  |
| 語法說明  | MovL (a,b,c,d,e)                                                               |
|       | MovL (a,c,d,e)                                                                 |
|       | MovL (a,c)                                                                     |
|       | MovL (a,b)                                                                     |
| 參數說明  | a: 終點·點位變數                                                                     |
|       | b: PASS (optional) ・略過終點                                                       |
|       | c: 最高速度 · 單位 : 毫米 / 秒 (mm/s) · 可輸入範圍 1~2000                                    |
|       | d: 加速度 · 單位 : 毫米 / 秒 (mm/s) · 可輸入範圍 1~25000                                    |
|       | e: 減速度 · 單位 : 毫米 / 秒平方 (mm/s2) · 可輸入範圍 1~25000                                 |
| 範例說明  | 1. MovL ("P1") 以 Line 方式移動到第一個點位的位置                                            |
|       | 2. MovL (1, "PASS") 以 Line 連續移動方式移動到第一個點位的位置                                   |
|       | 3. MovL (1,1000,500,500) 以 Line 且速度設為 1000 毫米 / 秒 (mm/s) · 加減速度設為 500 毫米 /     |
|       | 秒平方 (mm/s2) 方式移動 · 到點位名稱為 1 的位置                                                |
|       | 4. MovL ("P1", "PASS",1000,500,500) 以 Line 且連續移動方式 · 速度設為 1000 毫米 / 秒 (mm/s) · |
|       | 加減速 度設為 500 毫米 / 秒平方 (mm/s2) 方式移動 · 到點位名稱為 1 的位置                               |
|       |                                                                                |
| MovLR |                                                                                |
| 使用說明  | 以相對方式進行直線移動                                                                    |
| 語法說明  | MovLR (a,b)osition P3 Target position                                          |
|       | MovLR (a,b,c)                                                                  |
| 參數說明  | a: 移動距離                                                                        |
|       | 正值 : 表示往正方向移動 負值 : 表示往負方向移動                                                    |
|       | 當移動 X、Y、Z 座標方向時 · 單位為毫米 (mm)                                                   |
|       | 當移動 RZ 座標方向時 · 單位為度 (degree)                                                   |
|       | b. 移動方向                                                                        |

|      | D. 移動力回                                           |
|------|---------------------------------------------------|
|      | "X":X 座標方向 "Y":Y 座標方向 "Z":Z 座標方向 "RZ":RZ 座標方向     |
|      | c: 移動速度 <sup>,</sup> 單位毫米 / 秒 (mm/s) (optional)   |
| 範例說明 | 1. MovLR (10,"X") 以直線方式相對移動往正 X 方向 · 移動 10 毫米     |
|      | 2. MovLR (-10,"X") 以直線方式相對移動往負 X 方向 · 移動 10 毫米    |
|      | 3. MovLR (10,"Y") 以直線方式相對移動往正 Y 方向 · 移動 10 毫米     |
|      | 4. MovLR (10,"Z") 以直線方式相對移動往正 Z 方向 · 移動 10 毫米     |
|      | 5. MovLR (-10,"Z") 以直線 P 方式相對移動往負 Z 方向 · 移動 10 毫米 |
|      | 6. MovLR (10,"RZ") 以直線方式相對移動往正 RZ 方向 · 移動 10 度    |
|      | 7. MovLR (-10,"RZ") 以直線方式相對移動往負 RZ 方向 · 移動 10 度   |

| MArchL |                        |
|--------|------------------------|
| 使用說明   | 機器人以直線移動方式做拱門運動        |
|        | c,d 要小於或等於 b           |
| 語法說明   | MArchL (a,b,c,d)       |
|        | MArchL (a,b,c,d,e)     |
|        | MArchL (a,b,c,d,e,f,g) |

參數說明

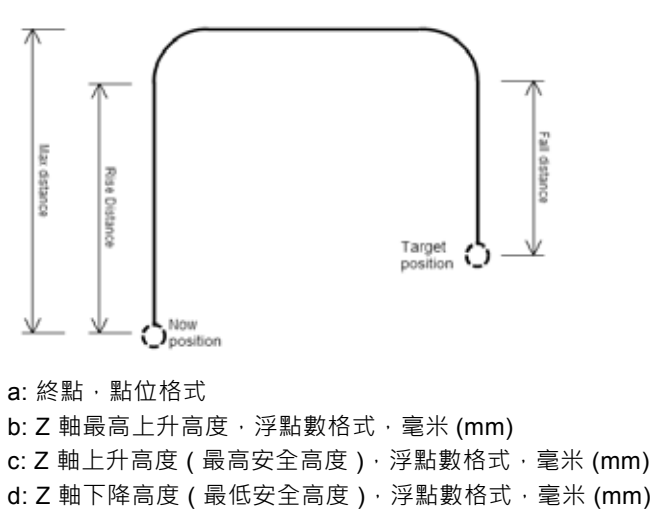

e: 最高速,單位:毫米/秒 (mm/s) (optional),可輸入範圍 1~2000

f: 加速度 · 單位 : 毫米 / 秒平方 (mm/s2) (optional) · 可輸入範圍 1~25000

g: 減速度 · 單位 : 毫米 / 秒平方 (mm/s2) (optional) · 可輸入範圍 1~25000

# 範例說明 1. MArchL ("P1",100,50,40) -- 最高上升距離為 100 毫米 ⋅ 提升距離為 50 毫米 ⋅ 開始下降距離 40 2. MArchL ("P2",100,50,40,10,5,5) -- 最高上升距離為 100 毫米 (mm) ⋅ 提升距離為 50 毫米 (mm) ⋅ 開始下降距離 40 毫米 (mm) ⋅ 速度為 10 毫米 / 秒 (mm/s) ⋅ 加速度為 5 毫米 / 秒平方 (mm/s2) ⋅ 減速度為 5 毫米 / 秒平方 (mm/s2)

| MArchP |                        |
|--------|------------------------|
| 使用說明   | 機器人做拱門運動・點到點運動模式       |
|        | c,d 要小於或等於 b           |
| 語法說明   | MArchP (a,b,c,d)       |
|        | MArchP (a,b,c,d,e)     |
|        | MArchP (a,b,c,d,e,f,g) |
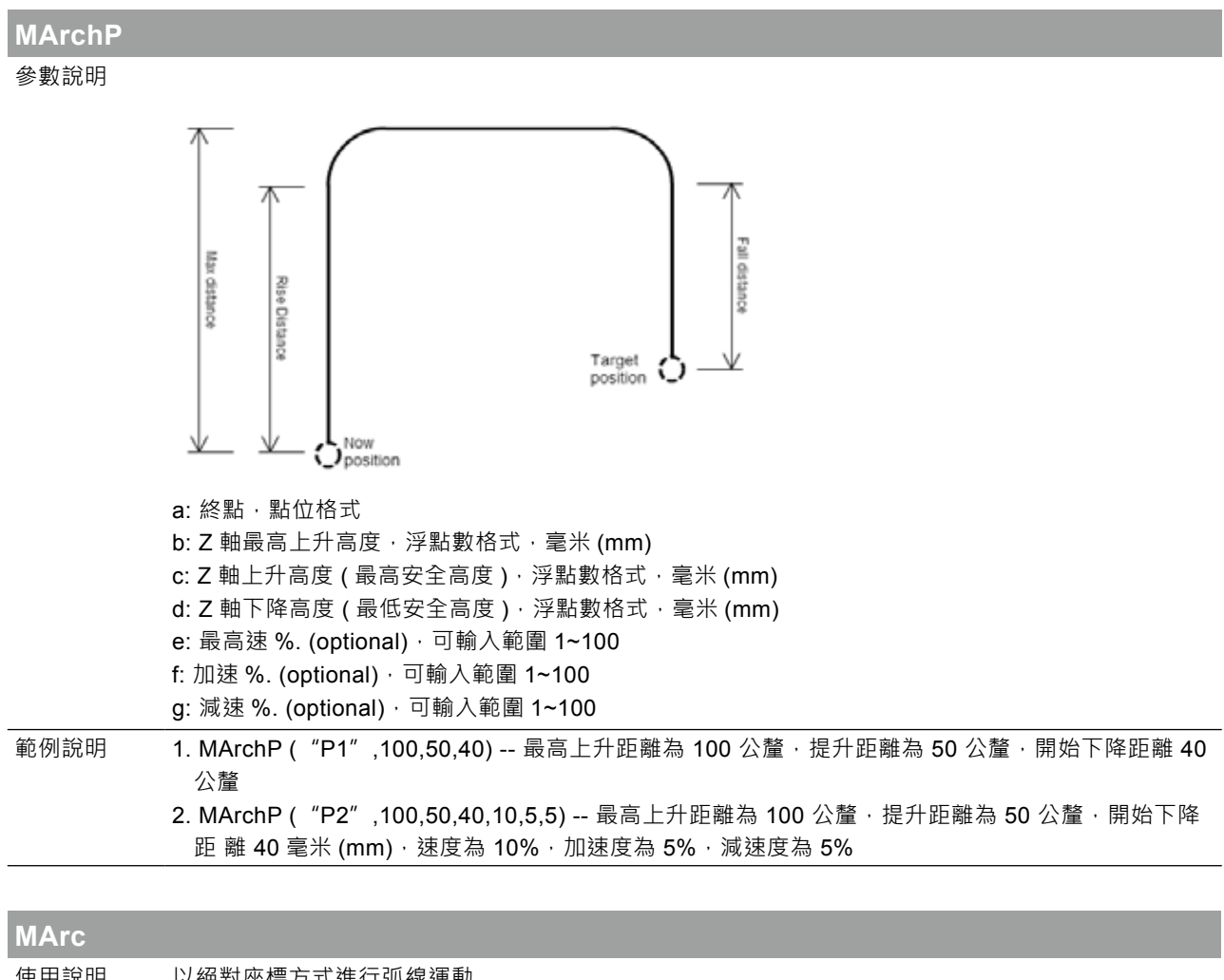

| 使用說明 | 以絕對座標方式進行弧線運動        |
|------|----------------------|
| 語法說明 | MArc (a,b,c)         |
|      | MArc (a,b,c,d)       |
|      | MArc (a,b,c,e)       |
|      | MArc(a,b,c,d,e)      |
|      | MArc (a,b,c,d,e,f,g) |
| -    |                      |

| MArc    |                                                                                                    |
|---------|----------------------------------------------------------------------------------------------------|
| 參數說明    | a: 經過點·點位變數         b: 終點·點位變數         c: 功能設定· "BORDER": 三點成弧功能         d: "PASS" (optional)·略過終點         e: 最高速度·毫米/秒(mm/s)·可輸入範圍 1~2000         f: 加速度·毫米/秒平方(mm/s2)·可輸入範圍 1~25000         c: 減速度·毫米/秒平方(mm/s2)·可輸入範圍 1~25000                                                                                                    |
| 範例說明    | <ol> <li>MArc ("P1","P2"," BORDER") P1 點為經過點 · P2 點為目標點</li> <li>MArc ("P1","P2"," BORDER", "PASS") P1 點為經過點 · P2 點為目標點 · 以連續方式移動</li> <li>MArc ("P1","P2"," BORDER", 100) P1 點為經過點 · P2 點為目標點 · 速度為 100 毫米 / 秒 (mm/s)</li> <li>MArc ("P1","P2"," BORDER", "PASS",100) P1 點為經過點 · P2 點為目標點 · 速度為 100 毫米 / 秒 (mm/s)</li> <li>MArc ("P1","P2"," BORDER", "PASS",100,100,100) P1 點為經過點 · P2 點為目標點 · 速度為 100 毫米 / 秒 (mm/s)</li> <li>MArc ("P1","P2"," BORDER", "PASS", 100,100,100) P1 點為經過點 · P2 點為目標點 · 速度為 100 毫米 / 秒 (mm/s) · 加速度為 100 毫米 / 秒平方 (mm/s2) · 減速度 100 毫米 / 秒平方 (mm/s2) · 且以連續方式移動</li> </ol> |
|         |                                                                                                    |
| MCircle |                                                                                                    |
| 使用說明    | 以絕對座標方式進行圓形運動・三點成圓                                                                                                    |

| 語法說明 | MCircle (a,b,c)         |
|------|-------------------------|
|      | MCircle (a,b,c,d)       |
|      | MCircle (a,b,c,e)       |
|      | MCircle(a,b,c,d,e)      |
|      | MCircle (a,b,c,d,e,f,g) |
|      |                         |

| MCircle |                                                                                                    |
|---------|----------------------------------------------------------------------------------------------------|
| 參數說明    | Now<br>Position Third<br>Point                                                                                                    |
|         | a: 經過點‧點位變數<br>b: 終點‧點位變數                                                                                                    |
|         | c: 功能設定· "BORDER": 三點成圓功能<br>d: "PASS" (optional) · 略過終點                                                                                                    |
|         | e: 最高速度 · 毫米 / 秒 (mm/s) · 可輸入範圍 1~2000                                                                                                    |
|         | f: 加速度・毫米 / 秒平方 (mm/s2)・可輸入範圍 1~25000<br>g: 減速度・毫米 / 秒平方 (mm/s2)・可輸入範圍 1~25000                                                                                                    |
| 範例說明    | <ol> <li>MCircle ("P1","P2"," BORDER")P1 點為經過點 · P2 點為目標點</li> <li>MCircle ("P1","P2"," BORDER", "PASS")P1 點為經過點 · P2 點為目標點 · 以連續方式移動</li> <li>MCircle ("P1","P2"," BORDER", 100)P1 點為經過點 · P2 點為目標點 · 速度為 100 毫米 / 秒 (mm/s)</li> <li>MCircle ("P1","P2"," BORDER", "PASS",100)P1 點為經過點 · P2 點為目標點 · 速度為毫米 / 秒 (mm/s) (mm/s) 且以連續</li> <li>方式移動</li> <li>MCircle ("P1","P2"," BORDER", "PASS",100,100,100)P1 點為經過點 · P2 點為目標點 · 速度為毫米 / 秒 (mm/s) (mm/s) 上以連續</li> <li>MCircle ("P1","P2"," BORDER", "PASS",100,100,100)P1 點為經過點 · P2 點為目標點 · 速度為毫米 / 秒 (mm/s) (mm/s) 且以連續</li> </ol> |

## **4.8** 座標系指令

| SotLIE    |                                              |
|-----------|----------------------------------------------|
|           |                                              |
| 使用說明      | 設定使用者坐標系                                     |
| 語法說明      | SetUF (a,b,c,d)                              |
| 參數說明      |                                              |
|           | x Po Py Vi Vi Vird Coordinate                |
|           | a: 座標系 index · 提供五組使用者座標來使用 ·<br>可輸入範圍為 1~9  |
|           | b: 使用者座標系的原點 ( 如圖 Po)                        |
|           | c: 設定使用者座標系的 X 座標方向之位置點 ( 如圖 Px)             |
|           | d: 設定使用者座標系的 Y 座標方向之位置點(如圖 Py)               |
| 範例說明      | SetUF (1,"P0","P1","P2") 將 P0 設為使用者座標系 1 的原點 |
|           | 將 P1 設為設定使用者座標系 1 的 X 座標方向之位置點               |
|           | 將 P2 設為設定使用者座標系 1 的 Y 座標方向之位置點               |
|           |                                              |
| ChangollE |                                              |

| Changeor |                                                         |
|----------|---------------------------------------------------------|
| 使用說明     | 切換使用者座標系                                                |
| 語法說明     | ChangeUF (a)                                            |
| 參數說明     | a: 座標系編號 · 可輸入範圍為 1~9 · 提供五組使用者座標來使用 • 0 為切換回大地座標系 •    |
| 範例說明     | 1. ChangeUF (1) 切換到使用者座標系 1<br>2. ChangeUF (0) 切換到大地座標系 |

# 4.9 流程控制指令

| ifthenelseifthenelseend |                                                               |
|-------------------------|---------------------------------------------------------------|
| 使用說明                    | if 判斷式:程式透過預先假設的不同情況,導入不同的程式碼區段。                              |
| 語法說明                    | if a then<br>執行程式一<br>elseif b then<br>執行程式二<br>else<br>執行程式三 |
| 參數說明                    | a: 判斷條件—<br>b: 判斷條件 <u>—</u>                                  |

### if...then...elseif...then...else...end

| 範例說明 | 1. if DI (1) == "ON" then     |
|------|-------------------------------|
|      | 2. MovP ("P1")                |
|      | 3. elseif DI (2) == "ON" then |
|      | 4. MovL ("P2")                |
|      | 5. else                       |
|      | 6. MovP (3)                   |
|      | 7. end                        |

| whiledoend |                                                                                                    |
|------------|----------------------------------------------------------------------------------------------------|
| 使用說明       | while 迴圈:程式要執行重複的事情。要跳出迴圈的話可以使用 break 指令。                                                                                                    |
| 語法說明       | while a do<br>迴圈執行程式<br>end                                                                                                    |
| 參數說明       | a: 訊號為 true 便執行                                                                                                    |
| 範例說明       | 計算 i 的累加 · 直到 i 累加到 100 後 · 則離開 while 迴圈 。<br>1. i = 1<br>2. while true do<br>3. i = i + 1<br>4. if i==100 then<br>5. break<br>6. end<br>7. end |

| fordoend |                                                                                                    |
|----------|----------------------------------------------------------------------------------------------------|
| 使用說明     | for 迴圈:程式要執行重複的事情時 · 就會用迴圈的方式讓程式做重複的事情                                                                                 |
| 語法說明     | for a=b,c do<br>迴圈執行程式<br>end                                                                                          |
| 參數說明     | a: 迴圈變數<br>b: 設定迴圈變數初值<br>c: 設定判斷條件                                                                                    |
| 範例說明     | 計算 a 陣列的總和。<br>1. a = {5, 4, 3, 2, 1}<br>2. i = 1<br>3. sum = 0<br>4. for i = 1, 5 do<br>5. sum = sum + a[i]<br>6. end |

| repeatuntil |                                                 |
|-------------|-------------------------------------------------|
| 使用說明        | repeat 迴圈:程式要執行重複的事情‧需注意的地方為在 until 時‧要記得增加判斷式。 |
| 語法說明        | repeat<br>迴圈執行程式<br>until a                     |
| 參數說明        | a: 此為判斷條件                                       |

| repeatun | til                                     |
|----------|-----------------------------------------|
| 範例說明     | 計算 a 陣列的總和。                             |
|          | 1. a = {5, 4, 3, 2, 1}                  |
|          | 2. i = 1                                |
|          | 3. sum = 0                              |
|          | 4. repeat                               |
|          | 5. sum = sum + a[i] sum = 15            |
|          | 6. i = i + 1                            |
|          | 7. until i > #a #a: get size of array a |

#### function...end

| 使用說明 | 使用者定義子函式,在使用子函式時,在此之前需先宣告子函式才可以使用    |
|------|--------------------------------------|
| 語法說明 | function a()                         |
|      | 執行程式                                 |
|      | end                                  |
| 參數說明 | a:子函式名稱‧須為英文字母或是數字‧不可為字串或是其他語言字母來表示。 |
| 範例說明 | 1. function MyFunc1()                |
|      | 2. MovP (1)                          |
|      | 3. MovP ("P2")                       |
|      | 4. end                               |
|      | 5.                                   |
|      | 6. MovL (3)                          |
|      | 7. MyFunc1()                         |
|      |                                      |

# 4.10 輸入/輸出指令

| DI   |                           |
|------|---------------------------|
| 使用說明 | 讀取數位輸入狀態                  |
| 語法說明 | DI (n)                    |
| 參數說明 | n: 數位輸入腳位編號 · 可輸入範圍為 1~24 |
| 範例說明 | 1. if DI (1) == "ON" then |
|      | 2. MovL ("P1")            |
|      | 3. end                    |

| DO   |                               |
|------|-------------------------------|
| 使用說明 | 讀取或寫入數位輸出                     |
| 語法說明 | DO (n,s)                      |
|      | DO (n,s,t)                    |
| 參數說明 | n: 數位輸出腳位編號‧可輸入範圍為 1~12       |
|      | s: ON/OFF                     |
|      | t: 延遲時間,最小值為 0.05 秒,最大值為 60 秒 |

| DO   |                                                                        |
|------|------------------------------------------------------------------------|
| 範例說明 | 1. if DO (1) == "ON" then<br>2. DO (1,"OFF")Let first DO Off<br>3. end |
|      | 4. if DO (1) == "OFF" then                                             |
|      | <ol> <li>DO (1,"ON")Let first DO On</li> <li>end</li> </ol>            |
|      | 7. DO (1,"ON",1)Let first DO On for one second                         |

| ReadModbus |                                                                                                    |
|------------|----------------------------------------------------------------------------------------------------|
| 使用說明       | 此為與外部構通指令・用於讀取記憶體位置的值.可讀取的記憶位址為 0x1000~0x1FFF.總共 4096<br>個 word 可使用.以 Double word 的長度來做讀取資料時.欲讀取的記憶體位址須為雙數.才可以做<br>讀取的動作                                                                                                    |
| 語法說明       | ReadModbus (a,b)                                                                                                    |
| 參數說明       | a: 輸入欲讀取的 Modbus 位址 · 可輸入 0x1000~0x1FFF<br>b: 輸入欲讀取的資料長度 · 輸入值為 "W" 或是 "DW"                                                                                                    |
| 範例說明       | <ol> <li>WriteModbus (0x1000,"W",1)</li> <li>readModbus_0x1000=ReadModbus (0x1000,"W")</li> <li>if readModbus_0x1000 == 1 then</li> <li>WriteModbus (0x1F00,"DW",2)</li> <li>DELAY (0.1)</li> <li>end</li> <li>readModbus_0x1F00=ReadModbus (0x1F00,"DW")</li> </ol> |

| WriteModbus |                                                                                                    |
|-------------|----------------------------------------------------------------------------------------------------|
| 使用說明        | 此為與外部構通指令 · 用於寫入記憶體位置的值 · 可寫入的記憶位址為 0x1000~0x1FFF · 總共 4096<br>個 word 可使用 · 以 Double word 的長度來做寫入資料時 · 欲寫入的記憶體位址須為雙數 · 才可以做<br>寫入的動作                                                                                                    |
| 語法說明        | WriteModbus(a,b,c)                                                                                                    |
| 參數說明        | a: 輸入欲寫入的 Modbus 位址 · 可輸入 0x1000~0x1FFF<br>b: 輸入欲寫入的資料長度 · 輸入值為 "W" 或是 "DW"<br>c: 輸入欲寫入 Modbus 位址的值                                                                                                    |
| 範例說明        | <ol> <li>WriteModbus(0x1000,"W",1)</li> <li>readModbus_0x1000=ReadModbus(0x1000,"W")</li> <li>if readModbus_0x1000 == 1 then</li> <li>WriteModbus(0x1F00,"DW",2)</li> <li>DELAY(0.1)</li> <li>end</li> <li>readModbus_0x1F00=WriteModbus(0x1F00,"DW")</li> </ol> |

# **4.11** 程式執行指令

| QUIT  |                                                      |
|-------|------------------------------------------------------|
| 使用說明  | 停止執行程式                                               |
| 語法說明  | QUIT()                                               |
| 參數說明  | 無                                                    |
| 範例說明  | 1. IOStatus=DI(1)                                    |
|       | 2. DELAY (1)                                         |
|       | 3. if IOStatus ~= "ON" then                          |
|       | 4. QUIT()                                            |
|       | 5. end                                               |
|       |                                                      |
| PAUSE |                                                      |
| 使用說明  | 暫停目前的運動 · 須以外部來觸發啟動繼續執行(啟動方法為外部程式對記憶體位址 0x0228 寫入 2) |
| 語法說明  | PAUSE()                                              |
| 參數說明  | 無                                                    |
| 範例說明  | 1. IOStatus=DI(1)                                    |

## 4.12 應用功能指令

2. DELAY (1)

4. PAUSE() 5. end

3. if IOStatus ~= "ON" then

| SafetyMode |                                                            |
|------------|------------------------------------------------------------|
| 說明         | 此為用於功能性暫停功能                                                |
| 語法說明       | SafetyMode(a)                                              |
| 參數說明       | a: 模式有五種 · 範圍為 1~5 · 預設狀態為模式 1                             |
|            | 1: 光柵觸碰後動作完成 · IO 維持目前狀態                                   |
|            | 2: 光柵觸碰後動作完成 · IO 恢復為 OFF 狀態                               |
|            | 3: 關閉預設功能使用者自行在 RL 編輯功能                                    |
|            | 4: 光柵觸碰後動作減速停止・IO 維持目前狀態 · 觸發復歸系統 DI( 即系統 DI 3) 後 · 其會繼續運行 |
|            | 5: 光柵觸碰後動作減速停止・IO 恢復為 OFF 狀態・觸發復歸系統 DI( 即系統 DI 3) 後・其會繼續運行 |
| 範例說明       | 1. SafetyMode(4) 設定為光柵模式為模式 4;光柵觸碰後動作減速停止.IO 維持目前狀態.       |
|            | 觸發復歸系                                                      |
|            | 2. 統 DI( 即系統 DI 3) 後 <sup>,</sup> 其會繼續運行                   |
|            | 3. MovP(1)                                                 |
|            | 4. SafetyMode(1) 設定為光柵模式為 1: 光柵觸碰後動作完成 · IO 維持目前狀態         |
|            | 5. MovP(2)                                                 |

| SafetyStatus |                               |
|--------------|-------------------------------|
| 說明           | 此為用於光柵觸發狀態                    |
| 語法說明         | SafetyStatus()                |
| 參數說明         | 讀取到的狀態有 0 · 2 · 3             |
|              | 0:表示光柵未被觸發狀態·即正常運行狀態          |
|              | 2:表示程式未運行時·光柵被觸發·此時馬達伺服狀態為關閉  |
|              | 3: 表示程式運行時·光柵被觸發              |
| 範例說明         | 1. if SafetyStatus()== 3 then |
|              | 2. PAUSE()                    |
|              | 3. end                        |

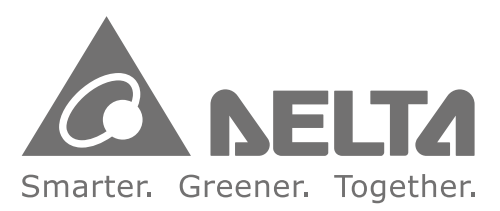

### 台達電子工業股份有限公司

33068 桃園縣桃園市興隆路 18 號 TEL:886-3-3626301 FAX:886-3-3716301

\*本使用手册內容若有變更,恕不另行通知